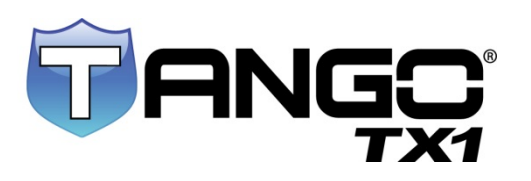

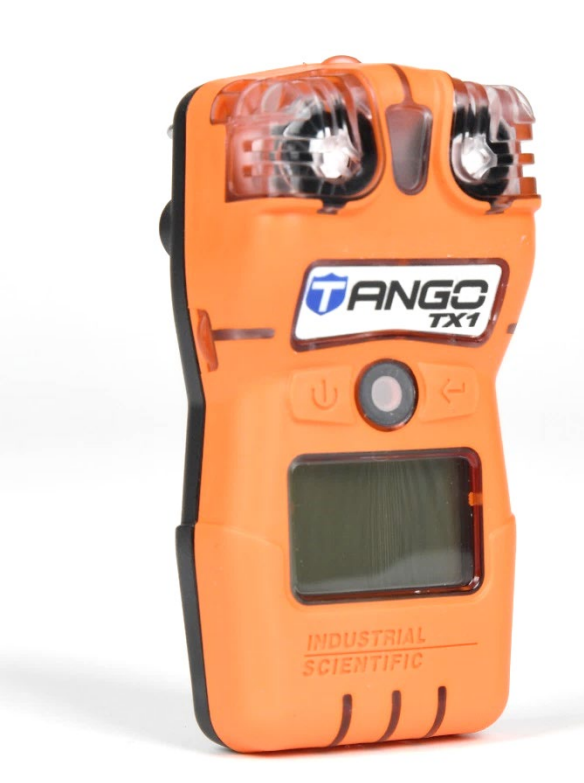

# Produkthandbuch

Die unentbehrliche Anleitung für Sicherheitsteams und Bediener des Geräts

Ausgabe: 12 24. Juli 2024 Teilenummer: 17154993-4

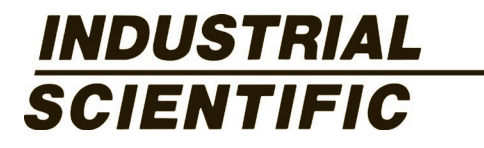

Industrial Scientific Corporation. Pittsburgh, PA, USA Shanghai, China © 2012, 2013, 2014, 2015, 2016, 2017, 2018, 2019, 2020, 2023, 2024 Industrial Scientific Corporation Alle Rechte vorbehalten. Veröffentlicht: 2024 Revision 14

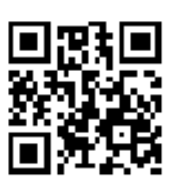

https://www.indsci.com/tango-tx1

## Inhalt

| Allgemeine Informationen                                                   | 1  |
|----------------------------------------------------------------------------|----|
| Zertifizierungen                                                           | 1  |
| Produktübersicht                                                           | 4  |
| Dualsense-Technologie                                                      | 4  |
| Sensor-Ports und Datenspeicher mit mehreren Ebenen                         | 4  |
| Betriebssystem mit Doppelmodus                                             | 4  |
| Gaswarnungs- und Alarmfunktionen                                           | 5  |
| Weitere wichtige Funktionen                                                | 5  |
| Produktspezifikationen                                                     | 6  |
| Empfohlene Vorgehensweisen                                                 |    |
| Einführung                                                                 |    |
| Verfahren                                                                  |    |
| Empfehlungen                                                               |    |
| Gerätelagerung                                                             |    |
| Erste Verwendung                                                           |    |
| Tragen des Geräts                                                          |    |
| Reinigung der Außenseite des geräts                                        |    |
| Grundlagen des Geräts                                                      |    |
| Auspacken des Geräts                                                       |    |
| Hardware-Überblick                                                         |    |
| Display-Überblick                                                          | 21 |
| Ein- und Ausschalten                                                       |    |
| Vorbereitung und Verwendung des Geräts                                     |    |
| Konfiguration                                                              |    |
| Betrieb                                                                    |    |
| Nullstellung, Kalibrierung, Bump-Test, Testen der Reaktions- und Erholzeit |    |
| Alarme, Warnungen und Meldungen                                            |    |
| Überblick                                                                  |    |
| Alarme                                                                     |    |
| Warnungen und Versagen                                                     |    |
| Service und Garantie                                                       | 51 |
| Serviceanweisungen                                                         | 51 |
| Empfohlenes Zubehör                                                        | 51 |
| Tango TX1 Dreidimensionale Diagramme                                       |    |
| Serviceaufgaben                                                            |    |
| Garantiebestimmungen                                                       |    |
| Eingeschränkte Haftung                                                     |    |
| Anhang                                                                     | 60 |

| Zusätzliche Informationen über Sensoren und Gase | 60 |
|--------------------------------------------------|----|
| Erforderliche Kennzeichnungen                    | 61 |
| Gasleistung in Arbeitsplatzatmosphäre            | 61 |
| Kontaktinformationen                             | 62 |

## Tabellen und Abbildungen

| Tabelle 1.1 Zertifizierungen                                                       | 1  |
|------------------------------------------------------------------------------------|----|
| Tabelle 1.2 Warnungen und Sicherheitserklärungen                                   | 2  |
| Tabelle 1.3 Sensortyp-Optionen                                                     | 4  |
| Tabelle 1.4 Technische Daten des Geräts                                            | 6  |
| Tabelle 1.5 Technische Daten des Sensors                                           | 7  |
| Tabelle 1.6. Batterieeigenschaften                                                 | 14 |
| Tabelle 2.1 Von Industrial Scientific empfohlene Verfahren, Tango TX1              | 16 |
| Abbildung 2.1 Sicheres Anbringen des Kleidungsclips                                | 17 |
| Tabelle 3.1 Packungsinhalt                                                         | 19 |
| Abbildung 3.1. Hardware-Überblick                                                  | 20 |
| Tabelle 3.2 Displayanzeigen und Abkürzungen                                        | 21 |
| Tabelle 3.3 Ein- und Ausschalten                                                   | 23 |
| Tabelle 4.1 Konfigurationsanleitungen                                              | 26 |
| Tabelle 4.2 Betriebsanleitungen                                                    | 39 |
| Tabelle 5.1 Alarmereignisse                                                        | 48 |
| Tabelle 5.2 Warnungsereignisse                                                     | 49 |
| Tabelle 5.3 Warnungs- und Versagensbildschirme                                     | 49 |
| Abbildung 6.1. Demontiertes Tango TX1                                              | 52 |
| Abbildung 6.2. Demontiertes Gehäuseoberteil des TX1                                | 52 |
| Tabelle 6.1 Teileliste für das Tango TX1 Gerät                                     | 53 |
| Tabelle 6.2 Serviceaufgaben                                                        | 54 |
| Tabelle A.1. Sensor-Querempfindlichkeitsrichtlinien (prozentuale Reaktion) – TANGO | 60 |
| Tabelle A.2. Erforderliche ATEX- und IECEx-Kennzeichnungen                         | 61 |

# 1

## **Allgemeine Informationen**

Zulassungen Produktübersicht Produktspezifikationen

## Zertifizierungen

Die zur Zeit der Veröffentlichung dieses Dokuments geltenden Zertifizierungen des Tango<sup>®</sup> TX1 sind in der nachstehenden Tabelle 1.1 aufgeführt. Die Klassifizierungen für Gefahrenbereiche, für die ein Gerät zertifiziert ist, sind seinem Typenschild oder der Gerätebestellung zu entnehmen.

|                                          | 5                                                                                |                                                                               |                                                 |
|------------------------------------------|----------------------------------------------------------------------------------|-------------------------------------------------------------------------------|-------------------------------------------------|
| Richtlinie oder<br>Zertifizierungsstelle | Bereichsklassifizierungen                                                        | Normen                                                                        | Temperaturbereich                               |
| Nord- und Südamerika                     |                                                                                  |                                                                               |                                                 |
| CSA                                      | Ex ia IIC T4; Klasse I, Gruppen<br>A, B, C, D; T4                                | CSAC22.2 Nr. 60079-0<br>CAN/CSA-C22.2 Nr. 61010-1-12<br>CSAC22.2 Nr. 60079-11 | -40 °C ≤ Ta ≤ +50 °C<br>(-40 °F ≤ Ta ≤ +122 °F) |
| IECEx <sup>b</sup>                       | Ex ia I Ma<br>Ex ia IIC T4 Ga                                                    | IEC 60079-0<br>IEC 60079-11<br>IEC 60079-26                                   | -40 °C ≤ Ta ≤ +50 °C<br>(-40 °F ≤ Ta ≤ +122 °F) |
| INMETRO                                  | Ex ia IIC T4 Ga<br>Ex ia I Ma                                                    | ABNT NBR IEC 60079-0<br>ABNT NBR IEC 60079-11                                 | -40 °C ≤ Ta ≤ +50 °C<br>(-40 °F ≤ Ta ≤ +122 °F) |
| UL (C-US) <sup>d</sup>                   | Klasse I, Zone 0, AEx ia IIC T4<br>Klasse II, Gruppen E, F, G                    | UL 913<br>UL 60079-0<br>UL 60079-11<br>CSA C22.2 Nr. 157-92                   | -40 °C ≤ Ta ≤ +50 °C<br>(-40 °F ≤ Ta ≤ +122 °F) |
| Europa und Russland                      |                                                                                  |                                                                               |                                                 |
| ATEXª                                    | Ex ia I Ma<br>Ex ia IIC T4 Ga<br>Gerätegruppen und Kategorien: I<br>M1 und II 1G | EN IEC 60079-0<br>EN 60079-11<br>EN 60079-26<br>EN 50303                      | -40 °C ≤ Ta ≤ +50 °C<br>(-40 °F ≤ Ta ≤ +122 °F) |
| EAC Ex                                   | PO Ex ia I Ma X<br>0 Ex ia IIC T4 X Ga                                           | GOST 31610.0                                                                  | -40 °C ≤ Ta ≤ +50 °C<br>(-40 °F ≤ Ta ≤ +122 °F) |
| GOST-K, -UA                              | Messtechnische Musterzulassung                                                   | EN 50270<br>IEC 61000-4<br>IEC 61000-6                                        | -40 °C ≤ Ta ≤ +50 °C<br>(-40 °F ≤ Ta ≤ +122 °F) |

Tabelle 1.1 Zertifizierungen

| Richtlinie oder<br>Zertifizierungsstelle | Bereichsklassifizierungen                                                        | Normen                                                   | Temperaturbereich                               |
|------------------------------------------|----------------------------------------------------------------------------------|----------------------------------------------------------|-------------------------------------------------|
| UKEx°                                    | Ex ia I Ma<br>Ex ia IIC T4 Ga<br>Gerätegruppen und Kategorien: I<br>M1 und II 1G | EN IEC 60079-0<br>EN 60079-11<br>EN 60079-26<br>EN 50303 | -40 °C ≤ Ta ≤ +50 °C<br>(-40 °F ≤ Ta ≤ +122 °F) |
| Asien/Pazifik                            |                                                                                  |                                                          |                                                 |
| China Ex <sup>d</sup>                    | Ex ia IIC T4 Ga                                                                  | GB/T3836.1<br>GB/T3836.4                                 | -40 °C ≤ Ta ≤ +50 °C<br>(-40 °F ≤ Ta ≤ +122 °F) |
| China CPA                                | Messtechnische Musterzulassung                                                   | JJF1364<br>JJF1363<br>JJF1421                            |                                                 |

Tabelle 1.1 Zertifizierungen

<sup>a</sup>Die EG-Baumusterprüfbescheinigung ist DEMKO 12 ATEX 1209126 mit Kennzeichnungs-Code Ex ia I Ma und Ex ia IIC T4 Ga für Gerätegruppe und Kategorie II 1G und I M1.

Das TANGO TX1 entspricht den zutreffenden Vorschriften der europäischen ATEX-Richtlinie 2014/34/EU und der EMC-Richtlinie 2014/30/EU. Das TANGO TX1 wurde entsprechend den veröffentlichten Normen der LVD-Richtlinie 2014/35/EU hergestellt, um elektrische Gefahren auszuschließen und Punkt 1.2.7 von Anhang II der Richtlinie 2014/34/EU nachzukommen.

<sup>b</sup>Die IECEx-Baumusterprüfbescheinigung ist IECEx UL 12.0041 mit Kennzeichnungs-Code Ex ia IIC T4 Ga und Ex ia I Ma für Gefahrenbereiche.

<sup>c</sup>Das TANGO TX1 entspricht den zutreffenden harmonisierten Normen und Rechtsvorschriften für UK SI 2016 Nr. 1107, Nr. 1091, UK SI 2012 Nr. 3032.

<sup>d</sup>Das TANGO TX1 ist gemäß dem National Electrical Code und dem kanadischen Electrical Code für die Verwendung in Gefahrenbereichen der Klasse I, Division 1, UL-geprüft. Hinweis: Siehe auch "Erforderliche ATEX- und IECEx-Kennzeichnungen".

### Tabelle 1.2 Warnungen und Sicherheitserklärungen

|             | Für maximale Sicherheit und optimale Leistung stellen Sie bitte sicher, dass Sie das Handbuch gelesen und verstanden haben, bevor Sie das Gerät einsetzen oder warten. Die Nichtdurchführung bestimmter Verfahren bzw. Nichtbeachtung bestimmter Bedingungen kann die Leistung dieses Produkts beeinträchtigen.                                                                                     |
|-------------|----------------------------------------------------------------------------------------------------|
| $\triangle$ | Aus Sicherheitsgründen darf dieses Gerät nur von qualifiziertem Personal eingesetzt und gewartet werden.                                                                                                    |
|             | Ein Austausch von Komponenten kann die Eigensicherheit beeinträchtigen und kann einen unsicheren Zustand verursachen.                                                                                                    |
|             | Ersetzen Sie die Batterie nicht in einem Gefahrenbereich. Nur zur Verwendung mit einer Batterie Tadiran TL-5955 zertifiziert.                                                                                                    |
|             | Verstopfung der Sensoröffnungen aufgrund von Staub, Schmutz, Wasser oder anderen Ursachen kann die Fähigkeit des<br>Geräts zur korrekten Messung der Gaskonzentrationen beeinträchtigen. Wenn dies auftritt, können die abgelesenen<br>Werte geringer als die tatsächliche Gaskonzentration sein. Halten Sie die Sensoröffnungen sauber, trocken und<br>ausreichend belüftet.                       |
|             | Verstopfte, verschmutzte oder beschädigte Sensor-Wassersperren (oder deren Dichtungen) können die Fähigkeit des Geräts zur korrekten Messung der Gaskonzentrationen beeinträchtigen. Wenn dies auftritt, können die abgelesenen Werte geringer als die tatsächliche Gaskonzentration sein. Ersetzen Sie die Wassersperren und Dichtungen des Sensors nach Bedarf (siehe "Service" für Anleitungen). |
|             | Warten Sie das Gerät und seine Kommunikationsanschlüsse und tauschen Sie die Batterie nur in ungefährlichen Bereichen aus. Nicht zur Verwendung in mit Sauerstoff angereicherten Atmosphären geeignet.                                                                                                    |
|             | Wenden Sie sich unverzüglich an die Kundendienstvertreter, wenn Sie vermuten, dass das Gerät nicht normal funktioniert.                                                                                                    |
|             | Nicht in mit Sauerstoff angereicherten Atmosphären verwenden. Die Explosionssicherheit ist nur bis zu 21% Sauerstoff zertifiziert.                                                                                                    |

### Tabelle 1.2 Warnungen und Sicherheitserklärungen

| Plötzliche Veränderungen des Atmosphärendrucks, der Temperatur oder der Luftfeuchte können zu vorübergehenden Schwankungen der Gasmesswerte führen.                                                                                                    |
|----------------------------------------------------------------------------------------------------|
| Industrial Scientific empfiehlt, nach den folgenden Vorfällen auch zwischen den regelmäßigen Kalibrierverfahren<br>eine Kalibrierung durchzuführen: Das Gerät ist heruntergefallen, wurde fallen gelassen oder erhielt einen starken<br>Stoß; es wurde Wasser ausgesetzt; es hat einen Bump-Test nicht bestanden; oder es wurde mehrmals einer<br>bereichsüberschreitenden (positiv oder negativ) Gaskonzentration ausgesetzt. Eine Kalibrierung wird auch nach<br>dem Installieren (oder Austauschen) eines Sensors empfohlen. |
| Kalibriergase enthalten hohe Konzentrationen giftiger Gase, die eine Gefahr für die menschliche Gesundheit darstellen können. Zum besseren Verständnis der potenziellen Gefahren im Zusammenhang mit Kalibriergasen nehmen Sie bitte auf die Sicherheitsdatenblätter (SDB) auf der Website von Industrial Scientific Bezug.<br>http://www.indsci.com/en/explore/calibration-gas-and-reference-chart                                                                                                    |
| Prüfen Sie nach dem Austauschen der Batterie, ob die Uhrzeit und das Datum korrekt sind. Anweisungen zum Einstellen der Uhrzeit und des Datums finden Sie in Tabelle 4.1.                                                                                                    |
| Wenn ein Instrument oder eine Komponente (z. B. Sensoren oder Batterien) das Ende ihrer Lebensdauer erreicht haben, beim Recyclen alle örtlichen, regionalen und überregionalen Vorschriften beachten. Nicht auf Mülldeponien entsorgen.                                                                                                    |

## Produktübersicht

Das Tango TX1 ist ein tragbares, langlebiges Einzel-Gasüberwachungsgerät (Gerät) für den persönlichen Schutz. Es ist ein Diffusionsgerät zum Erkennen und Messen von in Freiflächen vorhandenem Gas. Basierend auf der Bestellung des Kunden werden zwei redundante Sensoren – Sensoren desselben Typs – im Werk installiert. Sieben Sensortypen stehen zur Verfügung (siehe Tabelle 1.3).

| Sensorkategorie | Anzahl der pro<br>Gerät verfügbaren<br>Sensoren | Sensortyp                                                                                                    |
|-----------------|-------------------------------------------------|----------------------------------------------------------------------------------------------------|
| Giftig          | Zwei desselben Typs                             | Nur Kohlenmonoxid (CO), nur Schwefelwasserstoff (H <sub>2</sub> S), nur<br>Stickstoffdioxid (NO <sub>2</sub> ), nur Schwefeldioxid (SO <sub>2</sub> ), nur Kohlenmonoxid mit<br>geringer Wasserstoff-Querempfindlichkeit (CO/H <sub>2</sub> gering), nur Ammoniak<br>(NH <sub>3</sub> ) oder nur Cyanwasserstoff (HCN). |

Tabelle 1.3 Sensortyp-Optionen

*Hinweis*: Siehe Tabelle 1.5 für technische Daten der Sensoren.

### DUALSENSE-TECHNOLOGIE

Die DualSense<sup>®</sup>-Technologie verwendet redundante Sensoren, zwei installierte Sensoren desselben Typs, die DualSense-kompatibel sind. Die DualSense-Sensoren messen die Zielgaskonzentration in der Luft zur gleichen Zeit, funktionieren jedoch unabhängig voneinander. Das Gerät verwendet firmeneigene Algorithmen, um die Daten der beiden Sensoren zu verarbeiten und einen einzigen Gasmesswert anzuzeigen. Gleichzeitig werden Datenprotokolle für jeden Sensor und für den abgeleiteten DualSense "virtuellen" Sensor unterhalten.

Sollte der redundante Sensor versagen, funktioniert der andere Sensor wieder als einzelner Sensor. Dadurch kann das Gerät bis zum Ersatz des ausgefallenen Sensors weiter betrieben werden.

### SENSOR-PORTS UND DATENSPEICHER MIT MEHREREN EBENEN

Die Ports des Multi-Ebenen-Sensors des Tango TX1 portiert jede Luftprobe aus drei Richtungen. Dies ermöglicht kontinuierlichen Betrieb, selbst wenn eine oder zwei Ebenen blockiert sind. Da der Tango TX1 Gas in Intervallen von zwei Sekunden misst und die Daten alle zehn Sekunden protokolliert, kann das Datenprotokoll für ein Gerät, das 24 Stunden täglich an ist und zwei installierte und arbeitende Sensoren hat, die Daten von ungefähr drei Monaten speichern. Wenn die neuesten Daten im Datenprotokoll gespeichert werden, werden die ältesten Daten überschrieben. Das mit Datum- und Zeitstempel versehene Protokoll kann Daten von Ereignissen für 60 Alarme und 30 Fehler aufnehmen und speichern. Des Weiteren speichert es die Daten von bis zu 250 manuellen Kalibrierverfahren und Bump-Tests. Das Datenprotokoll wird heruntergeladen, wenn das Gerät an eine kompatible Dockingstation angedockt wird.

### BETRIEBSSYSTEM MIT DOPPELMODUS

Das Gerät hat zwei Modi: Konfiguration und Betrieb. Im *Konfigurationsmodus* können die Einstellungen des Geräts manuell bearbeitet werden. Der Zugriff auf den Konfigurationsmodus kann mit einem Sicherheitscode geschützt werden. Wenn das Gerät eingeschaltet ist und sich *nicht* im Konfigurationsmodus befindet, ist es im *Betriebsmodus*.

### GASWARNUNGS- UND ALARMFUNKTIONEN

Das Tango TX1 verfügt über ein Warn- und Alarmsystem auf mehreren Ebenen und mit mehreren Sensoren (akustisch, optische, Vibration). Warnungen zeigen einen Wartungsbedarf (fällige Kalibrierung) oder einen Betriebszustand (Vertrauensanzeige) an. Alarme zeigen eventuell gefährliche Gaskonzentrationen oder Systemfehler an. Des Weiteren verfügt das Gerät über eine *Ursprungsland*-Option, die die Werte für die Alarmierung bei wenig Gas und viel Gas für fünf verschiedene Länder oder Regionen automatisch einstellt. Jede Alarmierungsschwelle kann auch manuell bearbeitet werden.

Die optionale Gaswarnfunktion, die eine Bestätigung verlangt, warnt den Bediener, wenn Gas in Konzentrationen präsent ist, die sich den Alarmschwellen nähern. Damit kann der Bediener alarmiert werden, die Gasablesewerte auf dem Bildschirm zu prüfen.

Wenn der Messwert des in der Luft erkannten Gases sich dem Gasalarmwert nähert, der unter der unteren Alarmschwelle liegt, wird der Gasalarm ausgelöst. Der Bediener kann die Alarmsignale vorübergehend für 30 Minuten ausschalten; das Gerät überwacht das Gas weiterhin, zeigt Messwerte an und aktiviert jegliche Alarme oder andere Gasalarme, die auftreten können.

Verharrt der Gasmesswert für den zu bestätigenden Alarm nach 30 Minuten noch immer am (oder erreicht er erneut den) Gasalarmschwellwert, werden die Alarmsignale erneut ausgelöst.

Die Alarmsperrfunktion dient zur Beibehaltung eines Alarms, nachdem die Alarmursache beseitigt wurde. Dies soll den Bediener auffordern, die Gasablesewerte auf dem Bildschirm zu prüfen und ggf. die Alarmsperre aufzuheben.

Die Dauerbetriebsfunktion verhindert, dass das Gerät abgeschaltet wird, wenn nicht erst der dreistellige Sicherheitscode eingegeben wurde. Die Option kann im Konfigurationsmodus aktiviert oder deaktiviert werden.

### WEITERE WICHTIGE FUNKTIONEN

Die Benutzerschnittstelle besteht aus zwei Tasten und einem LCD (Liquid Crystal Display – Flüssigkristallanzeige). Die Tasten dienen zum Ein- bzw. Ausschalten des Geräts, zur Navigation durch die Bedienungs- und Konfigurationsmenüs, zum Ausführen von Aufgaben und zum Zugriff auf Informationen. Das Gerät kann zur Anzeige ausgewählter Informationen in Englisch oder Französisch eingestellt werden.

Der Kleidungsclip des Geräts ist zum Befestigen an der Kleidung vorgesehen. Er ist *nicht* zum Anbringen an einem Gürtel oder einem Schutzhelm vorgesehen. Ein optionales AlarmAmp<sup>™</sup> ist erhältlich; bei Verwendung erhöht sich die Lautstärke des akustischen Alarms um circa 10 Dezibel (dB).

Das Tango TX1 ist für iNet® vorbereitet und mit der Tango TX1 DSX™ Dockingstation kompatibel.

## Produktspezifikationen

Eine effektive Nutzung des Tango TX1 beinhaltet Kenntnisse der technischen Daten des Geräts sowie der Sensoren und Batterien (siehe Tabellen 1.4 bis 1.6).

| Artikel                                 | Beschreibung                                                                                                    |
|-----------------------------------------|----------------------------------------------------------------------------------------------------|
| Anzeige/Darstellung                     | Segment LCD                                                                                                    |
| Bedienfeldtasten                        | Zwei Tasten                                                                                                    |
| Gehäusematerialien                      | Gehäuseoberteil: Polycarbonat mit schützender Gummiummantelung<br>Gehäuseunterteil: leitfähiges Polycarbonat                                                                                  |
| Alarme                                  | Drei Lichtimpuls abgebende optische Alarm-LEDs (zwei rote; eine blaue)<br>Akustischer Alarm mit 95 Dezibel (dB) bei einem Abstand von 10 cm, unter normalen<br>Bedingungen<br>Vibrationsalarm |
| Abmessungen                             | 99 x 51 x 35 mm                                                                                                    |
| Gewicht                                 | 126 g, in Standardausführung                                                                                                    |
| Schutzart                               | IP66 und IP67                                                                                                    |
| Stabilisierungszeit                     | 60 Sek.                                                                                                    |
| Betriebstemperaturbereicha              | -20 °C bis +50 °C (-4 °F bis +122 °F)                                                                                                    |
| Luftfeuchtigkeit bei Betrieb            | 15 bis 90 % relative Luftfeuchtigkeit (RH) nicht kondensierend (kontinuierlich)                                                                                                    |
| Druckbereich                            | 1 atm ±0,2 atm (101 kPa ±20 kPa)                                                                                                    |
| Geräteabweichung <sup>b</sup>           | < 1 ppm                                                                                                    |
| Auffrischratec                          | 2 Sek.                                                                                                    |
| Lagerung <sup>d</sup>                   |                                                                                                    |
| Lagerungstemperaturbereich <sup>a</sup> | -20 °C bis +40 °C (-4 °F bis +104 °F)<br>Empfohlen: 0 °C bis 25 °C (32 °F bis 77 °F)                                                                                                    |
| Lagerungsdruckbereich                   | 1 atm ±0,2 atm (101 kPa ±20 kPa)                                                                                                    |
| Lagerungsluftfeuchtebereich             | 40–70 % rL nicht kondensierend                                                                                                    |
| Höchstlagerdauer                        | Bis zu 12 Monaten bei der vorgenannten Temperatur                                                                                                    |

Tabelle 1.4 Technische Daten des Geräts

<sup>a</sup>Temperaturen außerhalb dieses Bereichs können die Genauigkeit des Geräts beeinträchtigen und die Anzeige und die Alarmfunktion beeinträchtigen.

<sup>b</sup>Geräteabweichung über einen Zeitraum von 30 Tagen für H<sub>2</sub>S and CO in sauberem Gas und Prüfgas.

<sup>c</sup>Auffrischrate für das Gerät, wenn sich der Status oder die Gasmesswerte nicht geändert haben und keine Benutzereingaben erfolgten. Bei solchen Änderungen werden die LCD-Anzeige und der Summer sofort aktualisiert.

<sup>d</sup>Verwenden Sie beim Lagern von Zubehör die gleichen Lagerungsvorgaben.

| Tabelle 1.5 Technische Da | aten des Sensors |
|---------------------------|------------------|
|---------------------------|------------------|

Gastyp (Abkürzung) Teilenummer

Ammoniak (NH<sub>3</sub>)<sup>f</sup>

| Eigenschaften                                                    |                                        |
|------------------------------------------------------------------|----------------------------------------|
| Kategorie                                                        | Giftig                                 |
| Technologie                                                      | Elektrochemisch                        |
| DualSense®-fähig                                                 | Ja                                     |
| Betriebsbedingungen                                              |                                        |
| Temperaturbereich <sup>a</sup>                                   | -20 bis +40 °C                         |
|                                                                  | (-4 bis +104 °F)                       |
| RH-Bereich <sup>a</sup>                                          | 15-95 %                                |
| Leistung                                                         |                                        |
| Empfindlichkeit                                                  |                                        |
| Messbereich                                                      | 0–500 ppm                              |
| Messwertauflösung                                                | 1 ppm                                  |
| Kalibrierung                                                     |                                        |
| Kalibriergas und Konzentration/Ausgleichsgase                    | 50 ppm NH <sub>3</sub> /N <sub>2</sub> |
| Durchflussrate des Kalibriergases                                | 0,5 l/m ± 10%                          |
| Genauigkeit <sup>ь</sup>                                         |                                        |
| Genauigkeit zum Zeitpunkt und bei Temperatur der Kalibrierung    | + 15% (0-100 ppm)                      |
|                                                                  | + 30% (101-300 ppm)                    |
| Genauigkeit über den ganzen Temperaturbereich des Sensors hinweg | ± 15%                                  |
| Reaktionszeit <sup>d</sup>                                       |                                        |
| Т50                                                              | 34 Sek.                                |
| Т90                                                              | 100 Sek.                               |

| Tabelle 1.5 Tec | hnische Daten | des Sensors |
|-----------------|---------------|-------------|
|-----------------|---------------|-------------|

|                                                                  | Gastyp (Abkürzung)                                      |
|------------------------------------------------------------------|---------------------------------------------------------|
|                                                                  | Teilenummer                                             |
| —                                                                | Kohlenmonoxid (CO)                                      |
|                                                                  | 17155161                                                |
|                                                                  | 17155161A°                                              |
| Eigenschaften                                                    |                                                         |
| Kategorie                                                        | Giftig                                                  |
| Technologie                                                      | Elektrochemisch                                         |
| DualSense®-fähig                                                 | Ja                                                      |
| Betriebsbedingungen                                              |                                                         |
| Temperaturbereich <sup>a</sup>                                   | -40 bis +50 °C                                          |
|                                                                  | (-40 bis +122 °F)                                       |
| RH-Bereich <sup>a</sup>                                          | 15-90 %                                                 |
| Leistuna                                                         |                                                         |
| Empfindlichkeit                                                  |                                                         |
| Messbereich                                                      | 0–1000 ppm                                              |
| Messwertauflösung                                                | 1 mag                                                   |
| Untergrenze                                                      | 1 ppm                                                   |
| Bereichsüberschreitungsgrenze                                    | 1000 ppm                                                |
| Bereichsunterschreitungsgrenze                                   | -35 ppm                                                 |
| Totzone                                                          | ± 3 ppm                                                 |
| Kalibrierung                                                     |                                                         |
| Kalibriergas und Konzentration/Ausgleichsgase                    | 100 ppm CO/Luft                                         |
| Durchflussrate des Kalibriergases                                | 0,5 l/m ± 10 %                                          |
| Genauigkeit <sup>ь</sup>                                         |                                                         |
| Genauigkeit zum Zeitpunkt und bei Temperatur der Kalibrierung    | ± 5 %                                                   |
| Genauigkeit über den ganzen Temperaturbereich des Sensors hinweg | ± 35% (-40 bis -11 °C)                                  |
|                                                                  | $\pm 15\%$ (-10 bis 40 °C)<br>$\pm 35\%$ (41 bis 50 °C) |
| Genauigkeit über den gesamten Luftfeuchtebereich des Sensors     | ± 15%                                                   |
| Peaktionszeit <sup>d</sup>                                       |                                                         |
| T50                                                              | 12 Sek                                                  |
|                                                                  | 20 Sek                                                  |
| Frholzoit <sup>d</sup>                                           | 20 001                                                  |
|                                                                  | 12 Sek                                                  |
| T10                                                              | 20 Sek                                                  |
| Anwärmzeit                                                       | 40 Sek.                                                 |
| Zeit bis Alarm                                                   |                                                         |
| -40 °C                                                           | ≤ 26 Sek.                                               |
| ≥ -10 °C                                                         | ≤ 15 Sek.                                               |

### Gastyp (Abkürzung) Teilenummer

Kohlenmonoxid mit geringer Wasserstoff-Querempfindlichkeit (CO/H2 gering)

### 17155823

| Eigenschaften                                                       |                                            |
|---------------------------------------------------------------------|--------------------------------------------|
| Kategorie                                                           | Giftig                                     |
| Technologie                                                         | Elektrochemisch                            |
| DualSense®-fähig                                                    | Ja                                         |
| Betriebsbedingungen                                                 |                                            |
| Temperaturbereich <sup>a</sup>                                      | -20 bis +50 °C                             |
|                                                                     | (-4 bis +122 °F)                           |
| RH-Bereich <sup>a</sup>                                             | 15-95 %                                    |
| Leistung                                                            |                                            |
| Empfindlichkeit                                                     |                                            |
| Messbereich                                                         | 0–1000 ppm                                 |
| Messwertauflösung                                                   | 1 ppm                                      |
| Kalibrierung                                                        |                                            |
| Kalibriergas und Konzentration/Ausgleichsgas <sup>e</sup>           | 100 ppm CO/Luft                            |
| Durchflussrate des Kalibriergases                                   | 0,5 l/m ± 10 %                             |
| Genauigkeit <sup>b</sup>                                            |                                            |
| Genauigkeit zum Zeitpunkt und bei Temperatur der Kalibrierung       | ± 5 % (0–300 ppm)<br>± 15 % (301–1000 ppm) |
| Genauigkeit über den ganzen Temperaturbereich des Sensors<br>hinweg | ± 15 %                                     |
| Reaktionszeit <sup>d</sup>                                          |                                            |
| T50                                                                 | 9 Sek.                                     |
| Т90                                                                 | 18 Sek.                                    |
| Erholzeit <sup>d</sup>                                              |                                            |
| T50                                                                 | 9 Sek.                                     |
| T10                                                                 | 18 Sek.                                    |

### Gastyp (Abkürzung) Teilenummer

Cyanwasserstoff (HCN)

### 17161338

| Eigenschaften                                                    |                                     |
|------------------------------------------------------------------|-------------------------------------|
| Kategorie                                                        | Giftig                              |
| Technologie                                                      | Elektrochemisch                     |
| DualSense <sup>®</sup> -fähig                                    | Ja                                  |
| Betriebsbedingungen                                              |                                     |
| Temperaturbereich <sup>a</sup>                                   | -30 bis +40 °C<br>(-22 bis +104 °F) |
| RH-Bereich <sup>a</sup>                                          | 15-95 %                             |
| Leistung                                                         |                                     |
| Empfindlichkeit                                                  |                                     |
| Messbereich                                                      | 0–30 ppm                            |
| Messwertauflösung                                                | 0,1 ppm                             |
| Kalibrierung                                                     |                                     |
| Kalibriergas und Konzentration/Ausgleichsgas <sup>e</sup>        | 10 ppm HCN/N <sub>2</sub>           |
| Durchflussrate des Kalibriergases                                | 0,5 l/m ± 10%                       |
| Genauigkeit <sup>b</sup>                                         |                                     |
| Genauigkeit zum Zeitpunkt und bei Temperatur der Kalibrierung    | ± 10 %                              |
| Genauigkeit über den ganzen Temperaturbereich des Sensors hinweg | ± 15 %                              |
| Reaktionszeit <sup>d</sup>                                       |                                     |
| T50                                                              | 14 Sek.                             |
| T90                                                              | 56 Sek.                             |

•

|               | Gastyp (Abkürzung)                     |
|---------------|----------------------------------------|
|               | Teilenummer                            |
|               | Schwefelwasserstoff (H <sub>2</sub> S) |
|               | 17155164                               |
|               | 17155164A°                             |
| Eigenschaften |                                        |

|                                                                  | 17155164                           |
|------------------------------------------------------------------|------------------------------------|
|                                                                  | 17155164A <sup>c</sup>             |
| Eigenschaften                                                    |                                    |
| Kategorie                                                        | Giftig                             |
| Technologie                                                      | Elektrochemisch                    |
| DualSense <sup>®</sup> -fähig                                    | Ja                                 |
| Betriebsbedingungen                                              |                                    |
| Temperaturbereich <sup>a</sup>                                   | -40 bis +50 °C                     |
|                                                                  | (-40 bis +122 °F)                  |
| RH-Bereich <sup>a</sup>                                          | 15-90 %                            |
| Leistung                                                         |                                    |
| Empfindlichkeit                                                  |                                    |
| Messbereich                                                      | 0–500 ppm                          |
| Messwertauflösung                                                | 0,1 ppm                            |
| Untergrenze                                                      | 0,5 ppm                            |
| Bereichsüberschreitungsgrenze                                    | 500 ppm                            |
| Bereichsunterschreitungsgrenze                                   | -10 ppm                            |
| Totzone                                                          | ± 0,5 ppm                          |
| Kalibrierung                                                     |                                    |
| Kalibriergas und Konzentration/Ausgleichsgase                    | 25 ppm $H_2S/N_2$                  |
| Durchflussrate des Kalibriergases                                | 0,5 l/m ± 10 %                     |
| Genauigkeit <sup>b</sup>                                         |                                    |
| Genauigkeit zum Zeitpunkt und bei Temperatur der Kalibrierung    | ± 5 %                              |
| Genauigkeit über den ganzen Temperaturbereich des Sensors hinweg | ± 35% (-40 bis -11 °C)             |
|                                                                  | ± 15% (-10 bis 40 °C)              |
| Conquistrait über den soosraten Luffsuskiehersich des Consers    | $\pm 35\%$ (41 DIS 50 °C)<br>+ 15% |
| Genauigkeit über den gesamten Luttreuchtebereich des Sensors     | ± 1570                             |
| Reaktionszeit <sup>d</sup>                                       |                                    |
| T50                                                              | 11 Sek.                            |
| T90                                                              | 19 Sek.                            |
| Erholzeit <sup>d</sup>                                           |                                    |
| T50                                                              | 11 Sek.                            |
| T10                                                              | 18 Sek.                            |
| Anwärmzeit                                                       | 40 Sek.                            |
|                                                                  |                                    |
|                                                                  | ≥ 23 Sek.                          |
| ≥ -10 °C                                                         | ≤ 16 Sek.                          |

### Tabelle 1.5 Technische Daten des Sensors

### Tabelle 1.5 Technische Daten des Sensors

|                                                                   | Gastyp (Abkürzung)                     |
|-------------------------------------------------------------------|----------------------------------------|
|                                                                   | Teilenummer                            |
|                                                                   | Stickstoffdioxid (NO <sub>2</sub> )    |
|                                                                   | 17155162                               |
| Eigenschaften                                                     |                                        |
| Kategorie                                                         | Giftig                                 |
| Technologie                                                       | Elektrochemisch                        |
| DualSense <sup>®</sup> -fähig                                     | Ja                                     |
| Betriebsbedingungen                                               |                                        |
| Temperaturbereich <sup>a</sup>                                    | -40 ° bis +50 °C                       |
|                                                                   | (-40 bis +122 °F)                      |
| RH-Bereich <sup>a</sup>                                           | 15-95 %                                |
| Leistung                                                          |                                        |
| Empfindlichkeit                                                   |                                        |
| Messbereich                                                       | 0–150 ppm                              |
| Messwertauflösung                                                 | 0,1 ppm                                |
| Kalibrierung                                                      |                                        |
| Kalibriergas und Konzentration/Ausgleichsgas <sup>e</sup>         | 25 ppm NO <sub>2</sub> /N <sub>2</sub> |
| Durchflussrate des Kalibriergases                                 | 0,5 l/m ± 10%                          |
| Genauigkeit <sup>b</sup>                                          |                                        |
| Genauigkeit zum Zeitpunkt und bei Temperatur der Kalibrierung     | ± 10 %                                 |
| Genauigkeit über den ganzen Temperatur-bereich des Sensors hinweg | ± 15 %                                 |
| Reaktionszeit <sup>d</sup>                                        |                                        |
| Т50                                                               | 10 Sek.                                |
| Т90                                                               | 30 Sek.                                |
| Erholzeit <sup>d</sup>                                            |                                        |
| Т50                                                               | 10 Sek.                                |
| T10                                                               | 30 Sek.                                |

| Tabelle 1.5 | Technische | Daten d | es Sensors |
|-------------|------------|---------|------------|
|-------------|------------|---------|------------|

|                                                                   | Gastyp (Abkürzung)                    |
|-------------------------------------------------------------------|---------------------------------------|
|                                                                   | Teilenummer                           |
| _                                                                 | Schwefeldioxid (SO <sub>2</sub> )     |
|                                                                   | 17155163                              |
| Eigenschaften                                                     |                                       |
| Kategorie                                                         | Giftig                                |
| Technologie                                                       | Elektrochemisch                       |
| DualSense <sup>®</sup> -fähig                                     | Ja                                    |
| Betriebsbedingungen                                               |                                       |
| Temperaturbereich <sup>a</sup>                                    | -20 bis +50 °C                        |
|                                                                   | (-4 bis +122 °F)                      |
| RH-Bereich <sup>a</sup>                                           | 15-95 %                               |
| Leistung                                                          |                                       |
| Empfindlichkeit                                                   |                                       |
| Messbereich                                                       | 0–150 ppm                             |
| Messwertauflösung                                                 | 0,1 ppm                               |
| Kalibrierung                                                      |                                       |
| Kalibriergas und Konzentration/Ausgleichsgase                     | 5 ppm SO <sub>2</sub> /N <sub>2</sub> |
| Durchflussrate des Kalibriergases                                 | 0,5 l/m ± 10 %                        |
| Genauigkeit <sup>b</sup>                                          |                                       |
| Genauigkeit zum Zeitpunkt und bei Temperatur der Kalibrierung     | ± 10 %                                |
| Genauigkeit über den ganzen Temperatur-bereich des Sensors hinweg | ± 15 %                                |
| Reaktionszeit <sup>d</sup>                                        |                                       |
| T50                                                               | 20 Sek.                               |
| Т90                                                               | 80 Sek.                               |
| Erholzeit <sup>d</sup>                                            |                                       |
| T50                                                               | 20 Sek.                               |
| T10                                                               | 80 Sek.                               |

<sup>a</sup>Bei Dauerbetrieb

<sup>b</sup>Gilt, wen das Gerät mit dem angegebenen Kalibriergas und der angegebenen Konzentration kalibriert wird. Die Genauigkeit entspricht dem angegebenen Prozentsatz oder einer Auflösungseinheit, je nachdem was größer ist.

°Der Sensor ist für die Verwendung gemäß PFG 23 G 002 X für Gasleistung zertifiziert.

<sup>d</sup>Die Reaktions- und Erholzeiten wurden im Diffusionsmodus gemessen. Temperaturen unter -10 C können die Reaktions- und Erholzeit um mehr als 30 % verlängern. Reaktions- und Erholzeiten bei verschiedenen Temperaturen sind dem Verfahren zum Messen der Reaktions- und Erholzeiten in Tabelle 4.3 zu entnehmen. Temperaturen und/oder Luftfeuchtewerte außerhalb der angegebenen Betriebs- und Lagerungsbereiche können die Messleistung beeinträchtigen. Daher kann keine bestimmte Leistung vorhergesehen oder garantiert werden.

<sup>e</sup>Die relative Luftfeuchte (rL) des Kalibriergases ist 0 %.

<sup>f</sup> Dieser Sensor kann nicht vor Ort getauscht werden; wenden Sie sich bitte an Industrial Scientific (siehe "Kontaktinformationen") oder einen lokalen Händler mit Industrial Scientific-Produkten.

Hinweis: Weitere Informationen über Sensortypen und Gase finden Sie im Anhang.

| Akkupack                                                                            | Eigenschaften                                                                                                    |
|-------------------------------------------------------------------------------------|----------------------------------------------------------------------------------------------------|
| Tadiran TL 5955<br>3,6 V Primär Lithium-Thionylchlorid<br>(Li-SOCl2), 1,5 AH, 2/3AA | Austauschbar <sup>a</sup><br>Nicht wiederaufladbar<br>Zwei Jahre Betriebszeit, je nach Betriebsbedingungen, Zeiträumen, in denen sich<br>das Gerät im Alarmmodus befindet sowie der Aktivierung der Vertrauensanzeige<br>des Geräts, Alarmen aufgrund eines fälligen Bump-Tests oder Alarmen aufgrund<br>fälliger Kalibrierung und Gaswarnungen. |

<sup>a</sup>Siehe "Serviceaufgaben" für Anleitungen. Möglicherweise bestehende Einschränkungen entnehmen Sie bitte dem Abschnitt "Allgemeine Informationen, Tabelle 1.2 Warnungen und Sicherheitserklärungen".

## Empfohlene Vorgehensweisen

Einführung Verfahren Empfehlungen

## Einführung

Gasüberwachungsgeräte sind potenzielle Lebensretter. Bei regelmäßiger Ausführung tragen die unten beschriebenen Verfahren dazu bei, sowohl die korrekte Funktionsweise des Geräts als auch die Sicherheit des Bedieners zu gewährleisten.

## Verfahren

Konfiguration. Das Konfigurationsverfahren ermöglicht qualifiziertem Personal die Geräteeinstellungen einzusehen und anzupassen.

*Selbsttest.* Der Selbsttest verifiziert die Gerätefunktionalität in Bezug auf Speicherbetrieb, Batterie und Alarmanzeigen (akustisch, optisch und Vibration).

*"Bump"-Test.* Der Bump-Test ist ein Funktionstest, bei dem die im Gerät installierten Sensoren kurzzeitig Kalibriergasen ausgesetzt werden (sie werden "angestoßen"), wobei die Gaskonzentrationen über die unteren Alarmschwellen hinausgehen. Dies löst einen unteren Alarm des Geräts aus und zeigt an, welche Sensoren diesen grundlegenden Test der Reaktion auf Gas bestehen oder nicht bestehen.

*Nullstellung.* Bei der Nullstellung werden die Basis-Messwerte der Sensoren eingestellt, die als Vergleichswerte für spätere Gasmesswerte herangezogen werden. Sie sind eine Voraussetzung für die Kalibrierung. Während der Nullstellung werden die installierten Sensoren einer Luftprobe von einem Zero-Air-Zylinder oder bekanntermaßen reiner Umgebungsluft ausgesetzt. Wenn die Luftprobe Gase enthält, die unter der untersten Alarmebene liegen, misst das Gerät diese als null; die Aufgabe des Geräts ist es, die Luftprobe als reine Luft anzusehen. Die Aufgabe des Benutzers ist es, sicherzustellen, dass die Luft rein ist.

Kalibrierung. Regelmäßige Kalibrierungen fördern die genaue Messung der Gaskonzentrationswerte. Bei der Kalibrierung werden die im Gerät installierten Sensoren eingestellten Konzentrationen von Kalibriergas ausgesetzt. Je nach Reaktion der Sensoren stellt das Gerät sich selbst neu ein, um die schwächer werdende Empfindlichkeit auszugleichen, die die Sensoren natürlicherweise im Laufe der Nutzungszeit aufweisen.

Docking. Im angedockten Zustand werden die Geräte, die von iNet<sup>®</sup> Control oder DSSAC (Docking Station Software Admin Console) unterstützt werden, allen planmäßigen Bump-Tests und Kalibrierungen unterzogen, ebenso wie der Synchronisierung aller Änderungen an Einstellungen. Sie werden ferner bzgl. Verbesserungen von Industrial Scientific aktualisiert. Nachdem am Gerät über die Dockingstation Änderungen wie Firmware-Aktualisierungen vorgenommen wurden, muss unbedingt gewährleistet werden, dass keine der Kalibriergasparameter, Alarmschwellen und Geräteparameter geändert wurden.

Weitere Wartung. Der zeitgewichtete Durchschnitt (TWA), der kurzzeitige Aussetzungsgrenzwert (STEL) und die Spitzenmesswerte können "gelöscht" werden. Wenn ein Gesamtwert gelöscht wird, wird sein Wert auf null gesetzt und seine zeitbezogene Einstellung wird ebenfalls auf null zurückgestellt.

Hinweis: Die Spitzenwerte und die Auslesewerte des Datenprotokolls werden unabhängig voneinander gespeichert. Das Löschen der Spitzenwerte beeinflusst somit das Datenprotokoll nicht. Auch das Ausschalten des Geräts sowie ein Wechsel der Batterie beeinflussen die Spitzenwerte nicht. Diese Tests und Abgleiche tragen dazu bei, die Sicherheit des Bedieners zu gewährleisten und dienen zudem dazu, die Spitzenwerte wie in einer Art "Black Box" zu speichern. Sollte es einen durch Gas verursachten Zwischenfall geben, kann diese "Black Box"-Aufnahme dem Sicherheitsteam oder einem Prüfer von Nutzen sein.

## Empfehlungen

Die Empfehlungen der Industrial Scientific Corporation bezüglich der Mindestfrequenz, in der jedes Verfahren ausgeführt werden sollte, sind in der untenstehenden Tabelle zusammengefasst. Diese Empfehlungen beruhen auf Felddaten, Arbeitssicherheitsmaßnahmen, "Best Practice"- Verfahren der Industrie und regulativen Normen zur Gewährleistung der Arbeitersicherheit. Industrial Scientific ist nicht verantwortlich für die Erstellung von Sicherheitsmaßnahmen und -vorschriften.

Diese Empfehlungen der Industrial Scientific beinhalten auch einen täglichen Bump-Test für jedes Gerät, das *nicht* im DualSense<sup>®</sup>-Modus eingesetzt wird. Dies gilt auch für das Tango<sup>®</sup> TX1 Gerät, wenn es mit nur einem arbeitenden Sensor betrieben wird.

Wenn zwei redundant funktionierende Sensoren im Tango TX1 installiert sind, *arbeitet* das Gerät im DualSense-Modus und im Vergleich mit einem Einzelsensor-Gerät wird die Wahrscheinlichkeit eines Sensorausfalls, unabhängig von der Häufigkeit eines Bump-Tests, reduziert.

Wenn zwei Sensoren desselben Typs im DualSense-Modus arbeiten und ein Sensor muss ersetzt werden, sollten Sie beide Sensoren zur selben Zeit ersetzen.

Die Häufigkeit von Bump-Tests zwischen den monatlichen Kalibrierungen wird für DualSense-Geräte am besten anhand der Sicherheitsrichtlinien eines Unternehmens festgelegt. Diese Richtlinien werden möglicherweise beeinflusst durch: die Richtlinien und Empfehlungen der Regulierungsstellen, die Umweltund Betriebsbedingungen, die Art, wie das Gerät eingesetzt wird und in welcher Weise es Gas ausgesetzt ist sowie durch sonstige Faktoren.

| Vorgehensweise               | Empfohlene Mindestfrequenz                                                                                                    |
|------------------------------|----------------------------------------------------------------------------------------------------|
| Konfiguration                | Vor der ersten Verwendung und anschließend nach Erfordernis.                                                                                                    |
| Kalibrierung <sup>a</sup>    | Vor der ersten Verwendung und anschließend monatlich oder gemäß örtlichen oder nationalen<br>Vorschriften, wobei ein Höchstzeitraum von 6 Monaten nicht überschritten werden darf. |
| Bump-Test <sup>b und c</sup> | Sofort nach jeder Kalibrierung.                                                                                                    |
| Selbsttest <sup>d</sup>      | Nach Wunsch.                                                                                                    |

| Taballa 2 1 | Van  | Inductrial | Caloptifia | omofoblopo | Vorfahran                               | Topdo  | TV1 |
|-------------|------|------------|------------|------------|-----------------------------------------|--------|-----|
| rabelle z r | VOII | mousman    | Scientific | emploniene | venamen                                 | Tando  |     |
|             |      | maacman    | e eremane  | empremene  | · • · · · · · · · · · · · · · · · · · · | i ange |     |

<sup>a</sup> Industrial Scientific empfiehlt, nach einem der folgenden Vorfälle auch zwischen den regelmäßigen Kalibrierverfahren eine Kalibrierung durchzuführen: wenn das Gerät hingefallen, angestoßen wird oder einen anderen bedeutenden Schlag erhält, Wasser ausgesetzt war, einen Bump-Test nicht besteht oder wiederholt einer Gaskonzentration außerhalb des üblichen Bereichs (positiv oder negativ) ausgesetzt war. Des Weiteren wird eine Kalibrierung nach der Installation (oder dem Austausch) eines Sensors empfohlen.

<sup>b</sup> Wenn nur ein installierter Sensor in betriebsbereit ist, arbeitet das Gerät nicht mit DualSense®-Technologie, und ein täglicher Bump-Test wird empfohlen.

<sup>c</sup> Ein Bump-Test muss täglich gemäß EN 45544-1 durchgeführt werden. Arbeitsplatzatmosphären — Elektrische Vorrichtung zur direkten Detektion und Konzentrationsmessung giftiger Gase und Dämpfe, Teil 1: Allgemeine Bedingungen und Testverfahren.

<sup>d</sup> Der Selbsttest des Tango TX1 wird während des Startvorgangs automatisch ausgeführt. Er kann vom Benutzer aus dem Betriebsmodus heraus gestartet werden.

Hinweis: Der Einsatz von Kalibriergasen, die nicht durch Industrial Scientific zur Verfügung gestellt wurden, kann zum Erlöschen der Produktgewährleistung führen und potenzielle Haftungsansprüche begrenzen.

### GERÄTELAGERUNG

Tango TX1 Gasüberwachungsgeräte können unter folgenden Bedingungen gelagert werden:

- Temperatur: 0 °C bis + 25 °C (32 °F bis 77 °F)
- Relative Luftfeuchtigkeit: 40-70 %, nicht kondensierend

Geräte mit nicht wieder aufladbaren Batterien sollten regelmäßig auf potenzielle Schäden oder Korrosion geprüft werden und die Batterien sollten nach Bedarf ausgewechselt werden. Nach Lagerung und vor Inbetriebnahme muss das Gerät genau wie für die erste Verwendung vorbereitet werden.

### ERSTE VERWENDUNG

Zur Vorbereitung des Tango TX1 auf die erste Verwendung sollte das Gerät von qualifiziertem Personal konfiguriert und kalibriert werden.

### TRAGEN DES GERÄTS

Basierend auf der Definition des Atembereichs durch die Arbeitsschutzbehörde des US-Arbeitsministeriums – U.S. Department of Labor's Occupational Safety and Health Administration (OSHA) – wird empfohlen, dass das Gerät innerhalb eines Radius von 25,4 cm von Nase und Mund getragen wird. Weitere Informationen erhalten Sie von der OSHA und anderen Behörden oder Gruppen, bzw. Unternehmensrichtlinien.

Industrial Scientific empfiehlt außerdem, dass das Gerät innerhalb der Sichtlinie des Bedieners getragen wird.

Der Bediener des Geräts kann das Gerät mit dem werksseitig installierten Kleidungsclip tragen, der zum Anbringen an der Kleidung vorgesehen ist.

Die Kleidungsclips sollten sicher befestigt und so angebracht werden, dass die Eingänge des Geräts ganz der Luft ausgesetzt sind. Kein Teil des Geräts sollte durch ein Kleidungsstück, ein Teil eines Kleidungsstücks oder einen anderen Gegenstand so verdeckt werden, dass der Luftfluss zu den Sensoren eingeschränkt wird oder der Bediener einen akustischen, optischen oder Vibrationsalarm nicht wahrnehmen könnte. Bringen Sie den Clip wie unten beschrieben an.

Kleidungsclip

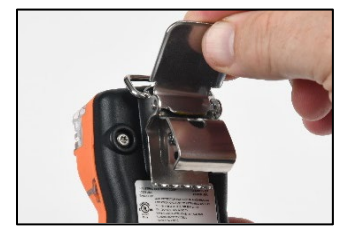

Heben Sie die Abdeckung des Clips an.

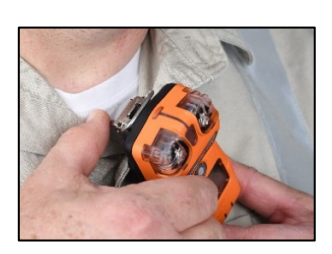

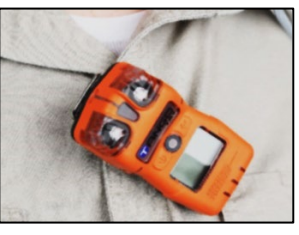

Klemmen Sie das Kleidungsstück zwischen den Zähnen des Clips fest. Drücken Sie auf die Abdeckung des Clips, um ihn an seiner Position zu sichern.

Abbildung 2.1 Sicheres Anbringen des Kleidungsclips

### REINIGUNG DER AUßENSEITE DES GERÄTS

Bei der Reinigung der Außenseite des Geräts keinen Alkohol, keine Desinfiziermittel, keine Lösungen oder Substanzen verwenden, die derlei Stoffe enthalten, da sie die Sensoren beschädigen und die Integrität des Geräts anderweitig beeinträchtigen können.

Für typischen Schmutz und Dreck, das Gerät nach Bedarf mit einem sauberen, feuchten Tuch abwischen; ggfs. eine Seifenlauge von 8 – 10 Teilen Wasser und 1 Teil Spülmittel, z. B. Dawn® verwenden. Für intensivere Reinigung, das Gerät mit einer Lösung aus Bleiche und Wasser, mit ca. 50 Teilen Wasser und 1 Teil Bleiche, gemäß Empfehlung des US Centers for Disease Control and Prevention (CDC) abwischen.

# Grundlagen des Geräts

Auspacken des Geräts Hardware-Überblick Display-Überblick Ein- und Ausschalten

## Auspacken des Geräts

Die mit dem Gerät mitgelieferten Artikel sind unten aufgeführt (siehe Tabelle 3.1). Achten Sie darauf, alle aufgeführten Artikel auszupacken.

| Menge                | Artikel                                                           | Hinweise                                                                                                    |
|----------------------|-------------------------------------------------------------------|----------------------------------------------------------------------------------------------------|
| 1 je nach Bestellung | Tango® TX1                                                        | Teilenummer 18109075                                                                                                    |
| 1                    | Kleidungsclip (installiert)                                       | Teilenummer 17159205                                                                                                    |
| 1                    | Kalibrierbecher                                                   | —                                                                                                    |
| 1                    | Hülse für Kalibrierung und Bump-<br>Test                          | 60,96 cm Urethan-Hülse; 4,762 mm ID                                                                                                    |
| 1                    | Referenzhandbücher                                                | Begleitmaterial zum Tango TX1 Produkthandbuch                                                                                                    |
| 1                    | Abschlussprüfungs- und Testbericht<br>sowie Konformitätserklärung | Der Abschlussprüfungs- und Testbericht beinhaltet diese<br>Angaben:<br>Einrichtungsdatum des Geräts<br>Teilenummer des Geräts<br>Seriennummer des Geräts<br>Für jeden Sensor:<br>• Teilenummer<br>• Seriennummer<br>• Typ<br>• Alarmeinstellungen <sup>a</sup> |

### Tabelle 3.1 Packungsinhalt

<sup>a</sup>Zum Zeitpunkt der Auslieferung

Hinweis: Wenn Sie feststellen, dass ein bestellter Artikel fehlt oder beschädigt erscheint, wenden Sie sich an Industrial Scientific (siehe "Kontaktinformationen") oder an einen lokalen Distributor von Industrial Scientific-Produkten.

## Hardware-Überblick

Die Haupt-Hardwarekomponenten des Geräts sind unten aufgeführt.

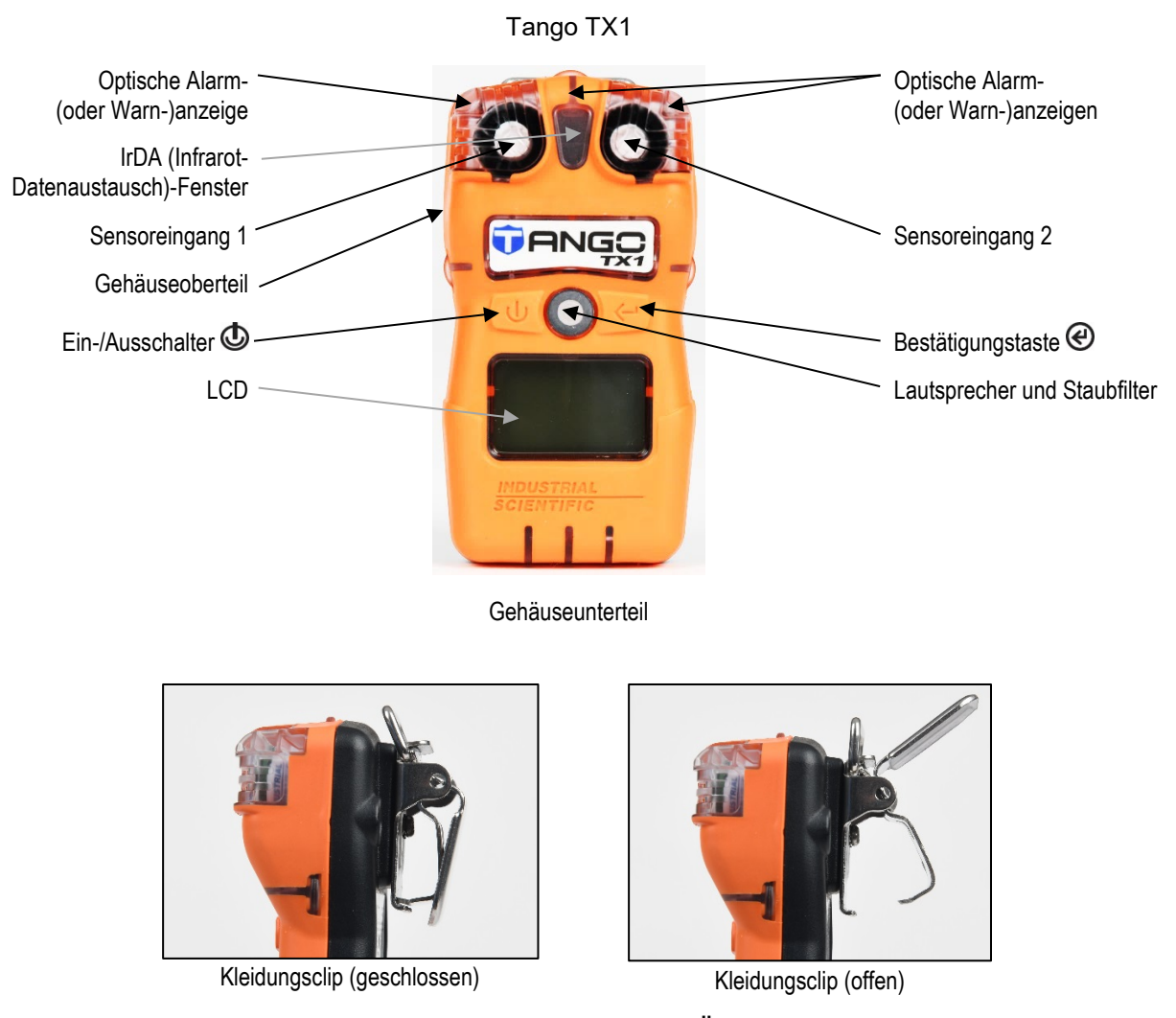

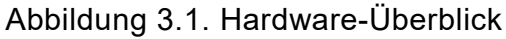

## Display-Überblick

Der unten gezeigte *visuelle Test*bildschirm zeigt alle Anzeigen, die auf dem Bildschirm erscheinen können. Jede Anzeige hat eine feste Position und erscheint nur, wenn sie für die ausgeführte Aufgabe relevant ist. Im unten gezeigten Startbildschirm (Gasüberwachung) (numerische Anzeige) gilt zum Beispiel das Folgende: das Häkchen zeigt an, dass kein Sensorfehler vorliegt. Das Sensortypsymbol zeigt an, dass H<sub>2</sub>S-Sensoren installiert sind. und die numerische Anzeige bedeutet einen Gasauslesewert von 5,1 ppm.

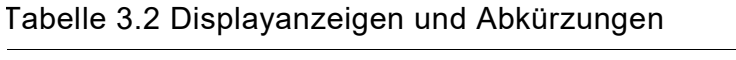

| Displayanzeige                                                               | en                                                                                                    |  |
|------------------------------------------------------------------------------|----------------------------------------------------------------------------------------------------|--|
|                                                                              |                                                                                                    |  |
| Visuelle Testanze                                                            | ige Startbildschirm Startbildschirm<br>(numerische Anzeige) (Textanzeige)                                                                                                    |  |
| Statusanzeiger                                                               | n                                                                                                    |  |
| V <sub>nur</sub> Zwei Sensoren sind installiert und keiner hat einen Fehler. |                                                                                                    |  |
|                                                                              | Zwei Sensoren sind installiert und einer hat einen Fehler. Ein Sensorpositionssymbol zeigt an, welcher<br>Sensor den Fehler aufweist.                                                                                                    |  |
| $\checkmark$ und $\triangle$                                                 | Es ist nur ein Sensor installiert und der hat keinen Fehler.                                                                                                    |  |
| !                                                                            | Es sind zwei Sensoren installiert und beide haben einen Fehler oder ein Sensor ist installiert und der hat<br>einen Fehler. Das Warnsymbol wird in Kombination mit anderen Anzeigen verwendet, um einen<br>Systemalarm oder eine Warnbedingung anzuzeigen. |  |
| $\varkappa$                                                                  | Das Gerät befindet sich im Konfigurationsmodus.                                                                                                    |  |
| A                                                                            | Sicherheitscode ist gesetzt oder muss eingegeben werden. Zeigt im Konfigurationsmodus an, dass eine<br>Funktion für den Betriebsmodus aktiviert oder deaktiviert wurde.                                                                                    |  |
| Alarmanzeiger                                                                | 1                                                                                                    |  |
| •))                                                                          | Das Alarmsymbol wird in Kombination mit anderen Anzeigen verwendet, um unterschiedliche Bedingungen anzuzeigen.                                                                                                    |  |
| ●)) <sub>und ▲</sub>                                                         | Gasalarm oberes Niveau.                                                                                                    |  |
| ∎)) <sub>und</sub> ▼                                                         | Gasalarm unteres Niveau.                                                                                                    |  |
| ■)) und STEL                                                                 | STEL-Alarm.                                                                                                    |  |
| ■)) <sub>und</sub> TWA                                                       | TWA-Alarm.                                                                                                    |  |
| ●)) <sub>und</sub> [] R                                                      | Gasalarm bei positivem Überschreiten des Bereichs.                                                                                                    |  |
| ●》 <sub>und</sub> - 🛛 r<br><sup>oder</sup><br>●》 <sub>und</sub> ЦR           | Gasalarm bei Unterschreiten oder negativem Überschreiten des Bereichs.                                                                                                    |  |
| !                                                                            | Alarm bei geringem Batterieladezustand.                                                                                                    |  |

### Tabelle 3.2 Displayanzeigen und Abkürzungen

| Ø  | Das Null-Symbol wird in Kombination mit anderen Anzeigen verwendet, um Null-Informationen des<br>Sensors zu kommunizieren.                                                                     |
|----|----------------------------------------------------------------------------------------------------|
| B  | Das Bump-Test-Symbol wird in Kombination mit anderen Anzeigen verwendet, um Bump-Test-<br>Informationen zu kommunizieren.                                                                      |
| Ċ. | Das Kalibrierungs-Symbol wird in Kombination mit anderen Anzeigen verwendet, um Kalibrierungs-<br>Informationen zu kommunizieren.                                                              |
|    | Der Spitzenmesswert ist der höchste erkannte Gaswert. Nach Kalibrierung den Spitzenwert immer löschen.                                                                                         |
| •  | Ein Prozess wird ausgeführt. Zeigt im Konfigurationsmodus eine zeitbasierte Einstellung an (z.B. Bump-<br>Test-Reaktionszeit).                                                                 |
| 31 | In Kombination mit anderen Anzeigen verwendet, um Warnungen bzgl. fälliger Wartung zu kommunizieren Zeigt im Konfigurationsmodus eine datumbasierte Einstellung an (z.B. Bump-Test-Intervall). |

Gasbezeichnung und Abkürzungen der Messeinheiten

| COKohlenmonoxid (CO)COLKohlenmonoxid mit geringer Wasserstoff-QuerempfindlichkeitHCNCyanwasserstof (HCN)H25Schwefelwasserstoff (H2S oder H2S)NO2Stickstoffdioxid (NO2 oder NO2)SO2Schwefeldioxid (SO2 oder SO2) | NH3 | Ammoniak (NH₃ oder NH3)                                                                                                    |
|----------------------------------------------------------------------------------------------------|-----|----------------------------------------------------------------------------------------------------|
| COLKohlenmonoxid mit geringer Wasserstoff-QuerempfindlichkeitHCNCyanwasserstof (HCN)H2SSchwefelwasserstoff (H2S oder H2S)NO2Stickstoffdioxid (NO2 oder NO2)SO2Schwefeldioxid (SO2 oder SO2)                     | 60  | Kohlenmonoxid (CO)                                                                                                    |
| HENCyanwasserstof (HCN)H2SSchwefelwasserstoff (H2S oder H2S)NO2Stickstoffdioxid (NO2 oder NO2)SO2Schwefeldioxid (SO2 oder SO2)                                                                                  | [OL | Kohlenmonoxid mit geringer Wasserstoff-Querempfindlichkeit                                                                   |
| H25Schwefelwasserstoff (H2S oder H2S)N02Stickstoffdioxid (NO2 oder NO2)S02Schwefeldioxid (SO2 oder SO2)                                                                                                    | HEN | Cyanwasserstof (HCN)                                                                                                    |
| NO2       Stickstoffdioxid (NO2 oder NO2)         SO2       Schwefeldioxid (SO2 oder SO2)                                                                                                    | H25 | Schwefelwasserstoff (H <sub>2</sub> S oder H2S)                                                                              |
| Schwefeldioxid (SO <sub>2</sub> oder SO2)                                                                                                    | 50N | Stickstoffdioxid (NO2 oder NO2)                                                                                              |
|                                                                                                    | 502 | Schwefeldioxid (SO <sub>2</sub> oder SO2)                                                                                    |
| <b>PPM</b> Parts per million (Teile pro Million) ist die Einheit zum Messen von CO, CO/H <sub>2</sub> gering, SO <sub>2</sub> , NO <sub>2</sub> , und H <sub>2</sub> S.                                         | PPM | Parts per million (Teile pro Million) ist die Einheit zum Messen von CO, CO/H $_2$ gering, SO $_2$ , NO $_2$ , und H $_2$ S. |

Konfigurationsabkürzungen

| [On        | Ursprungsland             |
|------------|---------------------------|
| d 15       | Displaystil               |
| J06        | Option, Andocken fällig   |
| 985        | Gaswarnung aktivieren     |
| LRo        | Sprache                   |
| ₿,n        | Wartungsintervallanzeige  |
| 5ყი[       | Dock "SYnC"-Intervall     |
| T-5        | TWA – STEL                |
| <b>ч</b> Β | Vibrationsalarm aktiviert |

Andere Abkürzungen

### Tabelle 3.2 Displayanzeigen und Abkürzungen

STELKurzzeitiges Expositionslimit. Anzeigevariationen: "STEL" (Englisch) und "VLE" (Französisch).TWAZeitgewichteter Mittelwert. Anzeigevariationen: "TWA" (Englisch) und "VME" (Französisch).

## Ein- und Ausschalten

Die Ein- und Ausschaltsequenzen sind unten aufgeführt. Sie beinhalten Reproduktionen der Bildschirmanzeigen, die der Bediener des Geräts während dieser Prozesse sieht (siehe Tabelle 3.4). Jede Bildschirmanzeige wird von Anweisungen begleitet, bei denen der Bediener des Geräts eine Taste drücken muss, um fortzufahren.

Beim Einschalten kann der Bediener des Geräts aufgefordert werden, die Zeit- und Datumseinstellungen vorzunehmen. Dies kann erfolgen, nachdem eine Batterie entnommen oder ausgetauscht wurde. Wenn der Bediener vom Gerät dazu aufgefordert wird, ist es wichtig, – für die Genauigkeit des Datenprotokolls – dass die Datum- und Zeiteinstellung vorgenommen wird. Das Datenprotokoll spielt eine wichtige Rolle für die Sicherheit des Bedieners und bei eventuellen Untersuchungen von Vorfällen.

Beim Ausschalten kann der Bediener des Geräts dazu aufgefordert werden, einen Sicherheitscode einzugeben. Dies kann erfolgen, wenn das Gerät für die Funktion "Dauerbetrieb" konfiguriert ist und mit einem Sicherheitscode geschützt ist.

### Tabelle 3.3 Ein- und Ausschalten

Einschalten

ወ

Drücken und halten Sie die Taste drei Sekunden lang gedrückt. Lassen Sie sie dann los, um die Einschaltsequenz zu starten und das Gerät einzuschalten.

- Das Gerät führt beim Start einen Selbsttest aus.
- Wenn alle Einschaltdiagnosen bestanden wurden, schalten sich die akustischen, optischen und Vibrationsanzeigen ein und aus. Auf mehrere *Einschaltbildschirme* folgt ein Signalton, der auf den *Startbildschirm* hinweist.
- Falls eine Einschaltdiagnose fehlschlägt, erscheint eine Fehlermeldung (siehe "Kapitel 5, Alarme, Warnungen und Meldungen").
- Zum Zugriff auf den Konfigurationsmodus drücken Sie während des Alarminformationsanzeigezyklus gleichzeitig auf und und halten die Tasten eine Weile gedrückt.

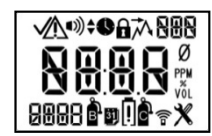

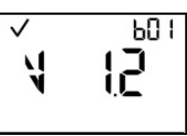

Visuelle Testanzeige

Version

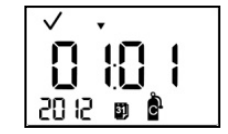

Kalibrierdatum (letztes Kalibrierdatum oben angezeigt)

Gasinformationsanzeigen (H<sub>2</sub>S angezeigt)

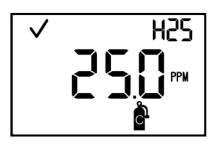

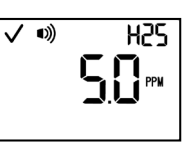

Kalibriergas-Einstellwert

Gas-Warnung, Einstellwert (falls aktiviert)

| <b>Н П. П</b> РРМ |
|-------------------|
|-------------------|

V 10),

Unterer Alarm, Einstellwert

825

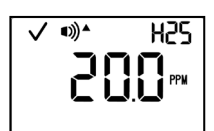

Oberer Alarm, Einstellwert

### Tabelle 3.3 Ein- und Ausschalten

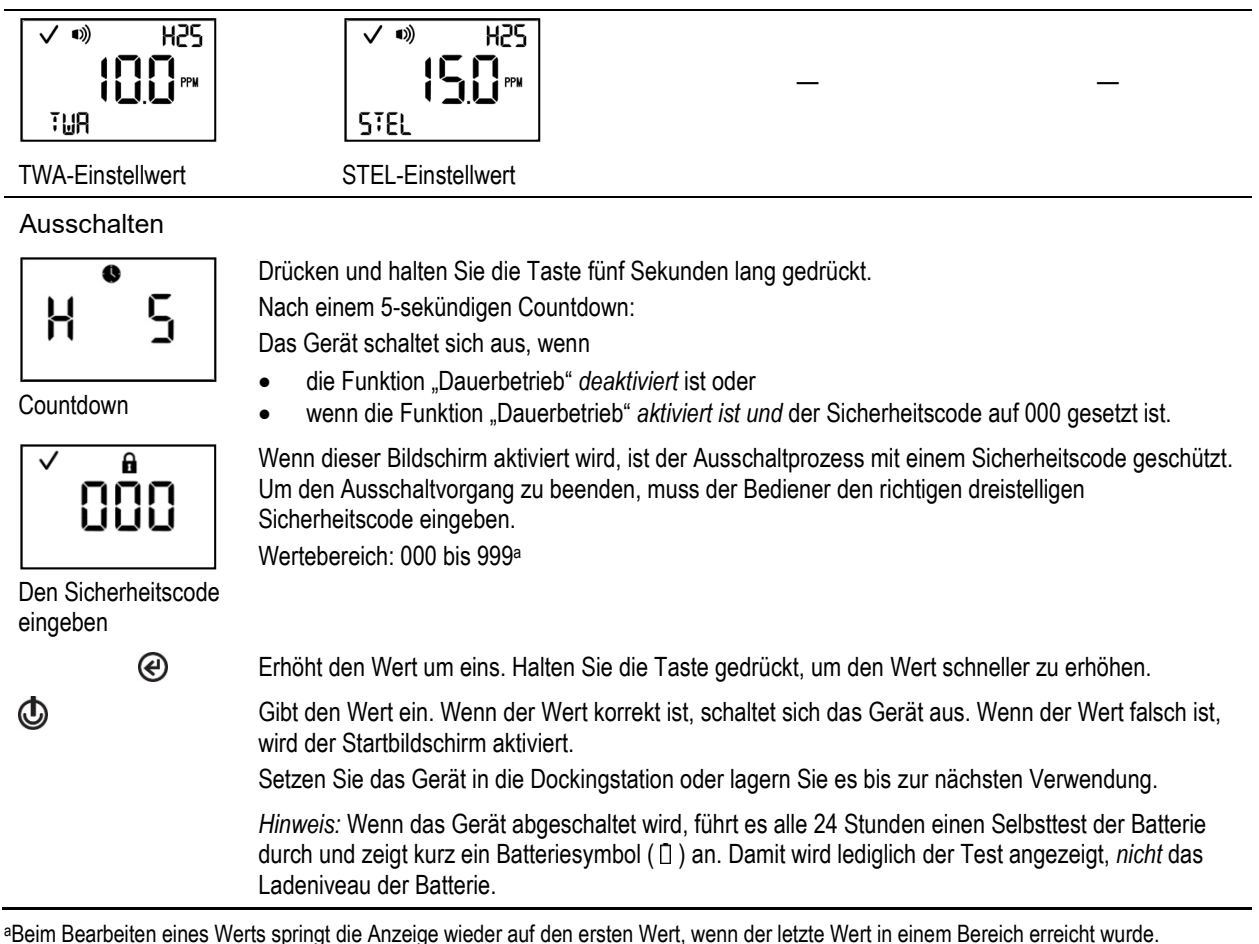

Um das Gerät für die erste Verwendung vorzubereiten, sollte qualifiziertes Personal die Konfiguration vornehmen (siehe "Konfiguration").

Die Bedienung eines feldbereiten Geräts entnehmen Sie bitte dem Abschnitt "Betrieb".

# Vorbereitung und Verwendung des Geräts

Konfiguration

Betrieb

Nullstellung, Kalibrierung, Bump-Test, Testen der Reaktions- und Erholzeit

## Konfiguration

Stellen Sie sicher, dass Sie die Konfigurationsanweisungen gelesen und verstanden haben, bevor Sie das Gerät konfigurieren.

Wie im Abschnitt "Empfohlene Vorgehensweisen" beschrieben, sollte das Gerät vor der ersten Verwendung konfiguriert werden, falls eine Änderung des installierten Sensortyps erfolgte, (z.B., H<sub>2</sub>S-Sensoren wurden durch CO-Sensoren ersetzt) sowie nach Erfordernis. Nur qualifiziertes Personal sollte den Konfigurationsmodus aufrufen und die Einstellungen des Geräts vornehmen.

Der Konfigurationsmodus steht nur während des Einschaltens zur Verfügung (siehe "Ein- und Ausschalten").

Überprüfen Sie, dass die konfigurierten Einstellungen des Geräts mit den Unternehmensrichtlinien und sämtlichen anwendbaren Bestimmungen, Gesetzen und von Regulierungsbehörden und Regierungsinstitutionen oder von Branchenverbänden ausgegebenen Richtlinien übereinstimmen. Ermitteln Sie, welche Einstellungen ggf. nachgestellt werden müssen.

Wählen Sie Optionen mit Bezug auf Alarme und Warnungen, die die Sicherheit innerhalb der Luftproben-Umgebung maximieren.

Wenn sich das Gerät im Konfigurationsmodus befindet, gilt das Folgende:

- Wenn sich das Gerät im Konfigurationsmodus befindet, blinkt die blaue LED, bis der Benutzer den Konfigurationsmodus verlässt.
- Das Werkzeugsymbol (※) wird in der unteren rechten Ecke jedes Bildschirms angezeigt.
- Mit mehrmaligem kurzem Drücken der Taste Ein-Aus-Modus (<sup>(b)</sup>) kann der Benutzer durch die Konfigurationsmenüs scrollen.
- Die Eingabetaste wird verwendet, um die Bearbeitung oder eine Aufgabe (z. B. Nullen) zu starten.
- Wenn ein Wert bearbeitet wird, erhöht die Eingabetaste (@) den Wert und die Taste Ein-Aus-Modus ((b) speichert den Wert.
- Beim Bearbeiten eines Wertes springt die Anzeige wieder auf den ersten Wert, wenn der letzte Wert in einem Bereich erreicht wurde.

- Wenn beide Tasten (
   und 
   e) gleichzeitig gedr
   ückt und drei Sekunden lang gedr
   ückt gehalten werden, verl
   ässt das Ger
   ät den Konfigurationsmodus. Der Betriebsmodus wird gestartet und der Startbildschirm wird aktiviert.
- Sofern nicht anderweitig angegeben, startet das Gerät den Betriebsmodus und der Startbildschirm wird aktiviert, wenn mehr als 30 Sekunden keine Taste gedrückt wird.

Sämtliche im Konfigurationsmodus gemachten Änderungen werden automatisch gespeichert und werden sofort wirksam. Wenn das Gerät das nächste Mal in die Dockingstation eingesetzt wird, werden die Einstellungen gemäß den Einstellungen des Geräts in der iNet<sup>®</sup>-Steuerung aktualisiert.

Tabelle 4.1 zeigt das Konfigurationsmodus-Menü. Jeder Bildschirm im Konfigurationsmodus wird von Anleitungen für die Verwendung der Tasten begleitet.

| Bildschirm | Bildschirmbeschreibung                                                                                                    |
|------------|----------------------------------------------------------------------------------------------------|
| Tasten     | Tastenfunktionen                                                                                                    |
| 888        | Den Sicherheitscode eingeben<br>Wenn dieser Bildschirm angezeigt wird, ist der Konfigurationsmodus mit einem Sicherheitscode<br>geschützt. Um die Konfiguration zu starten, müssen Sie den korrekten dreistelligen Zahlencode<br>eingeben. |
|            | Wenn der Sicherheitscode auf 000 eingestellt wurde, ist der Konfigurationsmodus <i>nicht</i> mit einem Sicherheitscode geschützt. Der erste Bildschirm im Konfigurationsmodus, der Nullstellungsbildschirm, wird aktiviert.                |
| ®          | Erhöht den Wert um eins. Halten Sie die Taste gedrückt, um den Wert schneller zu erhöhen.                                                                                                    |
| ٩          | Speichert den angezeigten Wert.                                                                                                    |
|            | Hinweis: Wird ein falscher Code eingegeben, startet das Gerät den Konfigurationsmodus nicht und aktiviert stattdessen den Startbildschirm.                                                                                                 |
| ✓ ø<br>*   | Nullstellung starten<br>Dieser Bildschirm ermöglicht dem Techniker, den Nullstellungs- und Kalibrierprozess im<br>Konfigurationsmodus durchzuführen.                                                                                       |
| C          | Startet den Nullstellungsprozess.                                                                                                    |
| Q          | Überspringt den Nullstellungsprozess und aktiviert den nächsten Bildschirm im Konfigurationsmodus.                                                                                                    |
| √ •», H25  | Unterer Gasalarm, Einstellwert (Siehe auch Ursprungsland-Einstellung).                                                                                                    |
| PPW<br>X   | Dieser Bildschirm zeigt die Symbole für Status, unteren Alarm, Sensortyp und Konfiguration sowie<br>die aktuelle Alarmeinstellung und die Maßeinheit an. Bearbeiten Sie die Alarmeinstellung auf<br>folgender Basis:                       |
|            | Wertebereich = startet am Gasalarm-Einstellwert, endet am oberen Gasalarm-Einstellwert.<br>Wertzunahme = Auflösung der Sensormessung                                                                                                    |
|            | Den Messbereich und die Auflösung des installierten Sensortyps entnehmen Sie bitte Tabelle 1.5.                                                                                                    |
| Ċ          | Der erste Tastendruck aktiviert den Wert. Anhaltendes Drücken erhöht den Wert. Halten Sie die<br>Taste gedrückt, um den Wert schneller zu erhöhen.                                                                                         |
| Q          | Ein Tastendruck speichert den angezeigten Wert. Nochmaliger Tastendruck aktiviert den nächsten<br>Bildschirm im Konfigurationsmodus.                                                                                                    |

| Bildschirm              | Bildschirmbeschreibung                                                                                                    |
|-------------------------|----------------------------------------------------------------------------------------------------|
| Tasten                  | Tastenfunktionen                                                                                                    |
| N H25 200 PPW %         | Oberer Gasalarm-Einstellwert (Siehe auch Ursprungsland-Einstellung).<br>Dieser Bildschirm zeigt die Symbole für Status, oberen Alarm, Sensortyp und Konfiguration sowie<br>den aktuellen Alarm-Einstellwert und die Maßeinheit. Bearbeiten Sie den Alarm-Einstellwert auf<br>folgender Basis:<br>Wertebereich = startet am unteren Gasalarm-Einstellwert, endet am höchsten Messwert innerhalb<br>des Sensor-Messbereichs.<br>Wertzunahme = Auflösung der Sensormessung<br>Den Messbereich und die Auflösung des installierten Sensortyps entnehmen Sie bitte Tabelle 1.5. |
| ®                       | Der erste Tastendruck aktiviert den Wert. Anhaltendes Drücken erhöht den Wert. Halten Sie die Taste gedrückt, um den Wert schneller zu erhöhen.                                                                                                    |
| ٩                       | Ein Tastendruck speichert den angezeigten Wert. Ein zweiter Tastendruck aktiviert den nächsten Bildschirm im Konfigurationsmodus.                                                                                                    |
| ✓ •») H25<br>5.0 m<br>% | Gasalarm, Einstellwert<br>Der Bildschirm enthält die Symbole für Status, Alarm, Sensortyp und Konfiguration mit Maßeinheit<br>und aktuellen Einstellungen. Der Gaswarnungseinstellwert liegt unter dem unteren<br>Alarmeinstellwert. Dadurch benachrichtigt die Gaswarnung den Bediener, bevor der Meldung<br>eines unteren Alarms.<br>Wertbereich = startet bei Null und endet am unteren Alarm-Einstellwert des Sensors.<br>Wertzunahme = Sensormessungsauflösung<br>Siehe Tabelle 1.5 um mehr über den installierten Sensortyp zu erfahren.                             |
| ®                       | Der erste Tastendruck aktiviert den Wert. Anhaltendes Drücken erhöht den Wert. Halten Sie die<br>Taste gedrückt, um den Wert schneller zu erhöhen.                                                                                                    |
| ٩                       | Ein Tastendruck speichert den angezeigten Wert und aktiviert den nächsten Bildschirm im Konfigurationsmodus.                                                                                                    |
| ✓<br>Ţ-5 %              | TWA und STEL Multi-Option<br>Dieser Bildschirm enthält die Symbole für Status, Konfiguration und TWA-STEL. Auf diesem<br>Bildschirm kann der Bediener die TWA- und STEL-Funktionen aktivieren oder deaktivieren.<br>Werte:<br>0 = TWA und STEL aktiviert<br>1 = TWA aktiviert; STEL deaktiviert<br>2 = STEL aktiviert; TWA deaktiviert<br>3 = Beide deaktiviert                                                                                                    |
| C                       | Erhöht den Wert.                                                                                                    |
| ٩                       | Ein Tastendruck speichert den angezeigten Wert und aktiviert den nächsten Bildschirm im Konfigurationsmodus.                                                                                                    |
| UFF                     | Abschalten bei fälliger Kalibrierung<br>Dieser Bildschirm zeigt die Symbole für den Status, die Konfiguration, "OFF", die Kalibrierung und<br>den Kalender. Auf diesem Bildschirm kann der Bediener die Option zum Abschalten bei fälliger<br>Kalibrierung aktivieren oder deaktivieren.<br>Ist sie aktiviert, schaltet sich das Gerät automatisch ab, wenn eine Kalibrierung fällig ist.<br>Werte:<br>0 = deaktiviert                                                                                                    |

| Bildschirm                    | Bildschirmbeschreibung                                                                                                    |
|-------------------------------|----------------------------------------------------------------------------------------------------|
| Tasten                        | Tastenfunktionen                                                                                                    |
|                               | 1 = aktiviert                                                                                                    |
|                               | Erhöht den Wert.                                                                                                    |
| ©                             | Ein Tastendruck speichert den angezeigten Wert und aktiviert den nächsten Bildschirm<br>im Konfigurationsmodus.                                                                                                    |
| TUR X                         | Einstellungen im MAK-Betriebsmodus<br>Dieser Bildschirm zeigt die Symbole für Status, Sperre, Konfiguration und TWA. Der Techniker<br>kann die Option für den Zugriff auf den Betriebsmodus aktivieren oder deaktivieren.<br>Wenn aktiviert, kann der Bediener des Geräts die TWA-Werte des Geräts anzeigen und löschen,<br>wenn sich das Gerät im Betriebsmodus befindet.<br>Werte:<br>0 = deaktiviert                                                          |
| <b>a</b>                      |                                                                                                    |
| 0                             | Ernont den wert.<br>Ein Tastendruck speichert den angezeigten Wert und aktiviert den nächsten Bildschirm<br>im Konfigurationsmodus.                                                                                                    |
| ✓ •») H25<br>12.0 m<br>7.07 X | TWA-Alarm, Einstellwert<br>Dieser Bildschirm zeigt die Symbole für Status, Alarm, Sensortyp, Konfiguration und TWA, mit<br>dem aktuellen Alarm-Einstellwert und der Maßeinheit. Der Alarm-Einstellwert kann bearbeitet<br>werden.<br>Wertzunahme = innerhalb der Messauflösung des Sensors<br>Mehr Informationen über den installierten Sensortyp finden Sie in Tabelle 1.5.                                                                                     |
| ®                             | Der erste Tastendruck aktiviert den Wert. Anhaltendes Drücken erhöht den Wert. Halten Sie die<br>Taste gedrückt, um den Wert schneller zu erhöhen.                                                                                                    |
| ٩                             | Ein Tastendruck speichert den angezeigten Wert. Ein zweiter Tastendruck aktiviert den nächsten Bildschirm im Konfigurationsmodus.                                                                                                    |
|                               | TWA – Zeitbasis<br>Dieser Bildschirm zeigt die Symbole für Status, Uhr, Konfiguration und TWA sowie die aktuelle<br>TWA-Zeitbasis. Der Einstellwert kann auf folgender Basis bearbeitet werden:<br>Wertebereich: 01 bis 40 Stunden<br>Wertzunahme: 1 Stunde                                                                                                    |
| C                             | Der erste Tastendruck aktiviert den Wert. Anhaltendes Drücken erhöht den Wert. Halten Sie die<br>Taste gedrückt, um den Wert schneller zu erhöhen.                                                                                                    |
| 0                             | Ein Tastendruck speichert den angezeigten Wert. Ein zweiter Tastendruck aktiviert den nächsten<br>Bildschirm im Konfigurationsmodus.                                                                                                    |
| STEL X                        | <ul> <li>STEL-Betriebsmodus</li> <li>Dieser Bildschirm zeigt die Symbole für Status, Sperre, Konfiguration und STEL. Der Techniker kann die Option für den Zugriff auf den Betriebsmodus aktivieren oder deaktivieren.</li> <li>Wenn aktiviert, ist der Bediener des Geräts berechtigt, die STEL-Ablesewerte des Geräts anzuzeigen. während sich das Gerät im Betriebsmodus befindet.</li> <li>Werte:</li> <li>0 = deaktiviert</li> <li>1 = aktiviert</li> </ul> |

| Bildschirm                           | Bildschirmbeschreibung                                                                                                    |
|--------------------------------------|----------------------------------------------------------------------------------------------------|
| Tasten                               | Tastenfunktionen                                                                                                    |
| C                                    | Erhöht den Wert.                                                                                                    |
| ٩                                    | Ein Tastendruck speichert den angezeigten Wert und aktiviert den nächsten Bildschirm<br>im Konfigurationsmodus.                                                                                                    |
| ✓ •>) H25<br><b>!5.0</b> ™<br>STEL X | STEL-Alarm-Einstellwert<br>Dieser Bildschirm zeigt die Symbole für Status, Alarm, Sensortyp, Konfiguration und STEL sowie<br>den aktuellen Einstellwert. Der Alarm-Einstellwert kann bearbeitet werden.<br>Wertzunahme: Auflösung des Sensor-Messwerts<br>Mehr Informationen über den installierten Sensortyp finden Sie in Tabelle 1.5.                                                                                                    |
|                                      | Der erste Tastendruck aktiviert den Wert. Anhaltendes Drücken erhöht den Wert. Halten Sie die<br>Taste gedrückt, um den Wert schneller zu erhöhen.                                                                                                    |
| ٩                                    | Ein Tastendruck speichert den angezeigten Wert. Ein zweiter Tastendruck aktiviert den nächsten<br>Bildschirm im Konfigurationsmodus.                                                                                                    |
|                                      | Kalibriergas<br>Dieser Bildschirm zeigt die Symbole für Status, Sensortyp, Konfiguration und Kalibrierung sowie<br>die aktuelle Kalibriergas-Einstellung im Hauptbereich an.<br>Diese Einstellung zeigt die Konzentration des Kalibriergases an, die das Gerät zum Messen<br>erwartet, wenn es kalibriert wird. Sie sollte an die Gaskonzentration im Zylinder angepasst<br>werden.<br>Wertebereich: innerhalb des Sensor-Messbereichs<br>Wertzunahme: Auflösung des Sensor-Messwerts<br>Den Messbereich und die Auflösung iedes Sensortyps entnehmen Sie bitte Tabelle 1.5. |
| e                                    | Erhöht den Wert. Halten Sie die Taste gedrückt, um den Wert schneller zu erhöhen.                                                                                                    |
| ٩                                    | Ein Tastendruck speichert den angezeigten Wert. Ein zweiter Tastendruck aktiviert den nächsten Bildschirm im Konfigurationsmodus.                                                                                                    |
| 2359<br>x                            | Zeit<br>Dieser Bildschirm zeigt die Symbole für Status, Uhr und Konfiguration mit der aktuellen Einstellung<br>der Zeit.<br>Die Uhr des Geräts verwendet das 24-Stunden-Zeitformat. Die Werte werden in dieser<br>Reihenfolge und diesen Werten bearbeitet:<br>Stunden: 00 bis 24<br>Minuten: 00 bis 59<br>Wertzunahme: 1                                                                                                    |
| C                                    | Der erste Tastendruck aktiviert den ersten Wert zur Bearbeitung. Anhaltendes Drücken erhöht den Wert. Halten Sie die Taste gedrückt, um den Wert schneller zu erhöhen.                                                                                                    |
| Q                                    | Ein Tastendruck speichert den angezeigten Wert und aktiviert den nächsten Wert zur Bearbeitung.<br>Fahren Sie mit der Verwendung von $@$ und $@$ fort, um zu bearbeiten oder speichern Sie die jeweiligen Werte.                                                                                                    |
| ٩                                    | Nachdem alle Werte bearbeitet und gespeichert wurden, wird mit einem weiteren Tastendruck der nächste Konfigurationsmodus-Bildschirm aktiviert.                                                                                                    |

| Bildschirm                       | Bildschirmbeschreibung                                                                                                    |
|----------------------------------|----------------------------------------------------------------------------------------------------|
| Tasten                           | Tastenfunktionen                                                                                                    |
| <b>51 1 E</b><br><b>%</b> © 0505 | Datum<br>Dieser Bildschirm zeigt die Symbole für Status, Konfiguration und Kalender sowie die aktuelle<br>Einstellung für das Datum an. Das Jahr wird in der linken unteren Ecke angezeigt. Im<br>Hauptbildschirm zeigen die ersten beiden Stellen den Tag und die nächsten beiden Stellen den<br>Monat an. Die Einstellungen werden in dieser Reihenfolge und mit folgenden Werten bearbeitet:<br>Jahr: 2012 bis 2099<br>Tag: 00 bis 31<br>Monat: 00 bis 12                                                                                                    |
| ®                                | Der erste Tastendruck aktiviert den ersten Wert zur Bearbeitung. Anhaltendes Drücken erhöht den<br>Wert. Halten Sie die Taste gedrückt, um den Wert schneller zu erhöhen.                                                                                                    |
| ٩                                | Ein Tastendruck speichert den angezeigten Wert und aktiviert den nächsten Wert zur Bearbeitung.<br>Fahren Sie mit der Verwendung von @ und @ fort, um zu bearbeiten oder speichern Sie die<br>jeweiligen Werte.                                                                                                    |
| ٩                                | Nachdem alle Werte gespeichert wurden, wird mit einem weiteren Tastendruck der nächste<br>Konfigurationsmodus-Bildschirm aktiviert.                                                                                                    |
|                                  | Anzeigestil<br>Dieser Bildschirm zeigt die Symbole für Status, "dlS" und Konfiguration mit dem gewählten<br>Einstellwert im Hauptbereich an. Der Techniker kann den Anzeigestil für den Startbildschirm<br>einstellen. Eine numerische Anzeige zeigt die numerische Gaskonzentration und das Symbol für<br>den Sensortyp an. Eine Textanzeige zeigt den Sensortyp anstelle der numerischen<br>Gaskonzentration an (Beispiele für Anzeigestile finden Sie im Abschnitt "Betrieb").<br>Werte:<br>0 = Numerische Anzeige<br>1 = Textanzeige                                                                                                    |
| ®                                | Erhöht den Wert.                                                                                                    |
| ٩                                | Ein Tastendruck speichert den angezeigten Wert und aktiviert den nächsten Bildschirm im Konfigurationsmodus.                                                                                                    |
| ✓ •»)<br>[]<br>*                 | <ul> <li>Vertrauensanzeige</li> <li>Dieser Bildschirm zeigt die Symbole für Status, Alarm und Konfiguration und den gewählten<br/>Einstellwert im Hauptbereich an. Der Techniker kann die Anzeige deaktivieren oder aktivieren und<br/>den Anzeigetyp auswählen.</li> <li>Wenn aktiviert, wird das Gerät im Betriebsmodus alle 60 Sekunden das gewählte Signal<br/>ausgeben.</li> <li><i>Hinweis: Werden Optionen 1, 2 oder 3 gewählt, verringert dies die zu erwartende Lebensdauer<br/>der Batterie. Für Anwendungen, die mit</i> Zertifikat PFG 23 G 002 X konform sein müssen. Siehe<br/>Gasleistung in Arbeitsplatzatmosphäre.</li> <li>Werte:</li> <li>0 = deaktiviert</li> <li>1 = hörbares Zwitschern aktiviert</li> <li>2 = Blinken der blauen LED aktiviert</li> </ul> |
| କ                                | 5 - Horbares Zwitschem und Dimken der bladen LED aktiviert                                                                                                    |
| ©                                | Ein Tastendruck speichert den angezeigten Wert und aktiviert den nächsten Bildschirm<br>im Konfigurationsmodus.                                                                                                    |

| Bildschirm | Bildschirmbeschreibung                                                                                                    |
|------------|----------------------------------------------------------------------------------------------------|
| Tasten     | Tastenfunktionen                                                                                                    |
|            | Betriebsmodus, Bump-Test<br>Dieser Bildschirm zeigt die Symbole für Status, Sperre, Konfiguration und Bump-Test mit dem<br>gewählten Einstellwert im Hauptbereich an. Der Techniker kann die Funktion dieses<br>Betriebsmodus aktivieren oder deaktivieren.<br>Wenn aktiviert, kann der Bediener des Geräts den Bump-Test vom Betriebsmodus aus ausführen.<br>Werte:<br>0 = deaktiviert<br>1 = aktiviert                                                                                                    |
| C          | Erhöht den Wert.                                                                                                    |
| ٩          | Ein Tastendruck speichert den angezeigten Wert und aktiviert den nächsten Bildschirm im Konfigurationsmodus.                                                                                                    |
|            | <ul> <li>Warnung bei fälligem Bump-Test</li> <li>Dieser Bildschirm zeigt die Symbole für Status, Alarm, Konfiguration, Warnung und Bump-Test an.<br/>Der Techniker kann die Warnung deaktivieren oder aktivieren und den Warnungstyp auswählen.</li> <li>Wenn aktiviert, macht das Gerät den Benutzer darauf aufmerksam, dass, aufgrund der gewählten<br/>Option, der Bump-Test fällig ist. Das Gerät kann währenddessen weiter eingesetzt werden.</li> <li><i>Hinweis: Werden Optionen 1, 2 oder 3 gewählt, verringert dies die zu erwartende Lebensdauer<br/>der Batterie.</i></li> <li>Werte:</li> <li>0 = deaktiviert</li> <li>1 = hörbares Zwitschern aktiviert</li> <li>2 = Blinken der blauen LED aktiviert</li> <li>3 = Kombination aus hörbarem Zwitschern und Blinken der blauen LED aktiviert</li> <li>4 = nur Bildschirm aktiviert</li> </ul> |
| ۵<br>ا     | Ernont den wert.<br>Ein Tastendruck speichert den angezeigten Wert und aktiviert den nächsten Bildschirm<br>im Konfigurationsmodus.                                                                                                    |
|            | Bump-Test, Intervall<br>Dieser Bildschirm zeigt die Symbole für Status, Konfiguration, Kalender und Bump-Test mit der<br>Intervall-Einstellung im Hauptbereich an. Der Techniker kann das Intervall einstellen, in dem die<br>Warnung für einen fälligen Bump-Test aktiviert werden soll.<br>Wertebereich: 0,5 bis 30,0 Tage<br>Wertzunahme: 0,5 Tage                                                                                                    |
| C          | Der erste Tastendruck aktiviert den Wert. Anhaltendes Drücken erhöht den Wert. Halten Sie die<br>Taste gedrückt, um den Wert schneller zu erhöhen.                                                                                                    |
| ٩          | Ein Tastendruck speichert den angezeigten Wert. Ein zweiter Tastendruck aktiviert den nächsten<br>Bildschirm im Konfigurationsmodus.                                                                                                    |

| Bildschirm                  | Bildschirmbeschreibung                                                                                                    |
|-----------------------------|----------------------------------------------------------------------------------------------------|
| Tasten                      | Tastenfunktionen                                                                                                    |
| <b>60</b> <sup>∗</sup><br>∗ | Bump-Test, Prozentanteil<br>Dieser Bildschirm zeigt die Symbole für Status, Konfiguration und Bump-Test und die aktuelle<br>Einstellung im Hauptbereich an. Der Techniker kann den Prozentanteil des Kalibriergases<br>einstellen, auf den das Gerät anspricht.<br>Wertebereich: 50 % bis 95 %<br>Wertzunahme: 1 %<br>Wertvolle Informationen, die bei der Einstellung der Bump-Testwerte hilfreich sein können, finden<br>Sie in Tabelle 1.5.                                                                                                    |
| C                           | Der erste Tastendruck aktiviert den Wert. Anhaltendes Drücken erhöht den Wert. Halten Sie die<br>Taste gedrückt, um den Wert schneller zu erhöhen.                                                                                                    |
| ٩                           | Ein Tastendruck speichert den angezeigten Wert. Ein zweiter Tastendruck aktiviert den nächsten<br>Bildschirm im Konfigurationsmodus.                                                                                                    |
|                             | Reaktionszeit des Bump-Tests<br>Dieser Bildschirm zeigt die Symbole für Status, Uhr, Konfiguration und Bump-Test sowie die<br>aktuelle Einstellung in Sekunden im Hauptbereich an. Ein Sensor besteht einen Bump-Test, wenn<br>er den vorgegebenen Prozentanteil des Kalibriergases innerhalb der definierten Reaktionszeit<br>erkennt.<br>Wertebereich: 30 bis 120 Sekunden<br>Wertzunahme: 1 Sekunde                                                                                                    |
| ©                           | Der erste Tastendruck aktiviert den Wert. Anhaltendes Drücken erhöht den Wert. Halten Sie die<br>Taste gedrückt, um den Wert schneller zu erhöhen.<br>Ein Tastendruck speichert den angezeigten Wert. Ein zweiter Tastendruck aktiviert den nächsten<br>Bildschirm im Konfigurationsmodus.                                                                                                    |
|                             | Alarmsperre<br>Dieser Bildschirm zeigt die Symbole für Status, Alarm, Sperre, Konfiguration und die aktuelle<br>Einstellung im Hauptbereich an. Der Techniker kann diese Funktion des Betriebsmodus aktivieren<br>oder deaktivieren.<br>Wenn <i>deaktiviert</i> , schaltet das Gerät im Alarmzustand den Alarm erst ab, wenn der Gasmesswert<br>nicht länger einer alarm-auslösenden Konzentration entspricht.<br>Wenn <i>aktiviert</i> , bleibt das Gerät im Alarmzustand, bis es manuell zurückgesetzt wird. Der<br>Bediener des Geräts kann einen gesperrten Alarm im Betriebsmodus zurücksetzen.<br>Werte:<br>0 = deaktiviert<br>1 = aktiviert |
| Ø                           | Erhöht den Wert. Im Betriebsmodus stellt anhaltendes Drücken den Alarm zurück, deaktiviert aber<br>die aktivierte Sperre <i>nicht</i> .<br>Ein Tastendruck speichert den angezeigten Wert und aktiviert den nächsten Bildschirm im<br>Konfigurationsmodus.                                                                                                    |
| ✓ •»)                       | Vibrationsalarm<br>Dieser Bildschirm zeigt die Symbole für Status, Alarm, "VIb" und Konfiguration mit dem gewählten<br>Einstellwert im Hauptbereich an. Wenn aktiviert, wird der Vibrationsalarm ausgelöst, wenn sich<br>das Gerät im Alarmzustand befindet.<br>Werte:<br>0 = deaktiviert<br>1 = aktiviert                                                                                                    |

| Bildschirm<br>Tasten | Bildschirmbeschreibung<br>Tastenfunktionen                                                                                                    |
|----------------------|----------------------------------------------------------------------------------------------------|
| (A)                  | Frhöht den Wert                                                                                                    |
| 0                    | Ein Tastendruck speichert den angezeigten Wert und aktiviert den nächsten Bildschirm im Konfigurationsmodus.                                                                                                    |
|                      | Null im Betriebsmodus<br>Dieser Bildschirm zeigt die Symbole für Status, Sperre, Null und Konfiguration an. Der Techniker<br>kann diese Option des Betriebsmodus aktivieren oder deaktivieren.<br>Wenn aktiviert, kann der Bediener das Gerät vom Betriebsmodus aus auf null stellen.<br>Werte:<br>0 = deaktiviert<br>1 = aktiviert                                                                                                    |
| Ø                    | Erhöht den Wert.<br>Ein Tastendruck speichert den angezeigten Wert und aktiviert den nächsten Bildschirm<br>im Konfigurationsmodus.                                                                                                    |
|                      | Betriebsmodus, Kalibrierung<br>Dieser Bildschirm zeigt die Symbole für Status, Sperre, Konfiguration und Kalibrierung an. Der<br>Techniker kann die Option des Betriebsmodus aktivieren oder deaktivieren.<br>Wenn aktiviert, kann der Bediener das Gerät vom Betriebsmodus aus kalibrieren.<br>Werte:<br>0 = deaktiviert<br>1 = aktiviert                                                                                                    |
| C                    | Erhöht den Wert.                                                                                                    |
| Q                    | Ein Tastendruck speichert den angezeigten Wert und aktiviert den nächsten Bildschirm im Konfigurationsmodus.                                                                                                    |
| ✓ •>)<br>[]<br>!₿`X  | <ul> <li>Warnung bei fälliger Kalibrierung</li> <li>Dieser Bildschirm zeigt die Symbole für Status, Alarm, Konfiguration, Kalibrierung und Warnung<br/>an. Der Techniker kann die Warnung deaktivieren oder aktivieren und den Warnungstyp<br/>auswählen.</li> <li>Wenn <i>aktiviert</i>, macht das Gerät den Benutzer darauf aufmerksam, dass, aufgrund der gewählten<br/>Option, eine Kalibrierung fällig ist. Das Gerät kann währenddessen weiter eingesetzt werden.</li> <li><i>Hinweis:</i> Werden Optionen 1, 2, 3 oder 4 gewählt, <i>verringert</i> dies die <i>zu erwartende Lebensdauer</i><br/><i>der Batterie.</i></li> <li>Werte:</li> <li>0 = deaktiviert</li> </ul> |
|                      | 1 = hörbares Zwitschern aktiviert                                                                                                    |
|                      | <ul> <li>2 = Blinken der blauen LED aktiviert</li> <li>3 = Kombination von hörbarem Zwitschern und Blinken der blauen LED aktiviert</li> <li>4 = während der ersten 10 Minuten visuell, und nur Anzeige</li> <li>5 = nur Anzeige aktiviert</li> </ul>                                                                                                    |
| C                    | Erhöht den Wert.                                                                                                    |
| Q                    | Ein Tastendruck speichert den angezeigten Wert und aktiviert den nächsten Bildschirm im<br>Konfigurationsmodus.                                                                                                    |

| Bildschirm            | Bildschirmbeschreibung                                                                                                    |
|-----------------------|----------------------------------------------------------------------------------------------------|
| Tasten                | Tastenfunktionen                                                                                                    |
| ✓<br>☐Ч[]<br>⊮ È X    | Kalibrierintervall<br>Dieser Bildschirm zeigt die Symbole für Status, Konfiguration und Kalender mit der aktuellen<br>Einstellung im Hauptbereich an. Der Techniker kann das Intervall einstellen, in dem die Warnung<br>wegen fälliger Kalibrierung aktiviert werden soll.<br>Wertebereich: 1 bis 365 Tage<br>Wertzunahme: 1 Tag                                                                                                    |
| C                     | Der erste Tastendruck aktiviert den Wert. Anhaltendes Drücken erhöht den Wert. Halten Sie die Taste gedrückt, um den Wert schneller zu erhöhen.                                                                                                    |
| ٩                     | Ein Tastendruck speichert den angezeigten Wert. Ein zweiter Tastendruck aktiviert den nächsten Bildschirm im Konfigurationsmodus.                                                                                                    |
| ✓ ÷<br>□<br>□ ! ề 米   | Kalibrierungsdatum<br>Dieser Bildschirm zeigt die Symbole für Status, Aufwärts- und Abwärts-Pfeile, Konfiguration,<br>Kalibrierung, Warnung und Kalender an. Der Techniker kann wählen, ob auf dem Bildschirm für<br>das Kalibrierungsdatum im Betriebsmodus das Fälligkeitsdatum für die <i>nächste</i> Kalibrierung des<br>Geräts oder das Datum für die <i>letzte</i> Kalibrierung des Geräts angezeigt wird.                                 |
|                       | Der Aufwärts-Pfeil (▲) wird auf dem Bildschirm angezeigt, wenn das Gerät auf die Anzeige des<br>nächsten fälligen Kalibrierungsdatums eingestellt ist. Der Abwärts-Pfeil (▼) wird angezeigt, wenn<br>das Gerät auf die Anzeige des <i>letzten</i> Kalibrierungsdatums eingestellt ist.<br>Werte:<br>0 = zeigt das Datum der letzten Kalibrierung an                                                                                              |
| 0                     |                                                                                                    |
| æ                     | Erhöht den Wert.                                                                                                    |
|                       | Ein Tastendruck speichert den angezeigten Wert und aktiviert den nächsten Bildschirm im Konfigurationsmodus.                                                                                                    |
| (** √<br>(** √<br>300 | Warnung, Andocken fällig<br>Dieser Bildschirm zeigt die Symbole für Status, Alarm, Konfiguration, Warnung und "dOC" mit dem<br>gewählten Einstellwert im Hauptbereich an. Der Techniker kann die Warnung aktivieren oder<br>deaktivieren und den Warnungstyp auswählen.<br>Wenn aktiviert, macht das Gerät den Benutzer darauf aufmerksam, dass, je nach der gewählten                                                                           |
|                       | Option, Andocken in der Docking Station fällig ist. Das Gerät ist weiterhin betriebsbereit.<br><i>Hinweis: Werden Optionen 1, 2 oder 3 gewählt, verringert dies die zu erwartende Lebensdauer der</i><br><i>Batterie.</i><br>Werte:<br>0 = deaktiviert<br>1 = hörbares Zwitschern aktiviert<br>2 = Blinken der blauen LED aktiviert<br>3 = Kombination von hörbarem Zwitschern und Blinken der blauen LED aktiviert<br>4 = nur Anzeige aktiviert |
|                       | Erhöht den Wert.                                                                                                    |
| ٩                     | Ein Tastendruck speichert den angezeigten Wert und aktiviert den nächsten Bildschirm im Konfigurationsmodus.                                                                                                    |

| Bildschirm            | Bildschirmbeschreibung                                                                                                    |
|-----------------------|----------------------------------------------------------------------------------------------------|
| Tasten                | Tastenfunktionen                                                                                                    |
|                       | Intervall für fälliges Andocken (Sync)<br>Dieser Bildschirm zeigt die Symbole für Status, Konfiguration, Kalender und "SYnC" mit dem<br>aktuellen Einstellungswert im Hauptbereich an. Der Techniker kann das Intervall einstellen, in dem<br>die Warnung für ein fälliges Andocken aktiviert werden soll.<br><i>Hinweis: Werden Optionen 1, 2 oder 3 gewählt, verringert dies die zu erwartende Lebensdauer der<br/>Batterie.</i><br>Wertbereich: 1 bis 365 Tage<br>Wertzunahme: 1 Tag                                                                                                    |
| e                     | Der erste Tastendruck aktiviert den Wert. Anhaltendes Drücken erhöht den Wert. Halten Sie die<br>Taste gedrückt, um den Wert schneller zu erhöhen.                                                                                                    |
| ٩                     | Ein Tastendruck speichert den angezeigten Wert und aktiviert den nächsten Bildschirm im Konfigurationsmodus.                                                                                                    |
| ✓ ●<br>[]  <br>⊪n ! % | Wartungsintervall<br>Dieser Bildschirm zeigt die Symbole für Status, Uhr, Konfiguration und Warnung mit "min" im<br>unteren linken Bereich und dem Zeitintervall im Hauptbereich an. Der Techniker kann die Frequenz<br>für alle aktivierten Fälligkeitsmeldungen für Kalibrierung, Bump-Test und Andocken auswählen.<br>Stellt der Techniker das Intervall beispielsweise auf fünf Minuten ein, wird die entsprechende<br>Anzeige der aktivierten Fälligkeitswarnungen (Kalibrierung, Bump-Test und Andocken) aktiviert.<br>Wertbereich: 1 bis 60 Minuten<br>Wertzunahme: 1 Minute                                                                                                    |
| e                     | Der erste Tastendruck aktiviert den Wert. Anhaltendes Drücken erhöht den Wert. Halten Sie die<br>Taste gedrückt, um den Wert schneller zu erhöhen.                                                                                                    |
| ٩                     | Ein Tastendruck speichert den angezeigten Wert und aktiviert den nächsten Bildschirm im Konfigurationsmodus.                                                                                                    |
|                       | Sicherheitscode<br>Dieser Bildschirm zeigt die Symbole für Status, Sperre und Konfiguration mit dem aktuellen<br>Sicherheitscode im Hauptbereich an. Der Sicherheitscode steuert den Zugang zum<br>Konfigurationsmodus eines Geräts und die Möglichkeit, ein Gerät auszuschalten, das für<br>"Dauerbetrieb" konfiguriert ist.<br>Wenn der Sicherheitscode auf 000 gesetzt ist, ist der Zugriff auf den Konfigurationsmodus <i>nicht</i><br>mit einem Sicherheitscode geschützt und ein Gerät, das auf "Dauerbetrieb" eingestellt ist, kann<br>ohne Sicherheitscode ausgeschaltet werden. Bei jedem anderen Wert ist der Sicherheitscode<br>aktiviert.<br>Wertebereich: 000 bis 999<br>Wertzunahme: 1 |
| C                     | Der erste Tastendruck aktiviert den Wert. Anhaltendes Drücken erhöht den Wert. Halten Sie die<br>Taste gedrückt, um den Wert schneller zu erhöhen.                                                                                                    |
| Φ                     | Ein Tastendruck speichert den angezeigten Wert. Ein zweiter Tastendruck aktiviert den nächsten Bildschirm im Konfigurationsmodus.                                                                                                    |

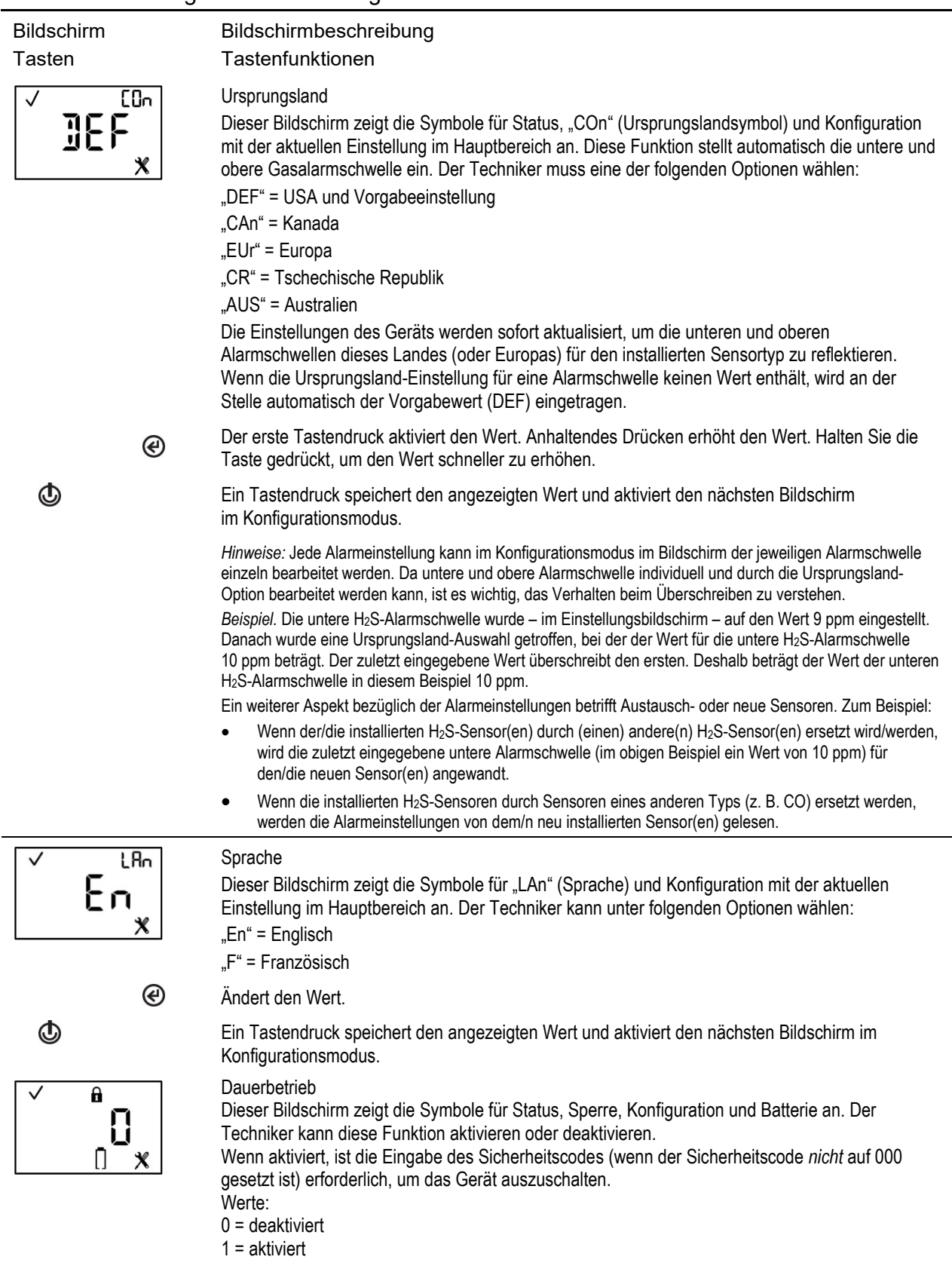

| Bildschirm  | Bildschirmbeschreibung                                                                                                    |
|-------------|----------------------------------------------------------------------------------------------------|
| Tasten      | Tastenfunktionen                                                                                                    |
| . @         | Erhöht den Wert.                                                                                                    |
| •           | Ein Tastendruck speichert den angezeigten Wert und aktiviert den nächsten Bildschirm<br>im Konfigurationsmodus.                                                                                                    |
| 🗸 🖏 🔒 🛛 🕶 🖌 | Abschaltung bei Alarm                                                                                                    |
|             | Dieser Bildschirm zeigt die Symbole Status, Alarm, Sperre, "AUS", Konfiguration und Batterie mit<br>dem gewählten Einstellwert im Hauptbereich an. Der Techniker kann zulassen oder verhindern,<br>dass der Bediener das Gerät im Alarmzustand abschaltet.                            |
|             | Werte:                                                                                                    |
|             | 0 = verhindert Abschaltung                                                                                                    |
| 0           | T = lasst Abschaltung zu                                                                                                    |
| æ           | Erhöht den Wert.                                                                                                    |
| ٩           | Einmaliges Drücken speichert den angezeigten Wert und aktiviert den nächsten Bildschirm des<br>Konfigurationsmodus                                                                                                    |
| l ∧ db      | Totzonen-Wert                                                                                                    |
| l<br>x      | Jeder Sensor hat einen Totbereichwert, der es ihm ermöglicht, die geringe Präsenz (oder den<br>Mangel) an Gas zu messen. Ist diese Einstellung aktiviert und der Zielgasmesswert sinkt in den<br>"Totbereich", zeigt das Gerät eine Null an, anstatt des tatsächlichen Gasmesswertes. |
|             | Dieser Bildschirm zeigt die Symbole für Status, "db" und Konfiguration mit dem gewählten<br>Einstellwert im Hauptbereich an. Der Techniker kann das Gerät so einstellen, dass es einen oder                                                                                           |
|             | zwei Gasablesewerte anzeigt, die innerhalb des Totzonenbereichs des Sensors liegen, bzw. den Ablesewert oder einen Null-Wert.<br>Werte:                                                                                                    |
|             | 0 = Totbereich deaktivieren: Immer den aktuellen Gaswert anzeigen.                                                                                                    |
|             | 1 = Totbereich aktivieren: Null anzeigen, wenn Gasmessung in Totbereich fällt.                                                                                                    |
| æ           | Erhöht den Wert                                                                                                    |
| ٩           | Einmal Drücken speichert den angezeigten Wert und aktiviert den nächsten Bildschirm im Konfigurationsmodus.                                                                                                    |
| V •)) 🔒     | Alarme im angedockten Zustand                                                                                                    |
|             | Dieser Bildschirm zeigt die Symbole für Status, Alarm, Sperre, Konfiguration und "dOC" mit der                                                                                                    |
| Х 30ь       | aktuellen Einstellung im Hauptbereich an. Der Techniker kann diese Funktion aktivieren oder<br>deaktivieren.<br>Worter                                                                                                    |
|             | weite.<br>N = Alarme im angedockten Zustand deaktivieren                                                                                                    |
|             | 1 = Alarme im angedockten Zustand aktivieren                                                                                                    |
| æ           | Erhöht den Wert                                                                                                    |
| ф<br>С      | Finmal Drücken speichert den angezeigten Wert und aktiviert den nächsten Rildschirm im                                                                                                    |
|             | Konfigurationsmodus.                                                                                                    |

| Bildschirm<br>Tasten | Bildschirmbeschreibung<br>Tastenfunktionen                                                                                                    |
|----------------------|----------------------------------------------------------------------------------------------------|
| v ™ A<br>C<br>GRS X  | Gaswarnung aktivieren<br>Dieser Bildschirm zeigt die Symbole für Status, Alarm, Sperre, Konfiguration und "gAS" mit der<br>aktuellen Einstellung im Hauptbereich an. Der Techniker kann die Gaswarnungs-Funktion<br>aktivieren oder deaktivieren. Wenn aktiviert, macht das Gerät den Benutzer darauf aufmerksam,<br>dass die Gaskonzentration sich der Alarmschwelle nähert. |
|                      | Werte:<br>0 = Gaswarnung deaktivieren<br>1 = Gaswarnung aktivieren                                                                                                    |
| e                    | Erhöht den Wert                                                                                                    |
| Q                    | Einmal Drücken speichert den angezeigten Wert und aktiviert den nächsten Bildschirm im Konfigurationsmodus.                                                                                                    |

Nach Abschluss des Konfigurationsablaufs und vor der ersten Verwendung des Geräts kalibrieren Sie das Gerät (siehe "Nullstellung, Kalibrierung, Bump-Test").

### Betrieb

Im Betriebsmodus gilt das Folgende:

- ✓ Mit mehrmaligem kurzem Drücken der Taste Ein-Aus-Modus (ⓓ) kann der Bediener des Geräts durch das Betriebsmodusmenü scrollen.
- ✓ Die Nullstellungs-, Kalibrierungs- und Bump-Test-Prozesse können nur fertiggestellt werden, wenn diese Aufgabeneinstellungen für den Zugang zum Betriebsmodus aktiviert sind.
- Die TWA-, STEL-Ablesewerte können (wenn sie für Betriebsmoduszugriff aktiviert sind) angezeigt und gelöscht werden. Wenn ein Gesamtwert gelöscht wird, wird dieser Wert auf null und seine zeitbezogene Einstellung ebenfalls auf null zurückgestellt.
- ✓ Im Allgemeinen werden die Tasten folgendermaßen verwendet:
  - Drücken Sie , um durch das Betriebsmodusmenü zu scrollen.
  - Drücken Sie @, um eine Aufgabe zu beginnen oder einen Ablesewert zu löschen.
  - Ein langer Druck auf @ wird einen gehaltenen Alarm zurücksetzen. Eine aktivierte Alarmhaltung wird jedoch *nicht* deaktiviert.

  - Sofern nicht anderweitig beschrieben, wird der Startbildschirm aktiviert, wenn 30 Sekunden lang keine Taste gedrückt wird.

Tabelle 4.2 enthält das Betriebsmodusmenü. Jeder Bildschirm wird von Anleitungen für die Verwendung der Tasten begleitet.

### Tabelle 4.2 Betriebsanleitungen

| Bildschirm                     | Bildschirmbeschreibung                                                                                                    |
|--------------------------------|----------------------------------------------------------------------------------------------------|
| Tasten                         | Tastenfunktion                                                                                                    |
| ✓ H25<br><b>5</b> . <b>1</b> ™ | Gasüberwachung<br>Dieser Bildschirm (numerische Anzeige) zeigt die Häkchen- und Sensortypsymbole, den aktuellen<br>Gasablesewert und die Maßeinheit an.<br>Das Häkchen zeigt an, dass das Gerät betriebsbereit ist und dass keine Sensorfehler vorliegen.                                                                                                    |
| ø                              | Ein kurzer Druck schaltet die Hintergrundbeleuchtung ein, falls das Gerät in einer schlecht<br>beleuchteten Umgebung benutzt wird.<br>Wenn sich das Gerät im Alarmzustand befindet, kann mit einem langen Tastendruck ein gehaltener<br>Alarm zurückgesetzt werden. Der Alarm wird wiederkehren, wenn die, den Alarm auslösenden<br>Bedingungen weiterhin präsent sind.<br>Aktiviert den nächsten aktivierten Bildschirm im Betriebsmodus. |
|                                | Spitzenwerte                                                                                                    |
|                                | Dieser Bildschirm zeigt die Symbole für Häkchen, Spitzenwert und Sensortyp sowie die aktuellsten Spitzenwerte.                                                                                                    |
|                                | Löscht die Spitzenwerte                                                                                                    |
| © Ű                            | Aktiviert den nächsten aktivierten Bildschirm im Betriebsmodus.                                                                                                    |
| <ul><li>✓ <b>0</b></li></ul>   | Zeitanzeige                                                                                                    |
| 0935                           | Dieser Bildschirm zeigt die aktuelle Zeit und die Häkchen und Uhrsymbole an.                                                                                                    |
| (e)                            | Keine Wirkung.                                                                                                    |
| ٩                              | Zeigt die aktuelle Zeit an. Erneutes Drücken aktiviert den nächsten aktivierten Bildschirm im<br>Betriebsmodus.                                                                                                    |
| ✓ .                            | Kalibrierungsdatum                                                                                                    |
|                                | Dieser Bildschirm zeigt die Symbole für Kalibrierung, Kalender und Häkchen, Aufwärts- und<br>Abwärts-Pfeil sowie einen Datumswert.                                                                                                    |
| 20 12 <b>00 6</b> 4            | Wenn der Aufwärtspfeil (▲) angezeigt wird, erscheint das <i>nächste</i> Kalibrierungsdatum. Wenn der Abwärtspfeil (▼) gewählt wird, erscheint das <i>letzte</i> Kalibrierungsdatum.                                                                                                    |
|                                | Datum: XX (Tag) und XX (Monat)                                                                                                    |
| -                              | Jahr: XXXX                                                                                                    |
| e e                            | Keine Auswirkung.                                                                                                    |
|                                | Aktiviert den nächsten aktivierten Bildschirm im Betriebsmodus.                                                                                                    |
| Ø                              | Nullstellung starten<br>Dieser Bildschirm wird aktiviert, wenn das Gerät für die Nullstellung im Betriebsmodus aktiviert ist.<br>Er zeigt die Häkchen und Nullsymbole.                                                                                                    |
| Ø                              | Startet die Nullsetzung (siehe "Nullstellung, Kalibrierung, Bump-Test").                                                                                                    |
| ٩                              | Aktiviert den nächsten aktivierten Bildschirm im Betriebsmodus.                                                                                                    |

| Bildschirm                       | Bildschirmbeschreibung                                                                                                    |
|----------------------------------|----------------------------------------------------------------------------------------------------|
| Tasten                           | Tastenfunktion                                                                                                    |
| $\checkmark$                     | Bump-Test starten                                                                                                    |
| Ê                                | Dieser Bildschirm wird aktiviert, wenn der Bump-Test im Betriebsmodus aktiviert ist. Der Bildschirm zeigt die Häkchen und Bump-Testsymbole.                                                                                      |
| C                                | Startet den Bump-Test-Prozess (siehe "Null, Kalibrierung und Bump-Test").                                                                                                    |
| ¢                                | Aktiviert den nächsten aktivierten Bildschirm im Betriebsmodus.                                                                                                    |
| ער אציג<br><b>קרן</b> ייי<br>דשא | TWA-Ablesewert<br>Dieser Bildschirm wird aktiviert, wenn die TWA-Ablesefunktion im Betriebsmodus aktiviert ist. Dieser<br>Bildschirm zeigt die Symbole für Häkchen, Sensortyp und TWA sowie den aktuellen TWA-<br>Ablesewert an. |
| e                                | Löscht den TWA-Ablesewert.                                                                                                    |
| ٩                                | Aktiviert den nächsten aktivierten Bildschirm im Betriebsmodus.                                                                                                    |
| ✓ H25                            | STEL-Ablesewert                                                                                                    |
| <b>8</b> . <b>1</b> M            | Dieser Bildschirm wird aktiviert, wenn die STEL-Ablesefunktion im Betriebsmodus aktiviert ist.<br>Dieser Bildschirm zeigt die Häkchen, Sensortyp- und STEL-Symbole sowie den aktuellen STEL-<br>Ablesewert an.                   |
| C                                | Löscht den STEL-Ablesewert.                                                                                                    |
| ٩                                | Aktiviert den nächsten aktivierten Bildschirm im Betriebsmodus.                                                                                                    |

### Tabelle 4.2 Betriebsanleitungen

# Nullstellung, Kalibrierung, Bump-Test, Testen der Reaktions- und Erholzeit

Zum Ausführen von Nullstellung, Kalibrierung, Bump-Test, Testen der Reaktions- und Erholzeit in einer als ungefährlich bekannten Umgebung.

Tabelle 4.3 Nullstellung, Kalibrierung, Bump-Test, Testen der Reaktions- und Erholzeit

Lieferumfang

Kalibrierbecher (mit dem Gerät mitgeliefert)

Kalibrierhülse (mit dem Gerät mitgeliefert)

Kalibriergas-Zylinder, geeignet für die installierten Sensoren und die Kalibriergas-Einstellungen des Geräts

Positiver Durchflussregulator, geeignet für den Kalibriergas-Zylinder

Stoppuhr zum Testen der Reaktions- und Erholzeit

### Vorbereitung

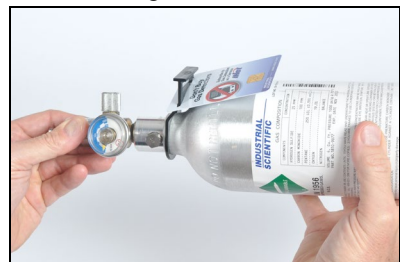

Halten Sie den Regulator und drehen Sie den Kalibriergas-Zylinder zum Festziehen im Uhrzeigersinn.

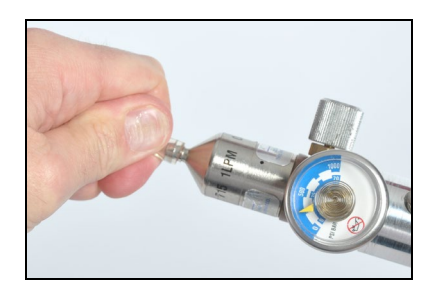

Verbinden Sie ein Ende der Kalibrierhülse mit dem Anschluss am Regulator.

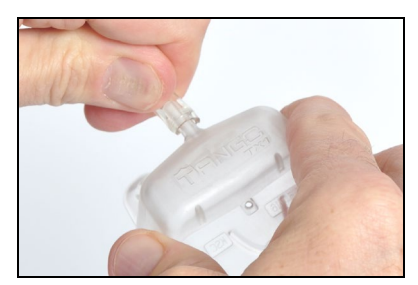

Verbinden Sie das andere Ende der Hülse mit dem Kalibrierbecher. Fahren Sie mit der Anleitung unten für die gewünschte Aufgabe fort: Kalibrierung oder Bump-Test.

**VORSICHT**: Kalibriergase enthalten hohe Konzentrationen giftiger Gase, die eine Gefahr für die menschliche Gesundheit darstellen können. Zum besseren Verständnis der potenziellen Gefahren im Zusammenhang mit Kalibriergasen nehmen Sie bitte auf die Sicherheitsdatenblätter (SDB) auf der Website von Industrial Scientific Bezug. http://www.indsci.com/en/explore/calibration-gas-and-reference-chart

### Anweisung

### Auf Null setzen

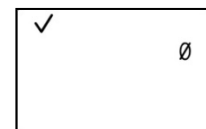

Nullstellung

Hinweis: Drücken Sie an beliebiger Position im Betriebsmodusmenü <sup>(1)</sup> bis der Nullstellungs-Bildschirm aktiviert wird. Drücken Sie im Nullstellungs-

Bildschirm @, um den Nullstellungsprozess zu beginnen.

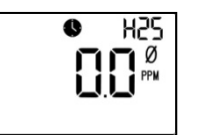

Nullstellung wird ausgeführt

Während die Sensoren auf null gestellt werden, wird der Bildschirm "Nullstellung wird ausgeführt" aktiviert Während der Nullstellung blinkt die blaue LED alle 2 Sekunden

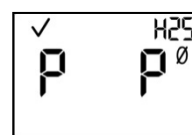

Nullstellungsergebnisse (bestanden)

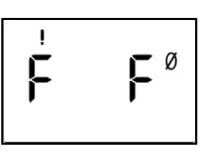

Nullstellungsergebnisse (nicht bestanden)

Nachdem die Sensoren auf Null gestellt wurden, wird der Bildschirm "Nullstellungsergebnisse" aktiviert und es wird ein akustischer Alarm ausgegeben.

Wenn als Ergebnis für *einen* Sensor ein "F" für fehlgeschlagen angezeigt wird, drücken Sie <sup>(1)</sup>, um den Nullstellungsbildschirm erneut zu aktivieren. Wiederholen Sie den Nullstellungsprozess. Wenn das Ergebnis für *beide* Sensoren "P" für bestanden ist, drücken Sie <sup>(1)</sup> und anschließend <sup>(2)</sup> zur Anzeige des Startbildschirms für den Kalibriervorgang. Wenn *keine* Kalibrierung gewünscht wird, warten Sie ungefähr 30 Sekunden, bis der Bildschirm "Nullstellungsergebnisse" deaktiviert wird. Anschließend wird automatisch der Startbildschirm aktiviert.

### Kalibrierung

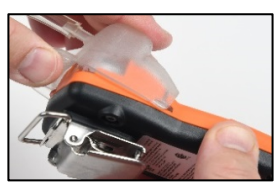

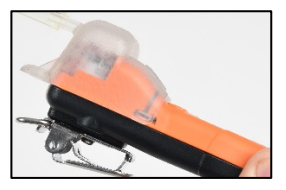

Positionieren Sie den Kalibrierbecher über dem Gehäuseoberteil. Richten Sie die obere Kerbe des Bechers mit der kleinen Erhöhung an der Oberseite des Geräts aus.

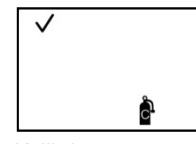

Kalibrierung starten

Um den Kalibrierungsprozess zu starten, drücken Sie @.

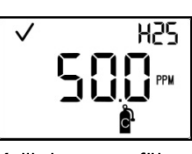

Kalibriergas zuführen

Nach Kalibrierungsbeginn blinkt die blaue LED mit einem Signalton. Danach wird der

Drücken Sie nach unten, um den Clip in seiner Position zu sichern. Sie hören einen Klick.

Führen Sie eine Sichtprüfung am Kalibrierbecher durch, um sicherzustellen, dass die oberen und seitlichen Kanten mit den Kanten des Gehäuseoberteils ausgerichtet sind.

Beide Sensoren werden gleichzeitig kalibriert. Um den Kalibrierungsprozess abzubrechen, drücken Sie ().

Bildschirm "Gas hinzufügen" aktiviert. Die erwarteten Werte für Typ und Konzentration des Kalibriergases werden angezeigt. Eine blaue LED blinkt während der Kalibrierung nach jeweils 30 Sekunden.

Dieser Bildschirm bleibt bis zu 5 Minuten aktiviert, während das Gerät auf das Hinzufügen des Kalibriergases wartet.

Um den Kalibrierungsprozess abzubrechen, drücken Sie 😃.

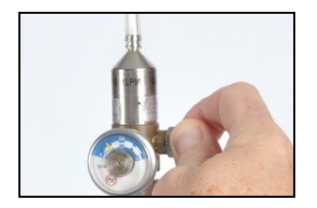

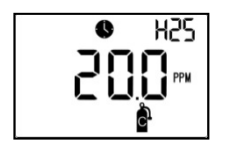

Kalibrierung wird ausgeführt

Um den Fluss des Gases zu starten, drehen Sie den Hahn des Regulators gegen den Uhrzeigersinn.

Während die Sensoren kalibriert werden, zeigt der Bildschirm "Kalibrierung wird ausgeführt" den Bereichs-Reservewert an.

Falls gewünscht, drücken Sie , um die Kalibrierung abzubrechen.

Hinweis: Wenn innerhalb von fünf Minuten kein ausreichender Kalibrierungswert erreicht wird, ist die Kalibrierung fehlgeschlagen

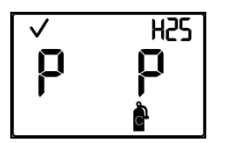

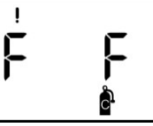

Kalibrierungsergebnisse (bestanden)

Kalibrierungsergebnisse (nicht bestanden)

Nachdem die Kalibrierung abgeschlossen ist, blinkt die blaue LED und ein Signalton wird abgegeben. Wenn zumindest ein Sensor die Kalibrierung besteht, werden abwechselnd zwei Ergebnis-Bildschirme angezeigt. Einer zeigt das Bestehen oder Nichtbestehen für jeden Sensor an und der andere zeigt den Bereichs-Reservewert an.

Wenn keiner der Sensoren die Kalibrierung besteht, schalten sich die akustischen, optischen und Vibrationsalarme ein. Zwei Ergebnis-Bildschirme werden abwechselnd angezeigt. Einer zeigt die Ergebnisse des Nichtbestehens an und der andere zeigt den Bereichs-Reservewert an.

Hinweis: Bei zwei installierten und arbeitenden Sensoren wird der Bereichs-Reservewert durch eine algorithmische Berechnung der DualSense®-Technologie ermittelt.

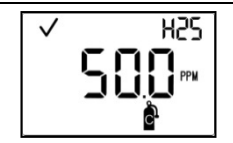

Bereichs-Reservewert

Wenn zumindest einer der Sensoren die Kalibrierung besteht, wird automatisch der Startbildschirm angezeigt.

Hinweis: Der Bereichs-Reservewert geteilt durch die Konzentration des Kalibriergases ergibt den Bereichs-Reserve-Prozentanteil. Ein Bereichs-Reserve-Prozentanteil von mehr als 70 % zeigt einen "guten" Sensor an, 50 % - 70 % bedeuten, dass die Empfindlichkeit am Limit liegt. Wenn die Bereichs-Reserve unter 50 % liegt, wird der Sensor die Kalibrierung nicht bestehen.

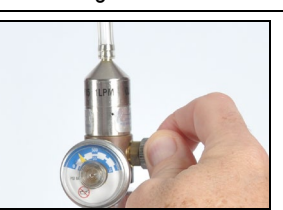

Um den Fluss des Gases zu stoppen, drehen Sie den Hahn des Regulators im Uhrzeigersinn und ziehen Sie ihn fest.

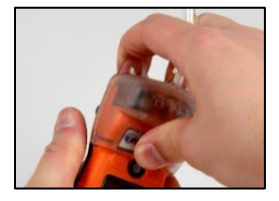

Um den Kalibrierbecher abzunehmen, heben Sie ihn an den Laschen an. Legen Sie den Becher zur Seite und bewahren Sie ihn bis zur nächsten Verwendung gut auf.

### Bump-Test

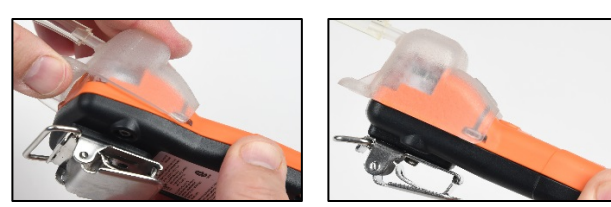

Positionieren Sie den Kalibrierbecher über dem Gehäuseoberteil. Richten Sie die obere Kerbe des Bechers mit der kleinen Erhöhung an der Oberseite des Geräts aus.

Drücken Sie nach unten, um den Clip in seiner Position zu sichern. Sie hören einen Klick.

Führen Sie eine Sichtprüfung am Kalibrierbecher durch, um sicherzustellen, dass die oberen und seitlichen Kanten mit den Kanten des Gehäuseoberteils ausgerichtet sind.

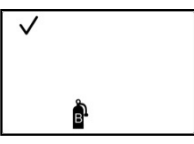

Bump-Test starten

Hinweis: Drücken Sie an beliebiger Stelle im Betriebsmodusmenü <sup>(1)</sup>, bis der Bildschirm "Bump-Test starten" aktiviert wird. Drücken Sie <sup>(2)</sup>, um den Bump-Test zu starten. Drücken Sie <sup>(1)</sup>, um den Bump-Test abzubrechen.

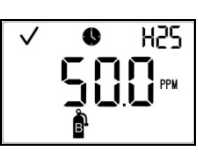

Bump-Test Gas hinzufügen

Nachdem der Bump-Test gestartet wurde, wird der Bildschirm "Gas hinzufügen" angezeigt. Die erwarteten Werte für Typ und Konzentration des Kalibriergases werden angezeigt. Dieser Bildschirm bleibt bis zu 5 Minuten aktiviert, während das Gerät auf das Hinzufügen des

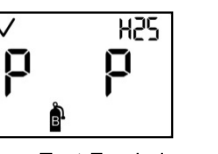

Bump-Test-Ergebnisse (bestanden)

F F

Kalibriergases wartet.

Bump-Test-Ergebnisse (nicht bestanden)

Wenn einer oder beide Sensoren den Bump-Test nicht bestehen, wird automatisch der Warnbildschirm Kalibrierung fällig aktiviert. Kalibrieren Sie das Gerät.

Wenn beide Sensoren die Kalibrierung bestehen, wird automatisch der Startbildschirm angezeigt.

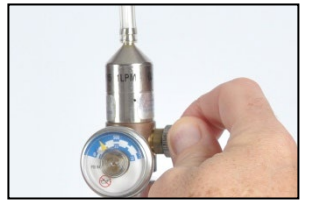

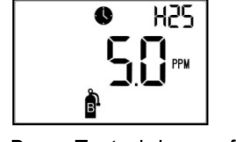

Bump-Test wird ausgeführt

Um den Fluss des Gases zu starten, drehen Sie den Hahn des Regulators gegen den Uhrzeigersinn.

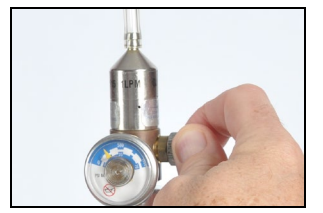

Um den Fluss des Gases zu stoppen, drehen Sie den Hahn des Regulators im Uhrzeigersinn und ziehen Sie ihn fest.

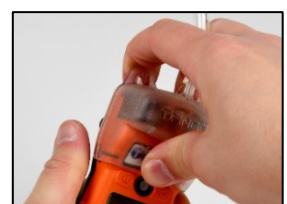

Um den Kalibrierbecher abzunehmen, heben Sie ihn an den Laschen an. Legen Sie den Becher zur Seite und bewahren Sie ihn bis zur nächsten Verwendung gut auf.

H25

Wert bei 50 % Kalibriergas

### Testen der Reaktionszeit

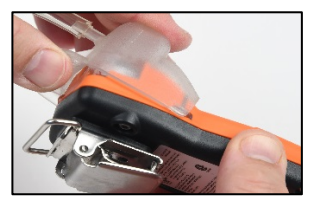

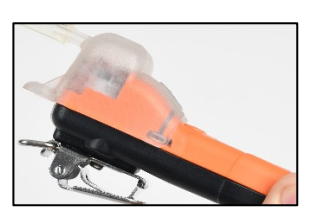

Positionieren Sie den Kalibrierbecher über dem Gehäuseoberteil. Richten Sie die obere Kerbe des Bechers mit der kleinen Erhöhung an der Oberseite des Geräts aus.

Drücken Sie nach unten, um den Clip in seiner Position zu sichern. Sie hören einen Klick.

Führen Sie eine Sichtprüfung am Kalibrierbecher durch, um sicherzustellen, dass die oberen und seitlichen Kanten mit den Kanten des Gehäuseoberteils ausgerichtet sind.

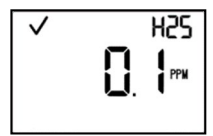

Gasreaktion auf der normalen Messanzeige

Starten Sie eine Stoppuhr, wenn die Anzeige eine Reaktion auf das Kalibriergas zeigt. *Hinweis*: Die Reaktionszeit ist auf der normalen Messanzeige zu testen.

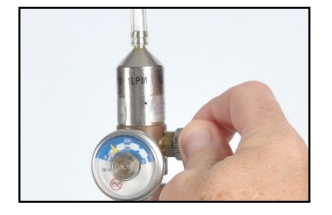

Um den Fluss des Gases zu stoppen, drehen Sie den Hahn des Regulators im Uhrzeigersinn und ziehen Sie ihn fest.

### Testen der Erholzeit

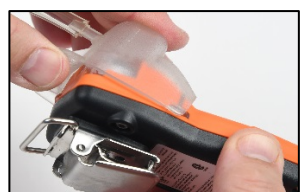

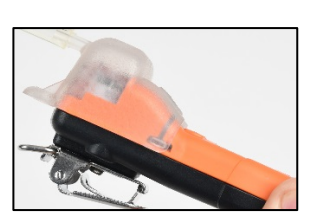

Um den Kalibrierbecher abzunehmen.

heben Sie ihn an den Laschen an. Legen

ihn bis zur nächsten Verwendung gut auf.

Sie den Becher zur Seite und bewahren Sie

Positionieren Sie den Kalibrierbecher über dem Gehäuseoberteil. Richten Sie die obere Kerbe des Bechers mit der kleinen Erhöhung an der Oberseite des Geräts aus.

Drücken Sie nach unten, um den Clip in seiner Position zu sichern. Sie hören einen Klick.

Führen Sie eine Sichtprüfung am Kalibrierbecher durch, um sicherzustellen, dass die oberen und seitlichen Kanten mit den Kanten des Gehäuseoberteils ausgerichtet sind.

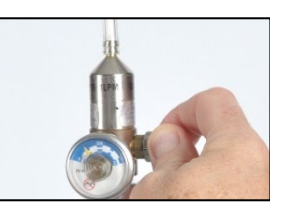

Um den Fluss des Gases zu starten, drehen Sie den Hahn des Regulators gegen den Uhrzeigersinn.

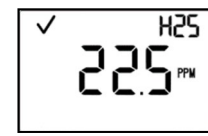

Wert bei 90 % Kalibriergas

Stoppen Sie die Stoppuhr, wenn der angezeigte Messwert 50 % oder 90 % der Kalibriergaskonzentration erreicht. Wenn die Zeit bis zum Erreichen der Zeiten für 50 % oder 90 % in den technischen Daten des Sensors größer als 30 % ist, muss der Sensor ersetzt werden.

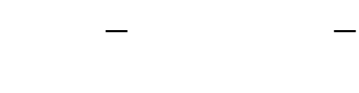

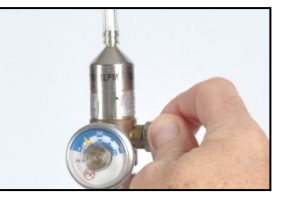

Um den Fluss des Gases zu starten, drehen Sie den Hahn des Regulators gegen den Uhrzeigersinn.

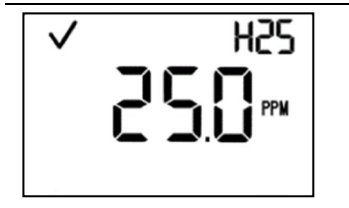

Bevor der nächste Schritt begonnen wird, sollte sich der Gasmesswert stabilisiert haben.

*Hinweis*: Die Erholzeit ist auf der normalen Messanzeige zu testen.

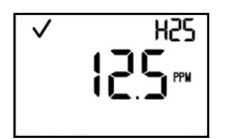

Wert bei 10 % Kalibriergas

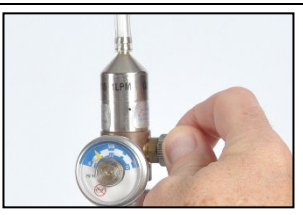

Um den Fluss des Gases zu stoppen, drehen Sie den Hahn des Regulators im Uhrzeigersinn und ziehen Sie ihn fest.

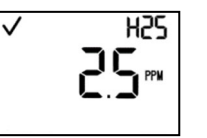

Wert bei 50 % Kalibriergas

Stoppen Sie die Stoppuhr, wenn der Messwert 50 % oder 10 % der Kalibriergaskonzentration erreicht. Wenn die Zeit bis zum Erreichen der Zeiten für 50 % oder 10 % in den technischen Daten des Sensors größer als 30 % ist, muss der Sensor ersetzt werden.

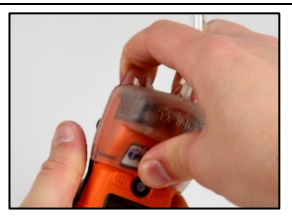

Nehmen Sie den Kalibrierbecher schnell ab, heben Sie ihn von den Laschen und starten Sie die Stoppuhr.

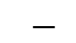

# Alarme, Warnungen und Meldungen

Überblick

Alarme

Warnungen und Versagen

## Überblick

Dieses Kapitel enthält detaillierte Informationen über Alarme, Warnungen und Meldungen; Teile dieses Textes erscheinen auch in Kurzfassung an verschiedenen Stellen in diesem Handbuch.

Alarme machen den Bediener auf eine Gefahr aufmerksam.

Warnungen machen auf einen Zustand aufmerksam, der zu prüfen ist.

Anzeigen machen auf einen Status aufmerksam (z. B. Vertrauensanzeige)

Nehmen Sie alle Alarme, Warnungen und Anzeigen ernst und reagieren Sie auf alle gemäß Unternehmensrichtlinien.

## Alarme

Die Tango<sup>®</sup> TX1-Geräte verfügen über Alarme mit zwei Lautstärken, laut und leise. Die Alarme sind anhaltender Art: Sie schalten sich ab, wenn die Alarmursache nicht länger erkannt wird. Ist jedoch die *Alarmsperre* aktiviert, bleibt der Alarm so lange eingeschaltet, bis der Benutzer auf @ drückt, um ihn auszuschalten.

Wenn alle Alarmsignale eingeschaltet sind:

- Der obere Alarm besteht aus roten Lampen und einem konstanten Ton. Er hat ein schnelles Tempo.
- Der *untere Alarm* ähnelt dem oberen Alarm, besteht aber aus blauen und roten Lampen. Er hat ein mittleres Tempo.

Hinweis: Signale (Optisch, akustisch und Vibration) variieren ja nach Geräteeinstellung.

Sobald sich die erkannte Gaskonzentration ändert, ändern sich auch die Alarmanzeigen, um einen neuen Zustand anzuzeigen, z. B. unterer Gasalarm, oberer Gasalarm, Überbereichgas oder Kein-Gas-Alarm. Verschiedene Ereignisse können denselben Alarm verursachen. Die Ereignisse lassen sich anhand von Symbolen unterscheiden, die auf dem Gerätebildschirm erscheinen (s. Tabelle 5.1).

### Tabelle 5.1 Alarmereignisse

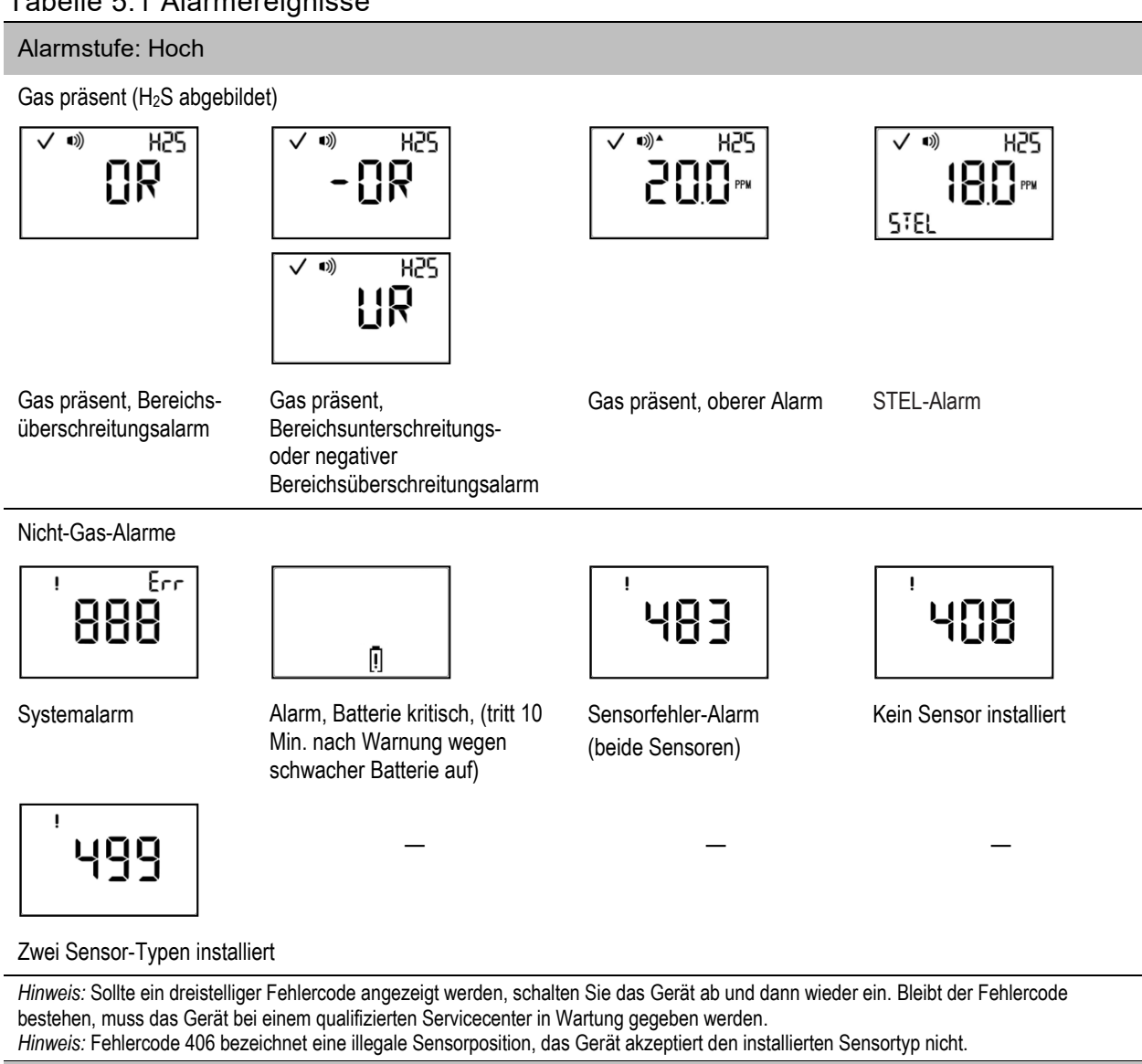

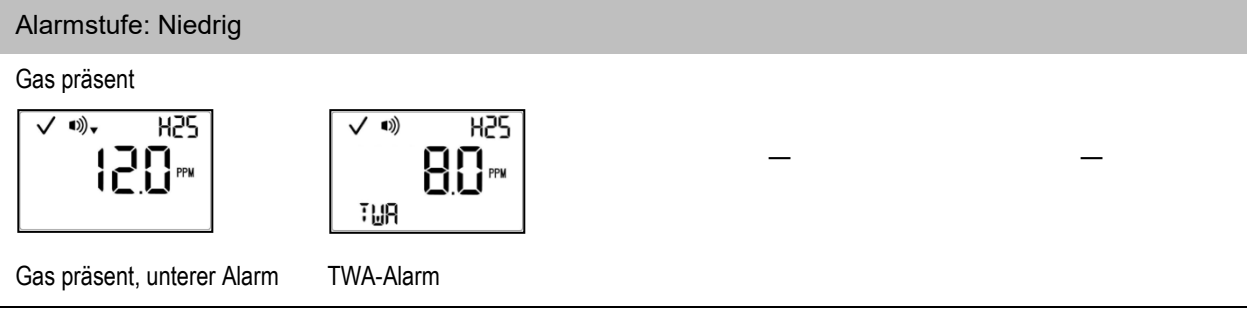

## Warnungen und Versagen

Warnungen schalten sich wiederholt ein und aus. Je dringender die Warnung, desto kürzer ist das Intervall zwischen dem Ein- und Ausschalten. Eine Warnung, die sich alle zwei Sekunden wiederholt, ist dringender als eine Warnung, die sich alle 30 Sekunden wiederholt.

Warnungen bleiben bestehen, bis das Ereignis beseitigt ist. In manchen Fällen wächst die Dringlichkeit einer unbeseitigten Warnung. Wird eine Warnung wegen schwacher Batterie beispielsweise nicht beseitigt, ändert sich der Alarmstatus und zeigt einen kritisch schwachen Zustand der Batterie an.

Wie bei den Alarmereignissen lassen sich die Warnungsereignisse auf dem Gerätebildschirm anhand verschiedener Symbole unterscheiden. Tabelle 5.2 enthält eine Liste der Symbole für die verschiedenen Warnungsereignisse.

Tabelle 5.2 Warnungsereignisse

| Symbol                                   | Warnungsereignis                             | Beschreibung                                                                                                    |
|------------------------------------------|----------------------------------------------|----------------------------------------------------------------------------------------------------|
| ij i 🗗                                   | Kalibrierung fällig <sup>a</sup>             | Das Gerät muss kalibriert werden                                                                                                 |
| B 🧃 !                                    | Bump-Test fällig <sup>a</sup>                | Das Gerät muss einen Bump-Test durchlaufen                                                                                       |
| 31                                       | Andocken fällig <sup>a</sup>                 | Das Gerät muss angedockt werden                                                                                                  |
| ■))                                      | Zu bestätigende Gas-<br>Warnung <sup>a</sup> | Die erkannte Gaskonzentration nähert sich den Alarmschwellen. Zum Abschalten der Warnsignale, auf @ drücken und gedrückt halten. |
| Sensor 1<br>Sensor 1<br>SE 2<br>Sensor 2 | Datenfehler, ein Sensor                      | Sensor 1 oder 2 ist nicht installiert oder es liegt ein Datenfehler vor                                                          |
| Err                                      | Kritischer Fehler                            | Es ist ein kritischer Fehler aufgetreten; es wird ein 3-stelliger Zahlencode angezeigt.                                          |
| []                                       | Schwache Batterie                            | Die Gerätebatterie ist schwach.                                                                                                  |

<sup>a</sup>Signale (Optisch, akustisch, Vibration) variieren je nach Geräteeinstellungen.

### Tabelle 5.3 Warnungs- und Versagensbildschirme

### Warnungen

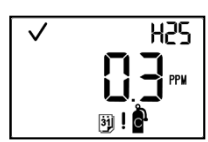

Kalibrierung fällig<sup>a</sup>

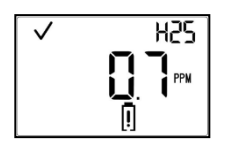

Warnung, schwache Batterie<sup>b</sup>

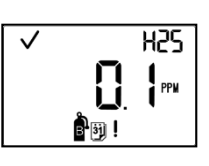

Bump-Test fällig<sup>a</sup>

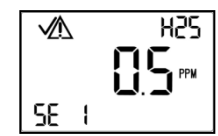

Ein Sensor installiert

H25 3j !

Andocken fällig<sup>a</sup>

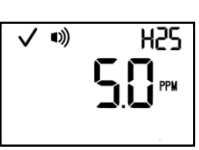

Gaswarnung (falls aktiviert)

### Tabelle 5.3 Warnungs- und Versagensbildschirme

### Versagen

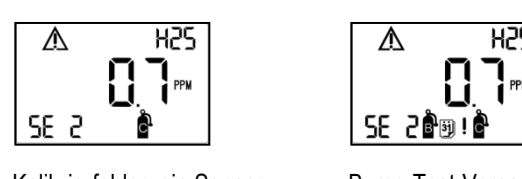

Kalibrierfehler, ein Sensor

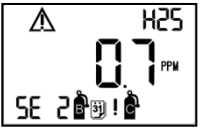

Bump-Test-Versagen mit überfälliger Kalibrierung, ein Sensor

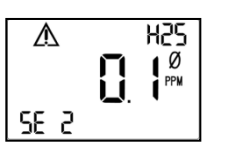

Versagen der Nullstellung, ein Sensor

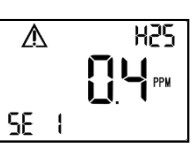

Datenfehler, ein Sensor

<sup>a</sup>Signale (Optisch, akustisch, Vibration) variieren je nach Geräteeinstellungen.

<sup>b</sup>Tritt für 10 Minuten auf, bevor ein Alarm wegen kritisch schwacher Batterie aktiviert wird.

Hinweis : Weitere Hilfe bei der Beseitigung einer Meldung, einer Warnung, eines Alarms erhalten Sie von Ihrem Vorgesetzten oder wenden Sie sich an Industrial Scientific (s. "Kontaktinformationen").

## Service und Garantie

Serviceanweisungen Empfohlenes Zubehör Dreidimensionale Diagramme Serviceaufgaben Garantiebestimmungen Eingeschränkte Haftung

## Serviceanweisungen

Führen Sie alle Serviceaufgaben auf einer nicht leitenden Oberfläche in einem gut beleuchteten und als ungefährlich bekannten Umfeld durch.

Tragen Sie ein Erdungsband, um elektrostatische Entladungen zu vermeiden, die die Elektronik des Geräts beschädigen könnten.

Bei der Arbeit mit Filtern und Dichtungen mit klebender Rückseite:

- ✓ Achten Sie darauf, dass Sie diese Artikel nicht durchstechen oder reißen.
- ✓ Wenn Sie eine Pinzette verwenden, üben Sie sanften Druck aus.
- ✓ Wenn der Kleber eine Oberfläche berührt, wird jeglicher Versuch, den Artikel zu entfernen oder zu verschieben, den Artikel beschädigen.

Wenn Sie mit Sensoren und den Dichtungen am Geräteoberteil arbeiten:

- ✓ Berühren Sie die weißen Membranen nicht, da sie dadurch verschmutzt werden können.
- ✓ Achten Sie darauf, die Membranen nicht zu beschädigen.
- ✓ Achten Sie darauf, den Sensor nicht von seiner Membran zu trennen.

### EMPFOHLENES ZUBEHÖR

T10 Torx-Schraubendreher (für die Klemmschrauben am Gehäuseoberteil)

Spitze Pinzette (für Servicearbeiten an Dichtungen und Filtern)

### TANGO TX1 DREIDIMENSIONALE DIAGRAMME

Die dreidimensionalen Diagramme zeigen Ansichten des Geräts und des Gehäuseoberteils. Verwenden Sie das Diagramm, um Teile, Teilenummern und Teile, dir vor Ort getauscht werden können, zu identifizieren (siehe Tabelle 6.1).

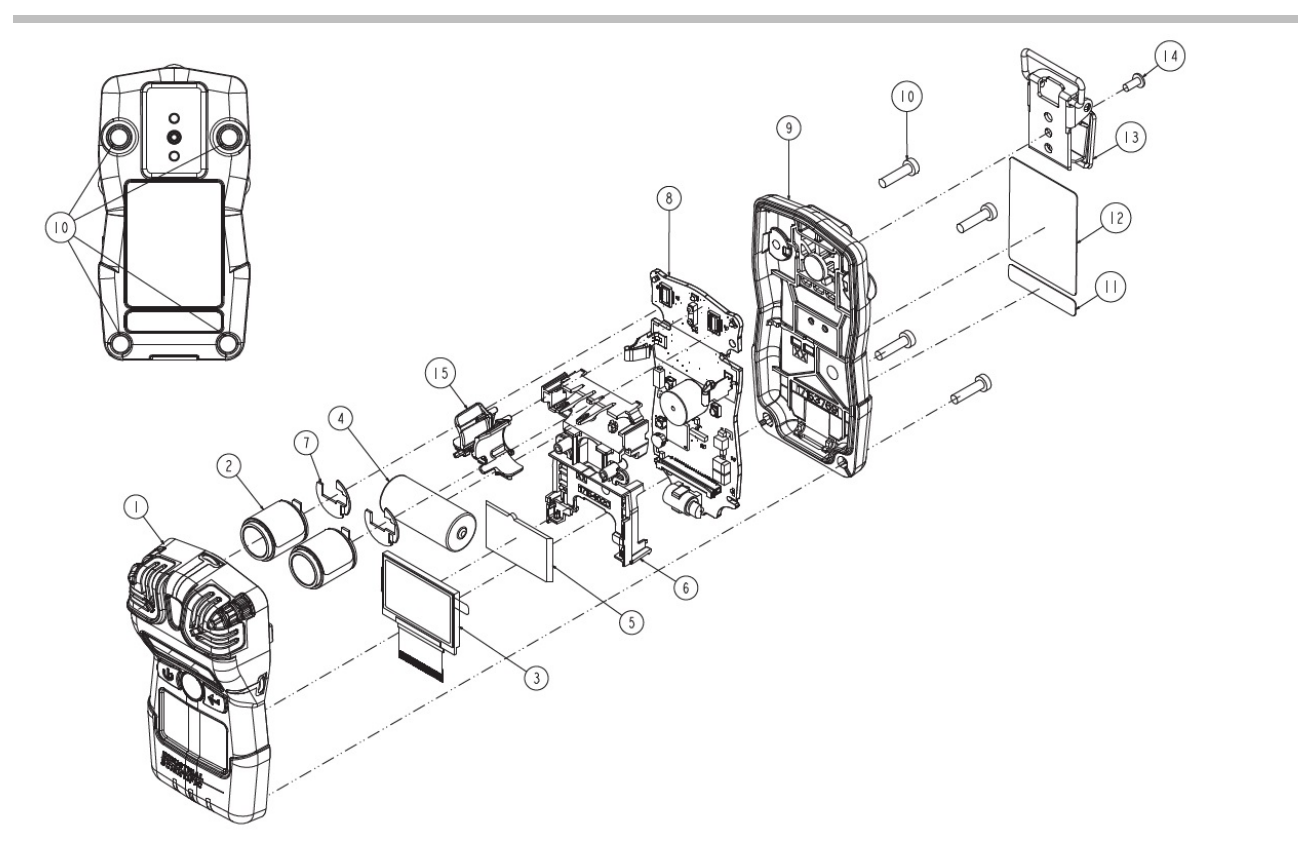

Abbildung 6.1. Demontiertes Tango TX1

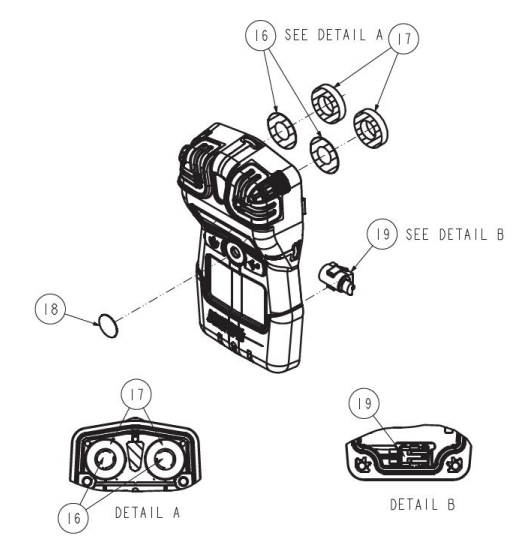

Abbildung 6.2. Demontiertes Gehäuseoberteil des TX1

| Tabelle 0.1 Telleliste fui das Taligo TAT Gera | Tabelle | 6.1 | Teileliste | für das | Tango | TX1 | Gerät |
|------------------------------------------------|---------|-----|------------|---------|-------|-----|-------|
|------------------------------------------------|---------|-----|------------|---------|-------|-----|-------|

| Diagramm            | Teilebezeichnung                                                                                                    | Vor Ort aus-      | Teile-                 | Hinweise                                                                                                    |
|---------------------|----------------------------------------------------------------------------------------------------|-------------------|------------------------|----------------------------------------------------------------------------------------------------|
| nummer              | Cabäussabatail                                                                                                    | la                | 17152051               | Pauarunna hainhaltat Cahäusaahartai                                                                                                    |
|                     | Das Gehäuseoberteil kann als gesamte<br>Baugruppe getauscht werden. Diese<br>Baugruppe beinhaltet die folgenden<br>Diagrammnummern: 1, 15, 16, 17, 18<br>und 19. Einige Komponenten werden<br>auch separat verkauft. | Ja                | 17153951               | Baugruppe beinhaitet Genauseoberteil<br>(17153952); Sensorhalterung (17159184);<br>Sensor-Wassersperren und Dichtungen<br>(17154219 bzw. 17158903); sowie<br>Staubsperren für den Lautsprecher<br>(18109613);und Vibrieralarmmotor<br>(17127275). |
| 1                   | Gehäuseoberteil                                                                                                    | Ja                | 17153952               |                                                                                                    |
| 15                  | Sensorhalterung                                                                                                    | Ja                | 17159184               | Im Gehäuseoberteil inbegriffen und nicht<br>separat erhältlich.                                                                                                    |
| 16                  | Sensor-Wassersperre                                                                                                    | Ja                | 17154219               | Teile 17154219 und 17158903 sollten                                                                                                    |
| 17                  | Sensor-Wassersperrendichtung                                                                                                    | Ja                | 17158903               | immer gleichzeitig ersetzt werden. Kit<br>18109230 beinhaltet 10 Wassersperren<br>und 10 Dichtungen.                                                                                                    |
| 18                  | Staubsperre für den Lautsprecher                                                                                                    | Ja                | 18109613               | Einschließlich 10 Lautsprecherstaub-<br>sperren. <i>Hinweise:</i> Die Staubsperren sind<br><i>nicht</i> wasserdicht. Unter ungünstigen<br>Einsatzbedingungen können häufigere<br>Servicearbeiten erforderlich sein.                               |
| 19                  | Vibrationsalarm-Motor                                                                                                    | Ja                | 17127275               |                                                                                                    |
| 2                   | Sensoren                                                                                                    | Ja                | Verschiedenes          |                                                                                                    |
|                     | CO                                                                                                    | Ja                | 17155161<br>17155161A⁵ | Beinhaltet zwei Sensoren und<br>Polykarbonatplatten                                                                                                    |
|                     | H <sub>2</sub> S                                                                                                    | Ja                | 17155164<br>17155164A⁵ | Beinhaltet zwei Sensoren und<br>Polykarbonatplatten                                                                                                    |
|                     | NO <sub>2</sub>                                                                                                    | Ja                | 17155162               | Beinhaltet zwei Sensoren und<br>Polykarbonatplatten                                                                                                    |
|                     | SO <sub>2</sub>                                                                                                    | Ja                | 17155163               | Beinhaltet zwei Sensoren und<br>Polykarbonatplatten                                                                                                    |
|                     | HCN                                                                                                    | Ja                | 17161338               | Beinhaltet zwei Sensoren und<br>Polykarbonatplatten                                                                                                    |
|                     | NH3                                                                                                    | Nein <sup>a</sup> | _                      | Beinhaltet zwei Sensoren und<br>Polykarbonatplatten                                                                                                    |
|                     | CO / H <sub>2</sub> gering                                                                                                    | Ja                | 17155823               | Beinhaltet zwei Sensoren und<br>Polykarbonatplatten                                                                                                    |
| 4                   | Akku                                                                                                    | Ja                | 17154367               |                                                                                                    |
| 3 und 5             | LCD                                                                                                    | Nein <sup>a</sup> | 17153786               |                                                                                                    |
| 7                   | Polykarbonatplatte (nicht separat<br>erhältlich)                                                                                                    | Ja                | -                      | Mit Sensoren weiter oben inbegriffen.                                                                                                    |
| 6 und 8             | Leiterplatte                                                                                                    | Nein <sup>a</sup> | _                      |                                                                                                    |
| 9                   | Gehäuseunterteil                                                                                                    | Nein <sup>a</sup> | 17153769               |                                                                                                    |
| 10                  | Gehäuseunterteilschrauben                                                                                                    | Ja                | 17154328               | Drehmoment: 85 Newton cm                                                                                                    |
| 11 und 12           | Gerätebeschriftungen                                                                                                    | Nein <sup>a</sup> | _                      |                                                                                                    |
| 13                  | Kleidungsclip                                                                                                    | Ja                | 17159205               |                                                                                                    |
| nicht<br>abgebildet | Akustische Alarmverstärkung<br>(optional)                                                                                                    | Ja                | 17154915               |                                                                                                    |
| 14                  | T10 Torx Schraube (für installierten                                                                                                    | Ja                | 17158205               | Drehmoment: 81 Newton cm                                                                                                    |

Kleidungsclip) <sup>a</sup>Für Artikel, die nicht vor Ort getauscht werden können wenden Sie sich bitte an Industrial Scientific (siehe "Kontaktinformationen") oder einen lokalen Händler mit Industrial Scientific-Produkten. <sup>b</sup>Der Sensor ist für die Verwendung gemäß PFG 23 G 002 X für Gasleistung zertifiziert. *Hinweis:* Vorgaben zur Lagerung von Zubehör finden Sie unter Produktspezifikationen.

### SERVICEAUFGABEN

### Tabelle 6.2 Serviceaufgaben

Schalten Sie das Gerät aus, bevor Sie es auseinander bauen oder Serviceaufgaben daran ausführen.

Demontage des Geräts

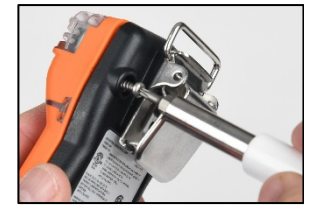

Entfernen Sie mit einem Torx-Schraubendreher alle vier Schrauben vom Gehäuseunterteil und legen Sie sie zur Seite.

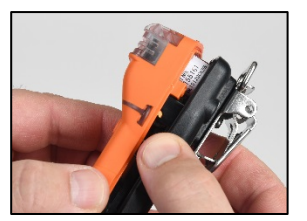

Halten Sie das Geräteunterteil in der Nähe der oberen Schraubenlöcher und heben Sie das Gehäuseoberteil leicht an, um Ober- und Unterseite zu trennen.

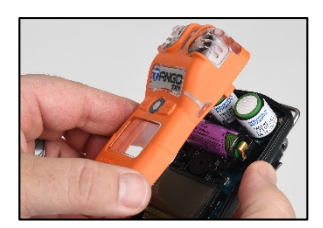

Fahren Sie fort, das Gehäuseoberteil gerade nach oben abzuheben, um es abzunehmen und um ein versehentliches Lösen der Sensoren zu vermeiden. Wenn Sie nur das Gehäuseoberteil austauschen wollen, lesen Sie bitte die Anleitung unten "Demontage des Geräts". Andernfalls fahren Sie mit den gewünschten Serviceaufgaben unten fort.

Austausch der Staubsperren des Lautsprechers

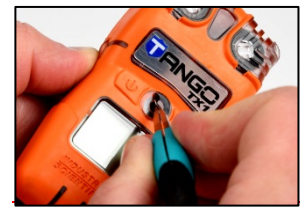

Ziehen Sie mit den Fingern oder mit einer Pinzette die Staubsperre ab und entsorgen Sie sie.

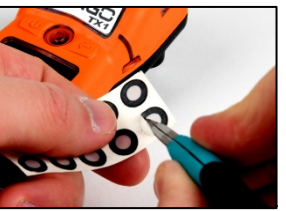

Kratzen Sie leicht über das Papier an der Kante der Wassersperre und heben Sie es leicht an, um einen Teil der klebenden Rückseite freizulegen. Ziehen Sie die Wassersperre ab.

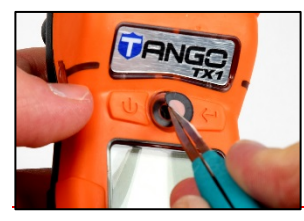

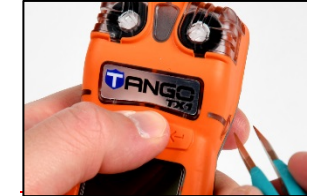

Setzen Sie die neue Wassersperre – mit der Klebeseite nach unten – auf das Gehäuseoberteil, über dem Lautsprecher.

Drücken und halten Sie die Staubsperre mit dem Daumen 5 Sekunden lang gedrückt, um sie festzukleben.

Austausch der Wassersperre am Sensor

Hinweis. Die Sensor-Wassersperre besteht aus zwei Teilen: dem Filter und der Dichtung. Ersetzen Sie beide gleichzeitig.

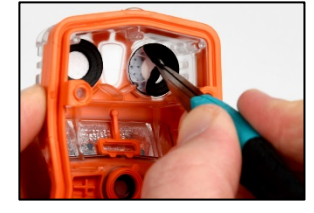

Greifen Sie die Dichtung und den darunter liegenden Sensor im Innern des Gehäuseoberteils mit einer Pinzette und ziehen Sie leicht, um ihn vom Blatt zu nehmen.

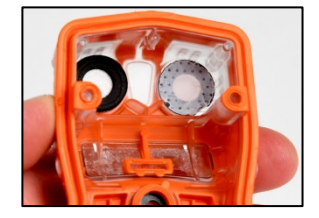

Entfernen Sie die Rückstände von Klebstoff, Filter oder Dichtung. Entfernen Sie Schmutz, Staub oder sonstige Verunreinigungen.

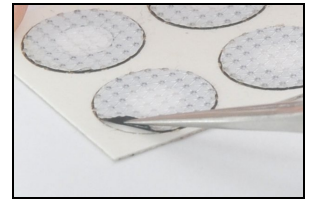

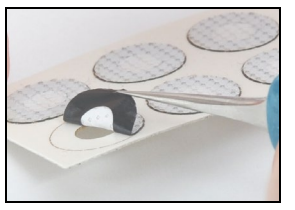

Setzen Sie den Filterblatt auf die Arbeitsoberfläche.

Kratzen Sie leicht über das Papier an der Kante des Filters und heben Sie es leicht an, um einen Teil der klebenden Rückseite freizulegen.

Greifen Sie den Filter vorsichtig mit der Pinzette und ziehen Sie ihn von dem Blatt ab.

### Tabelle 6.2 Serviceaufgaben

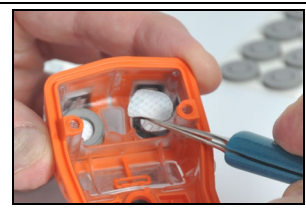

Setzen Sie den neuen Filter – mit der Klebeseite nach unten – auf die Filteröffnung.

Vergewissern Sie sich, dass die Filterkante mit der inneren Kante der Filteröffnung übereinstimmt, um sicherzustellen, dass der Filter richtig sitzt.

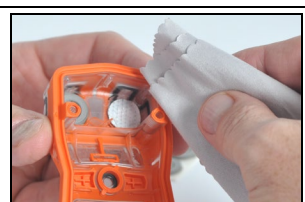

Drücken Sie mit einem sauberen, weichen Tuch entlang der Filterkante und halten Sie ihn 5 Sekunden lang gedrückt, um ihn festzukleben.

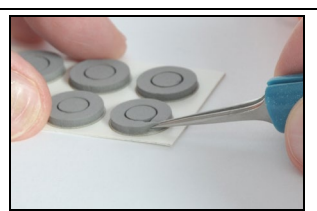

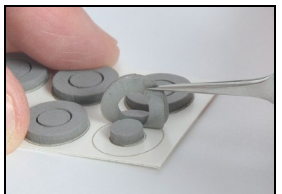

Setzen Sie das Dichtungsblatt auf die Arbeitsoberfläche. Kratzen Sie leicht über das Papier an der Kante des Dichtrings und heben Sie es leicht an, um einen Teil der klebenden Rückseite freizulegen.

Greifen Sie die Dichtung vorsichtig mit der Pinzette und ziehen Sie sie von dem Blatt ab.

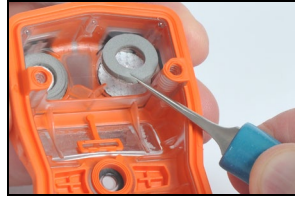

\_

Führen Sie die neue Dichtung – mit der Klebeseite nach unten – in die Filteröffnung ein und setzen Sie sie auf den Filter.

Vergewissern Sie sich, dass die Kante des Dichtrings mit der äußeren Kante der Filteröffnung übereinstimmt und die weiße Filtermembran vollständig abdeckt.

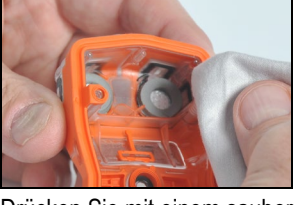

Drücken Sie mit einem sauberen, weichen Tuch entlang der Kante der Dichtung und halten Sie sie 5 Sekunden lang gedrückt, um sie festzukleben.

Austausch des Motors des Vibrationsalarms

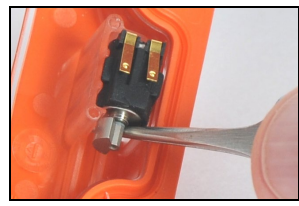

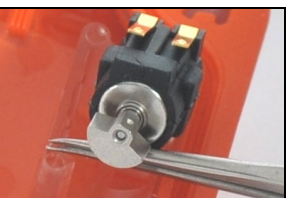

Setzen Sie die Pinzette zwischen Gehäuseoberteil und Motor. Hebeln Sie nach oben, um den Motor auszubauen.

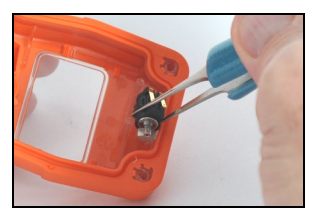

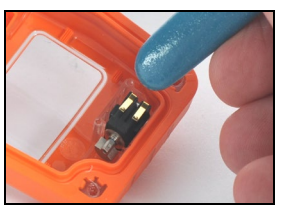

Greifen Sie den neuen Motor vorsichtig mit der Pinzette. Setzen Sie den neuen Motor – mit der Kontaktseite nach oben – in das Gehäuseoberteil ein. Drücken Sie den Motor mit der Pinzette an seine Position und achten Sie dabei darauf, die Kontakte nicht zu berühren.

Sensorhalterung und Austausch der Sensoren

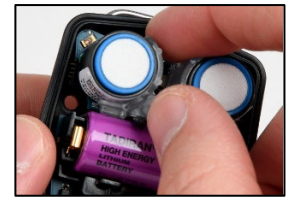

Greifen Sie die Sensorhalterung vorsichtig mit Daumen und Zeigefinger oben und unten und nehmen Sie sie ab. Das Oberteil der Halterung ist schmaler als das Unterteil.

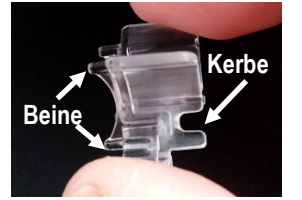

Die Sensorhalterung ruht zwischen den beiden Sensoren, wobei die Beine der Halterung die Schaltplatine und die Kerben (oben), näher an der Batterie, berühren.

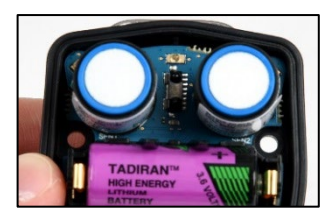

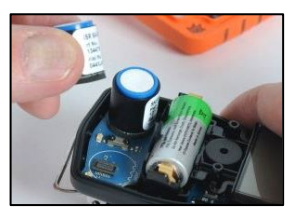

Den Sensor seitlich greifen und herausnehmen (s. rechtes Bild) - Vermeiden Sie eine Berührung der Sensoren oben. Manche Sensoren können mit Klebeband befestigt sein; wenden Sie leichten Druck an, um die Sensoren anzuheben und herauszunehmen. Legen Sie ihn zur späteren Verwendung zur Seite oder entsorgen Sie ihn gemäß den Richtlinien Ihres Unternehmens.

### Tabelle 6.2 Serviceaufgaben

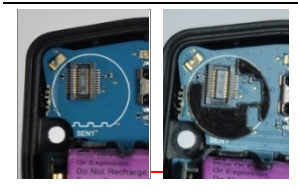

Überpüfen Sie die Platine auf eine schwarze

Polykarbonatplatte in jeder Sensorporition. Im linken Bild fehlt die Platte. Rechts ist sie vorhanden. Wenn beide Platten zu sehen sind, springen Sie auf Sesorplatzierung unten.

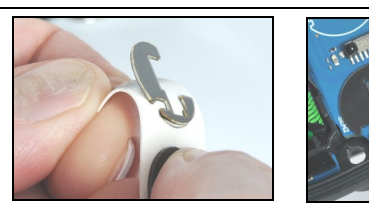

Die Platten kleben auf einer Papierunterlage. Biegen Sie das Papier zurück, um es von den Platten zu trennen. Greifen Sie die Platte vorsichtig oben mit der Pinzette; entfernen Sie sie vorsichtig ganz vom Papier.

Führen Sie die Platte – mit der Klebeseite nach unten – zur richtigen Position auf der Leiterplatte (siehe oben rechts). Achten Sie darauf, dass die Plattenkante mit dem Umriss des Sensors auf der Karte übereinstimmt.

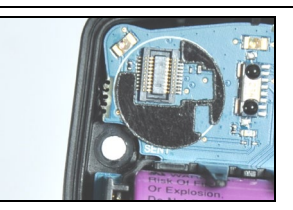

Drücken Sie sie mit einem sauberen, weichen Tuch vorsichtig in seine Position.

#### Sensorplatzierung und Neuinstallierung der Sensorhalterung

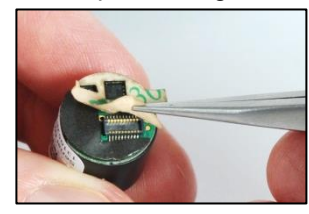

Entfernen Sie an jedem Sensor mit einer Pinzette das Papierfutter unten am Boden und legen Sie die Klebefläche frei.

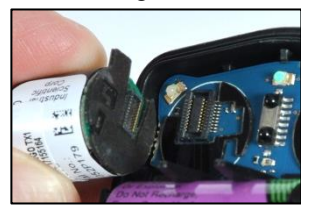

Positionieren Sie den Sensor so, dass sein Anschluss mit der Platine übereinstimmt. *Hinweis:* Ersetzen Sie DualSense-Sensoren als ein Paar.

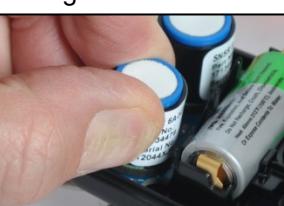

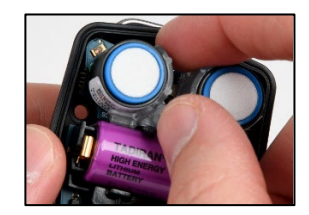

Sichern Sie den Sensor, indem Sie vorsichtig auf die Seiten des Sensorgehäuses drücken. Achten Sie darauf, die weiße Membran des Sensors nicht zu berühren.

Wenn der Sensor sicher in seiner Position sitzt, ist eine leichte Auswirkung der Verbindung zu spüren. Setzen Sie den Sensor wieder ein, mit den Füßen nach unten, Kerben nach vorne Richtung Batterie.

### Austausch des Akkus

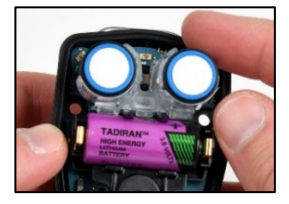

Heben Sie den Akku aus seiner Halterung an. Entsorgen Sie alte Akkus gemäß den Richtlinien Ihres Unternehmens.

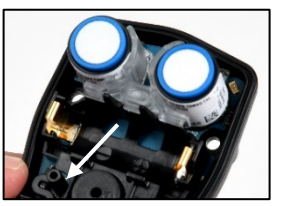

Die innere Stromtaste befindet sich unter der Halterung für die Batterieablage und links vom Lautsprecher (siehe oben). Drücken Sie diesen Knopf und halten Sie ihn zwei Sekunden lang gedrückt, bevor Sie ihn loslassen.

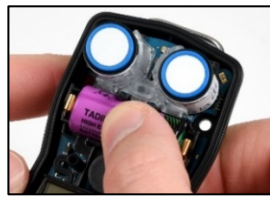

Richten Sie den Ersatz-Akku so aus, dass die Plus- und Minusanschlüsse mit den "+" bzw. "–" Markierungen an der Halterung übereinstimmen. Setzen Sie den neuen Akku mit dem Minusanschluss zuerst in die Halterung ein.

Drücken Sie den Akku nach unten, um ihn in der Halterung zu sichern.

WICHTIG: Schalten Sie das Tango vor dem Herausnehmen der Batterie ab. Andernfalls gehen die Protokolldaten des Geräts verloren.

• Die Uhrzeit- und Datumseinstellungen des Geräts gehen verloren, wenn die Batterie aus dem Gerät genommen wird oder entladen ist. Beim nächsten Einschalten des Geräts wird der Benutzer aufgefordert, die korrekte Uhrzeit und das korrekte Datum einzugeben.

*Hinweis:* Es ist wichtig – für die Genauigkeit des Datenprotokolls – dass dieser Schritt ausgeführt wird. Das Datenprotokoll spielt eine wichtige Rolle für die Erhaltung der Bedienersicherheit, und im Fall einer Untersuchung potenzieller Vorkommnisse, kann es für die Sicherheit des Teams oder den Untersuchenden nützlich sein.

### Tabelle 6.2 Serviceaufgaben

Abnehmen und Anbringen des Kleidungsclips

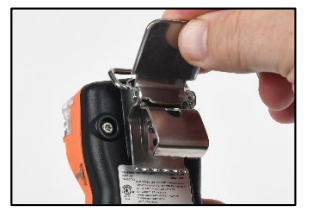

Heben Sie die Abdeckung des Clips an.

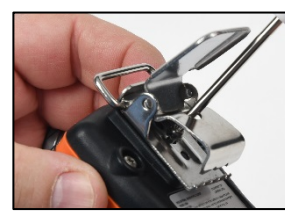

Lösen Sie die Schraube des Clips mit einem Torx-Schraubendreher. Drehen Sie gegen den Uhrzeigersinn, um die Schraube zu lösen und entnehmen.

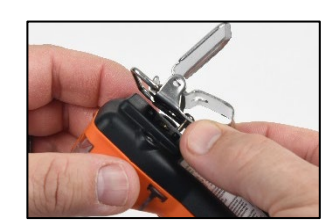

Heben Sie den Clip an, um ihn auszubauen. Schließen Sie den Clip und bewahren Sie ihn für spätere Verwendung sicher auf.

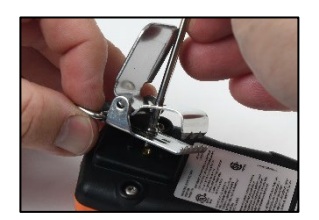

Zum Anbringen der Clip-Abdeckung führen Sie die Schraube durch das mittlere Loch auf der Rückseite des Clips.

Führen Sie den Schraubendreher durch das Loch des Clips und setzen Sie ihn auf den Kopf der Schraube auf. Zum Festziehen im Uhr-

zeigersinn drehen.

Hinweis: Die Drehmomentwerte entnehmen Sie bitte Tabelle 6.1.

### Zusammenbau des Geräts

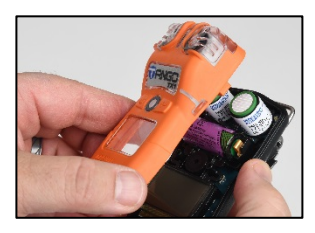

Halten Sie das Gehäuseunterteil nahe den oberen Schraubenlöchern.

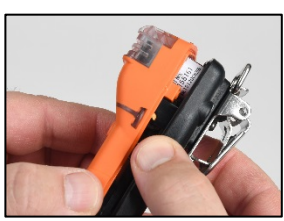

Setzen Sie das Gehäuseoberteil auf das Gehäuseunterteil auf. Führen Sie die Sensoren mit einer geraden Bewegung nach unten in die Hülsen auf der Leiterplatte ein.

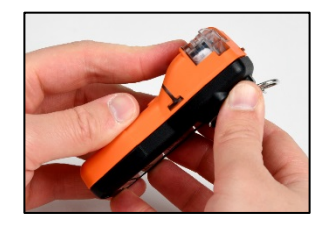

Sichern Sie Gehäuseoberteil und Gehäuseunterteil mit leichtem Druck.

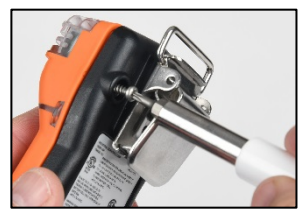

Setzen Sie die vier Schrauben in das Gehäuseunterteil ein und ziehen Sie sie mit einem Torx-Schraubendreher fest.

Hinweis: Die Drehmomentwerte entnehmen Sie bitte Tabelle 6.1.

## Garantiebestimmungen

Das tragbare Gasüberwachungsgerät Tango TX1 ist von der Industrial Scientific Corporation Guaranteed for Life™. Damit wird garantiert, dass das Gerät unter normalen Einsatzbedingungen und bei korrekter Verwendung und Wartung frei von Material- und Verarbeitungsfehlern ist, solange das Gerät von Industrial Scientific Corporation unterstützt wird.

Die oben genannte Garantie umfasst keine Sensoren, Akkus oder Filters. Für die Sensoren gilt eine separate Garantievereinbarung. Für die werksseitig installierten Sensoren gilt eine Garantie auf Fehlerfreiheit bei Material und Verarbeitung unter normalen Einsatzbedingungen und bei korrekter Verwendung wie folgt, mit Ausnahme anderweitiger schriftlicher Zusagen durch Industrial Scientific in einem Dokument, das dem Produkt beiliegt:

- Für CO und H<sub>2</sub>S Sensoren gilt eine Garantie für den Zeitraum von drei Jahren ab dem ursprünglichen Kaufdatum.
- Für alle anderen Sensoren gilt eine Garantie für den Zeitraum von zwei Jahren ab dem ursprünglichen Kaufdatum.

### EINGESCHRÄNKTE HAFTUNG

DIE OBEN ANGEFÜHRTE GARANTIE UNTERLIEGT STRIKT IHREN BEDINGUNGEN UND ERSETZT ALLE ANDEREN GARANTIEN; GEWÄHRLEISTUNGE, AUSDRÜCKLICH ODER STILLSCHWEIGEND, KRAFT GESETZES, HANDELSBEDINGUNGEN ODER ANDERWEITIG. INDUSTRIAL SCIENTIFIC ÜBERNIMMT KEINE WEITEREN GARANTIEN, WEDER AUSDRÜCKLICH NOCH STILLSCHWEIGEND, EINSCHLIESSLICH ABER NICHT DARAUF BESCHRÄNKT AUF EINE GARANTIE DER MARKTGÄNGIGKEIT ODER EIGNUNG FÜR EINEN BESTIMMTEN ZWECK:

Sollte das Produkt einen Fehler gemäß den obigen Garantiebedingungen aufweisen, stellt ein Austausch oder eine Reparatur eines solchen Artikels oder die Erstattung des Kaufpreises des den Garantiebestimmungen nicht entsprechenden Produkts – im alleinigen Ermessen von Industrial Scientific – die einzige Abhilfemaßnahme für den Kunden und die einzige Verpflichtung für Industrial Scientific dar.

Industrial Scientific ist unter keinen Umständen für jegliche SPEZIELLEN, ZUFÄLLIGEN ODER FOLGESCHÄDEN ODER ANDERE ÄHNLICHE BESCHÄDIGUNGEN, einschließlich Gewinnverlust oder entgangene Nutzung, bedingt durch den Kauf, die Herstellung oder die Verwendung eines beliebigen unter diesen Bedingungen verkauften Produkts haftbar, egal ob ein solcher Anspruch durch einen Vertrag oder eine unerlaubte Handlung zu vertreten ist, einschließlich Kausalhaftung bei unerlaubten Handlungen und egal ob Industrial Scientific über die Möglichkeit solcher Schäden informiert wurde oder nicht.

Industrial Scientifics Gesamthaftung im Rahmen dieser Vereinbarung aus einem beliebigen Grund (mit Ausnahme der Haftung für von Industrial Scientific durch Fahrlässigkeit verursachte Personenschäden), egal ob aufgrund eines Vertrags, einer Garantie, einer unerlaubten Handlung (einschließlich Fahrlässigkeit), Kausalhaftung, Produkthaftung oder einer beliebigen anderen Haftungstheorie ist in jedem Fall auf den geringeren Betrag aus den tatsächlichen Schäden für den Käufer und dem, an Industrial Scientific für die Produkte, auf die sich der Anspruch bezieht, bezahlten Kaufpreis beschränkt. Alle Ansprüche gegen Industrial Scientific müssen innerhalb eines Jahres nach dem Auftreten des den Anspruch verursachenden Ereignisses eingereicht werden. Der Käufer verzichtet ausdrücklich auf eine Verlängerung dieses Zeitraums. Als ausdrückliche Bedingung für die Garantie durch Industrial Scientific hat der Käufer alle Produkte bei Empfang sorgfältig auf Schäden zu untersuchen, sie ordnungsgemäß für die beabsichtigte Verwendung durch den Käufer zu kalibrieren und in strikter Übereinstimmung mit den in der Produktdokumentation von Industrial Scientific festgelegten Anweisungen zu verwenden, reparieren und warten. Von nicht qualifiziertem Personal durchgeführte Reparatur oder Wartungsarbeiten führen zum Erlöschen dieser Garantie. Dasselbe gilt für die Verwendung nicht genehmigter Verbrauchsmaterialien oder Ersatzteile.

Wie auch bei jedem anderen anspruchsvollen Produkt, ist es wichtig und eine Voraussetzung für die Garantie Industrial Scientifics, dass alle Personen, die die Produkte verwenden, mit deren Verwendung, Möglichkeiten und Einschränkungen, wie sie in der entsprechenden Produktdokumentation beschrieben sind, vollständig vertraut sind. Der Käufer bestätigt, dass er allein den beabsichtigten Verwendungszweck sowie die Eignung der gekauften Produkte ermittelt hat.

Es gilt als ausdrücklich zwischen den Parteien vereinbart, dass jeglicher technische oder andere von Industrial Scientific gegebene Rat im Zusammenhang mit der Verwendung der Produkte oder Dienstleistungen kostenlos und auf Risiko des Käufers gegeben wird. Industrial Scientific übernimmt daher keine Verpflichtungen und keine Haftung für die gegebenen Ratschläge oder die erzielten Ergebnisse.

## Anhang

### ZUSÄTZLICHE INFORMATIONEN ÜBER SENSOREN UND GASE

### Giftige Gase

Ein Sensor ist zum Detektieren und Messen des Vorhandenseins eines bestimmten Gases, des "Zielgases" konzipiert, er kann jedoch auch auf andere Gase reagieren. In diesem Fall spricht man von "Querempfindlichkeit" des Sensors auf ein anderes Gas, wodurch die Messwerte des Zielgases beeinträchtigt werden. Tabelle A.1 enthält Informationen zu den Werten einer möglichen Querempfindlichkeit und dazu, ob ein Nicht-Zielgas das Messergebnis des Zielgases erhöht oder verringert.

Ein Standort wird beispielsweise auf H<sub>2</sub>S überwacht; die Luft enthält auch NO<sub>2</sub>. Gemäß Tabelle A.1 reagiert der H<sub>2</sub>S-Sensor auf NO<sub>2</sub>, sodass die H<sub>2</sub>S-Messwerte für beide Gase gelten. Da der Querempfindlichkeitswert für NO<sub>2</sub> negativ ist (-25 %), führt dessen Vorhandensein zu einer *Verringerung* der H<sub>2</sub>S-Messergebnisse, wodurch ein H<sub>2</sub>S-*Messergebnis* erzeugt wird, das niedriger ist als die *tatsächliche* Konzentration von H<sub>2</sub>S in der Luftprobe.

Bei positiver Querempfindlichkeit ist das Gegenteil der Fall. Hat ein Gas einen positiven Querempfindlichkeitswert, erhöht sich das Messergebnis des Zielgases, wodurch ein Messergebnis erzeugt wird, das höher ist als die tatsächliche Konzentration des Zielgases in der Luftprobe ist.

|                                           | Sensortyp         |                            |                             |                                                |                               |                                             |                                           |
|-------------------------------------------|-------------------|----------------------------|-----------------------------|------------------------------------------------|-------------------------------|---------------------------------------------|-------------------------------------------|
|                                           | Ammoniak<br>(NH₃) | Kohlen-<br>monoxid<br>(CO) | CO/H <sub>2</sub><br>gering | Schwefel-<br>wasserstoff<br>(H <sub>2</sub> S) | Cyan-<br>wasserstoff<br>(HCN) | Stickstoff-<br>dioxid<br>(NO <sub>2</sub> ) | Schwefel-<br>dioxid<br>(SO <sub>2</sub> ) |
| Zielgas                                   | %                 | %                          | %                           | %                                              | %                             | %                                           | %                                         |
| Kohlenmonoxid (CO)                        | 0                 | 100                        | 100                         | 1                                              | 0                             | 0                                           | 1                                         |
| Schwefelwasserstoff<br>(H <sub>2</sub> S) | 25                | 5,0                        | 5                           | 100                                            | 10                            | -40                                         | 1                                         |
| Schwefeldioxid (SO <sub>2</sub> )         | -40               | 0                          | 5                           | 5                                              | _                             | 0                                           | 100                                       |
| Stickstoffdioxid (NO <sub>2</sub> )       | -10               | -5                         | 5                           | -25                                            | -70                           | 100                                         | -165                                      |
| Chlor (Cl <sub>2</sub> )                  | -50               | -10                        | 0                           | -20                                            | -20                           | 10                                          | -25                                       |
| Chlordioxid (ClO <sub>2</sub> )           | _                 | _                          | _                           | _                                              | _                             | _                                           | _                                         |
| Cyanwasserstoff                           | 5                 | 15                         | _                           | _                                              | 100                           | 1                                           | 50                                        |
| Chlorwasserstoff                          | 0                 | 3                          | _                           | _                                              | 0                             | 0                                           | 5                                         |
| Phosphin                                  | _                 | _                          | _                           | _                                              | 425                           | _                                           | _                                         |
| Stickstoffmonoxid                         | 0                 | 25                         | 40                          | -0,2                                           | -5                            | 5                                           | 1                                         |
| Wasserstoff                               | 0                 | 22                         | 3                           | 0.08                                           | 0                             | 0                                           | 0,5                                       |
| Ammoniak                                  | 100               | 0                          | 0                           | 0                                              | 0                             | 0                                           | 0                                         |

### Tabelle A.1. Sensor-Querempfindlichkeitsrichtlinien (prozentuale Reaktion) – TANGO

## Erforderliche Kennzeichnungen

### Tabelle A.2. Erforderliche ATEX- und IECEx-Kennzeichnungen

| ATEX-Kennzeichnungen                       | IECEx-Kennzeichnungen                      |  |  |  |
|--------------------------------------------|--------------------------------------------|--|--|--|
| Industrial Scientific Corp.                | Industrial Scientific Corp.                |  |  |  |
| 15205 USA                                  | 15205 USA                                  |  |  |  |
| TANGO TX1                                  | TANGO TX1                                  |  |  |  |
| DEMKO 12 ATEX 1209126                      | IECEx UL12.0041                            |  |  |  |
| Ex ia I Ma                                 | Ex ia I Ma                                 |  |  |  |
| Ex ia IIC T4 Ga                            | Ex ia IIC T4 Ga                            |  |  |  |
| -40 °C ≤ Ta ≤ +50 °C                       | -40 °C ≤ Ta ≤ +50 °C                       |  |  |  |
| [Seriennummer] [Monat/Jahr der Produktion] | [Seriennummer] [Monat/Jahr der Produktion] |  |  |  |

## Gasleistung in Arbeitsplatzatmosphäre

### Kohlenmonoxid, 0-1000 ppm (CO)

- Teilenummer des Sensors 17155161A
- EN 45544-1:2015
- EN 45544-2:2015
- EN 45544-3:2015
- PFG 23 G 002 X

### Schwefelwasserstoff, 0-500 ppm (H2S)

- Teilenummer des Sensors 17155164A
- EN 45544-1:2015
- EN 45544-2:2015
- EN 45544-3:2015
- PFG 23 G 002 X

### Besondere Verwendungsbedingungen, die von Zertifikat PFG 23 G 002 X gefordert werden:

- Gewährleisten Sie, dass die Vertrauensanzeige auf "hörbares Zwitschern und Blinken der blauen LED aktiviert" eingestellt ist, bevor das Gerät verwendet wird. (Anweisungen zum Einstellen der Vertrauensanzeige befinden sich in Tabelle 4.1).
- Prüfen Sie vor Inbetriebnahme des Geräts, ob es das optische und akustische Vertrauenssignal alle 60 Sekunden abgibt.
- Der Sicherheitscode muss auf einen anderen Wert als "000" eingestellt sein. (Anweisungen zum Einstellen des Sicherheitscodes finden Sie in Tabelle 4.1).
- Die Alarmsperre muss aktiviert sein. (Anweisungen zum Aktivieren der Alarmsperre finden Sie in Tabelle 4.1).
- Die Aktivierung des STEL-Alarms für Schwefelwasserstoff kann bis zu 1 Minute verzögert sein.
- Der Kalibrierbecher und das Schlauch-Kit (Teilenummer 18109238) wurden als Zugehör getestet und sind durch das Zertifikat abgedeckt.

### Kontaktinformationen

### Industrial Scientific Corporation

1 Life Way

Pittsburgh, PA 15205-7500 USA Web: www.indsci.com Phone: +1 412-788-4353 oder 1-800-DETECTS (338-3287) E-mail : info@indsci.com Fax : +1 412-788-8353

Industrial Scientific France S.A.S.

11D Rue Willy Brandt 62002 Arras Cedex, France Web : www.indsci.com Téléphone : +33 (0)1 57 32 92 61 E-mail : info@eu.indsci.com Fax : +33 (0)1 57 32 92 67

英思科传感仪器 (上海)有限公司

地址:中国上海市浦东金桥出口加工区桂桥路290号
邮编:201206
电话:+86 21 5899 3279
传真:+86 21 5899 3280
E-mail: iscapinfogroup@indsci.com
网址: www.indsci.com
服务热线:+86 400 820 2515

To locate a nearby distributor of our products or an Industrial Scientific service center or business office, visit us at www.indsci.com.

Rendez-vous sur notre site Web www.indsci.com, si vous voulez trouver un distributeur de nos produits près de chez vous, ou, si vous recherchez un centre de service ou un bureau Industrial Scientific.

Besuchen Sie uns unter www.indsci.com, um einen Vertriebshändler unserer Produkte oder ein Servicecenter bzw. eine Niederlassung von Industrial Scientific zu finden.

Para buscar un distribuidor local de nuestros productos o un centro de servicio u oficina comercial de Industrial Scientific, visite www.indsci.com.

如需查找就近的产品经销商或 Industrial Scientific 服务中 心或业务办事处,请访问我们的网站 www.indsci.com

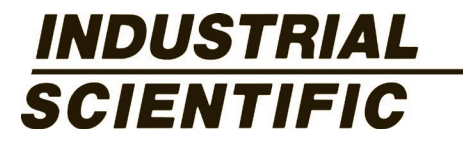